# SECTION **LU** DRIVER INFORMATION SYSTEM

А

В

С

D

Е

## CONTENTS

| PRECAUTION                                       | 3      |
|--------------------------------------------------|--------|
| Precautions for Supplemental Restraint System    |        |
| (SRS) "AIR BAG" and "SEAT BELT PRE-TEN-          |        |
|                                                  | 2      |
| Wiring Diagrams and Trouble Diagnosis            | )<br>) |
|                                                  | )<br>  |
|                                                  | •      |
| System Description                               | +      |
| UNIFIED METER CONTROL UNIT                       | ł      |
| UNIFIED METER AND A/C AMP 4                      | ŀ      |
| HOW TO CHANGE THE DISPLAY FOR ODO/               |        |
| TRIP METER5                                      | 5      |
| POWER SUPPLY AND GROUND CIRCUIT 5                | 5      |
| WATER TEMPERATURE GAUGE 6                        | 5      |
| TACHOMETER 6                                     | 5      |
| FUEL GAUGE 6                                     | 5      |
| SPEEDOMETER 6                                    | 5      |
| Component Parts and Harness Connector Location 6 | 5      |
| Combination Meter7                               | ,      |
| CHECK                                            | 7      |
| Circuit Diagram8                                 | 3      |
| Wiring Diagram — METER —                         | )      |
| Terminals and Reference Value for Combination    |        |
| Meter                                            |        |
| Terminals and Reference Value for Unified Meter  |        |
| and A/C Amp 12                                   | ,      |
| Meter/Gauge Operation and Odo/Trip Meter 12      | ,      |
| SELE-DIAGNOSIS FUNCTION                          | ,      |
| HOW TO ALTERNATE DIAGNOSIS MODE 12               | ,      |
| CONSULT-IL Eurotion 13                           | 2      |
| How to Proceed With Trouble Diagnosis            | ,<br>2 |
| Diagnosis Elow                                   | ,<br>, |
| Diagnosis Flow                                   | )<br>- |
| Power Supply and Ground Circuit Inspection 15    | )      |
| Symptom Chart 1                                  | )      |
| Symptom Chart 2                                  | )      |
| Venicle Speed Signal Inspection                  |        |
| Engine Speed Signal Inspection                   | 5      |
| water remperature Signal Inspection              | )      |
| Fuel Level Sensor Signal Inspection 1 20         | )      |
| FUEL GAUGE 20                                    | )      |
| Fuel Level Sensor Signal Inspection 2 21         |        |

| LOW-FUEL WARNING LAMP2                               | 1 F        |
|------------------------------------------------------|------------|
| CAN Communication System Inspection2                 | 2          |
| Communication Line Inspection                        | 2          |
| Odo/ I rip Meter and Illumination Control Switch     | G          |
| Fuel Cauge Deinter Eluctuates, Indicator Wrang       | 4          |
| Value or Varies                                      | 1          |
| Fuel Gauge Does Not Move to FULL position 2          | т Н        |
| Electrical Components Inspection                     | 5          |
| CHECK FUEL LEVEL SENSOR UNIT                         | 5          |
| Removal and Installation2                            | 6          |
| COMBINATION METER ASSEMBLY2                          | 6          |
| Disassembly and Assembly for Combination Meter 2     | 6          |
| DISASSEMBLY2                                         | 6 Ј        |
| ASSEMBLY2                                            | 7          |
| Removal and Installation of Odo/Trip Meter and Illu- |            |
| mination Control Switch2                             | 7 DI       |
| REMOVAL                                              | 7          |
| INSTALLATION                                         | 7          |
| UNIFIED METER AND A/C AMP                            | 8          |
| System Description                                   | 8 -        |
|                                                      | 8          |
| CAN Communication System Description                 | 9          |
| CAN Communication Unit                               | 9 IVI<br>0 |
| Schematic 3                                          | 9          |
| CONSULT-IL Function 3                                | 1          |
| CONSULT-IL BASIC OPERATION 3                         | 1          |
| SELF-DIAGNOSTIC RESULTS                              | 2          |
| DATA MONITOR                                         | 2          |
| Removal and Installation of Unified Meter and A/C    |            |
| Amp                                                  | 4          |
| REMOVAL                                              | 4          |
| INSTALLATION                                         | 4          |
| COMPASS                                              | 5          |
| System Description                                   | 5          |
| DIRECTION DISPLAY                                    | 5          |
| Wiring Diagram – COMPAS –                            | (          |
| Removal and Installation of Compass                  | 8          |
| WARNING LAWPS                                        | 9          |

| Schematic                                        | . 39       |
|--------------------------------------------------|------------|
| Wiring Diagram — WARN —                          | . 40       |
| Oil Pressure Warning Lamp Stays Off (Ignition    |            |
| Switch ON)                                       | . 48       |
| Oil Pressure Warning Lamp Does Not Turn Off (Oil |            |
| Pressure Is Normal)                              | . 49       |
| Component Inspection                             | 50         |
| OIL PRESSURE SWITCH                              | 50         |
|                                                  | 51         |
| Wiring Diagram — AT/IND —                        | 51         |
| A/T Indicator Is Malfunction                     | 53         |
|                                                  | . 33<br>EE |
|                                                  | . 55       |
| Component Parts and Harness Connector Location.  | . 55       |
|                                                  | . 55       |
| FUNCTION                                         | .55        |
| IGNITION KEY WARNING CHIME (WITHOUT              |            |
| INTELLIGENT KEY)                                 | . 56       |
| IGNITION KEY WARNING CHIME (WITH INTEL-          |            |
| LIGENT KEY)                                      | . 56       |
| LIGHT WARNING CHIME                              | . 57       |
| SEAT BELT WARNING CHIME                          | . 57       |
| CAN Communication System Description             | . 57       |
| CAN Communication Unit                           | . 57       |
| Schematic                                        | . 58       |
| Wiring Diagram — CHIME —                         | . 59       |
| Terminals and Reference Value for BCM            | . 62       |
| Terminals and Reference Value for Unified Meter  |            |
| and A/C Amp.                                     | 63         |
| Terminals and Reference Value for Combination    |            |
| Meter                                            | 64         |
| How to Proceed With Trouble Diagnosis            | 6/         |
| Preliminary Check                                | 65         |
|                                                  | . 05       |
| CHECK FOWER SUFFLI AND GROUND CIR-               | 6F         |
|                                                  | .00        |
|                                                  | .00        |
|                                                  | . 66       |
| CONSULT-IIBASICOPERATIONPROCEDURE                | ~ ~        |
|                                                  | .66        |
|                                                  | . 67       |
| ACTIVE TEST                                      | . 67       |
| SELF-DIAGNOSTIC RESULTS                          | . 67       |
| All Warnings Are Not Operated                    | . 68       |
| Key Warning Chime and Light Warning Chime Does   |            |
| Not Operate (Seat Belt Warning Chime Does Oper-  |            |
|                                                  |            |

| ate)                                                 | .69 |
|------------------------------------------------------|-----|
| Key Warning Chime Does Not Operate (Without          |     |
| Intelligent Kev)                                     | .70 |
| Key Warning Chime Does Not Operate (With Intel-      |     |
| ligent Key, When Mechanical Key Is Used)             | .72 |
| Key Warning Chime Does Not Operate (With Intel-      |     |
| ligent Key. When Intelligent Key Is Carried With The |     |
| Driver)                                              | .74 |
| Light Warning Chime Does Not Operate                 | .76 |
| Seat Belt Warning Chime Does Not Operate             | 77  |
| CLOCK                                                | 79  |
| Wiring Diagram — CLOCK —                             | .79 |
| Removal and Installation of Clock                    | .80 |
| REMOVAL                                              | .80 |
|                                                      | 80  |
| REAR VIEW MONITOR                                    | .81 |
| System Description                                   | .81 |
| POWER SUPPLY AND GROUND                              | 81  |
| AV COMMUNICATION LINE                                | 81  |
| REAR VIEW CAMERA OPERATION                           | 81  |
| Component Parts and Harness Connector Location.      | 82  |
| Schematic                                            | .83 |
| Wiring Diagram — R/VIEW —                            | .84 |
| Terminals and Reference Value for Rear View Cam-     |     |
| era Control Unit                                     | .87 |
| CONSULT-II Function                                  | .87 |
| CONSULT-II BASIC OPERATION                           | .87 |
| WORK SUPPORT                                         | .88 |
| DATA MONITOR                                         | 89  |
| Side Distance Guideline Correction                   | 89  |
| SIDE DISTANCE GUIDELINE CORRECTION                   |     |
| PROCEDURE                                            | .89 |
| Power Supply and Ground Circuit Inspection           | .91 |
| Rear View Is Not Displayed With The A/T Selector     |     |
| Lever In R-position                                  | .92 |
| The Rear View Image Is Distorted                     | .96 |
| Removal and Installation of Rear View Camera Con-    |     |
| trol Unit                                            | .97 |
| REMOVAL                                              | .97 |
| INSTALLATION                                         | .97 |
| Removal and Installation of Rear View Camera         | .97 |
| REMOVAL                                              | .97 |
| INSTALLATION                                         | .98 |
|                                                      |     |

## PRECAUTION

## PRECAUTION

PFP:00011

А

В

C

F

F

Н

AKS0054D

# Precautions for Supplemental Restraint System (SRS) "AIR BAG" and "SEAT BELT PRE-TENSIONER"

The Supplemental Restraint System such as "AIR BAG" and "SEAT BELT PRE-TENSIONER", used along with a front seat belt, helps to reduce the risk or severity of injury to the driver and front passenger for certain types of collision. This system includes seat belt switch inputs and dual stage front air bag modules. The SRS system uses the seat belt switches to determine the front air bag deployment, and may only deploy one front air bag, depending on the severity of a collision and whether the front occupants are belted or unbelted. Information necessary to service the system safely is included in the SRS and SB section of this Service Manual.

#### WARNING:

- To avoid rendering the SRS inoperative, which could increase the risk of personal injury or death in the event of a collision which would result in air bag inflation, all maintenance must be performed by an authorized NISSAN/INFINITI dealer.
- Improper maintenance, including incorrect removal and installation of the SRS, can lead to personal injury caused by unintentional activation of the system. For removal of Spiral Cable and Air Bag Module, see the SRS section.
- Do not use electrical test equipment on any circuit related to the SRS unless instructed to in this Service Manual. SRS wiring harnesses can be identified by yellow and/or orange harnesses or harness connectors.

### Wiring Diagrams and Trouble Diagnosis

When you read wiring diagrams, refer to the following:

- Refer to GI-15, "How to Read Wiring Diagrams" .
- Refer to PG-3, "POWER SUPPLY ROUTING CIRCUIT" for power distribution circuit.

When you perform trouble diagnosis, refer to the following:

- Refer to <u>GI-11, "HOW TO FOLLOW TEST GROUPS IN TROUBLE DIAGNOSES"</u>.
- Refer to <u>GI-27, "How to Perform Efficient Diagnosis for an Electrical Incident"</u>.

М

#### System Description UNIFIED METER CONTROL UNIT

- Speedometer, odo/trip meter, tachometer, fuel gauge and water temperature gauge are controlled by the unified meter control unit, which is built into the combination meter. Unified meter control unit receives signals from unified meter and A/C amp.
- Warning lamp and indicator lamp of combination meter are controlled by signals drawn from the unified meter and A/C amp.
- Digital meter is adopted for odo/trip meter\*.
   \*The record of the odo meter is kept even if the battery cable is disconnected. The record of the trip meter is erased when the battery cable is disconnected.
- Odo/trip meter, A/T indicator and ICC system display segments can be checked in diagnosis mode.
- Meters/gauges can be checked in diagnosis mode.

#### **Illumination Control**

The unified meter control unit outputs the odo/trip meter and A/T indicator lighting when the ignition switch is turned on. When the lighting switch is turned on, light on for the combination meter dial, illumination control switch and external lighting are output. In addition, when the lighting switch is turned on, the illumination control switch on the left side of the combination meter can be used to adjust the brightness of each light. The brightness can be adjusted to sixteen different levels: From 0 (no lights) to 15 (maximum). Pressing the illumination control switch will brighten or darken the lights. When the key switch is in the START position, the combination meter dial lighting and illumination control switch lighting are turned off.

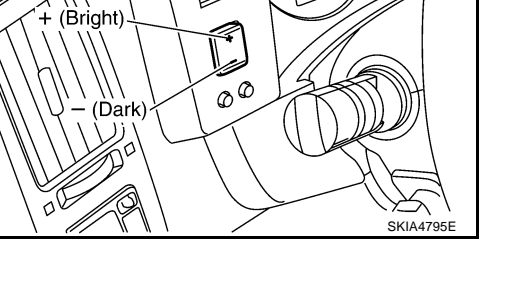

Illumination control switch

#### UNIFIED METER AND A/C AMP.

Refer to <u>DI-28, "System Description"</u> in "UNIFIED METER AND A/C AMP".

PFP:24814

AKS005MH

#### HOW TO CHANGE THE DISPLAY FOR ODO/TRIP METER

- The vehicle speed signal and the memory signals from the meter memory circuit are processed by the combination meter and the mileage is displayed.
- Switch modes with following procedure.

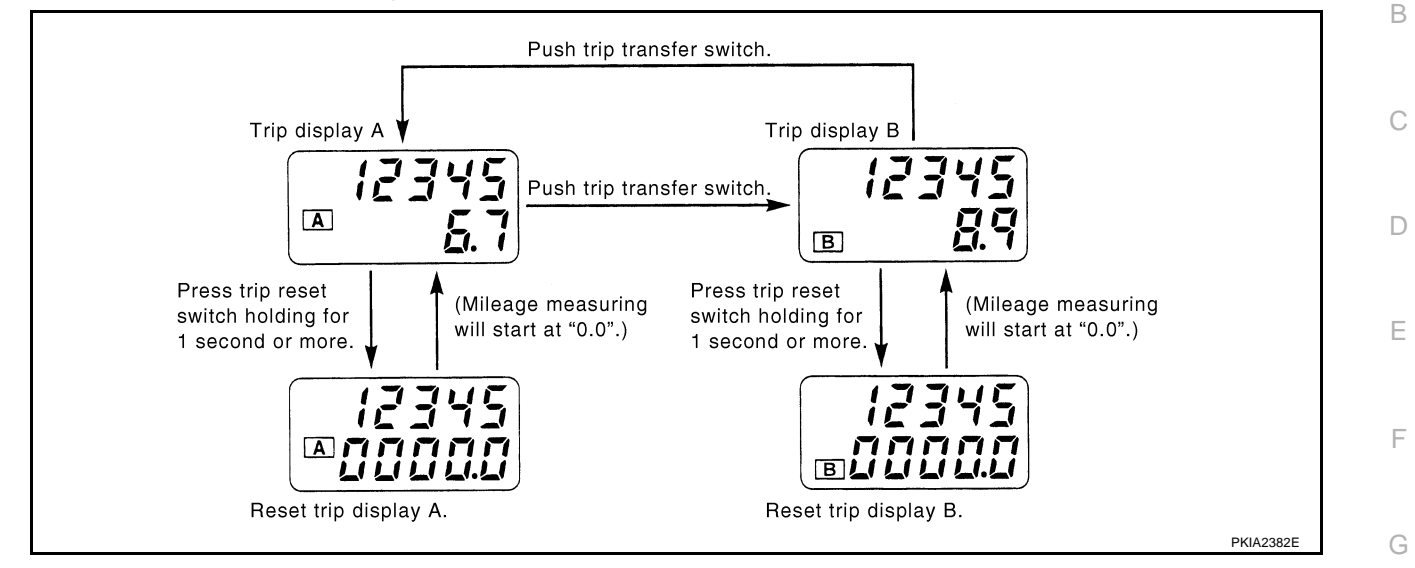

- When trip transfer switch is pressed, trip meter display changes.
- If trip reset switch is pressed for 1 second or more while trip A is displayed, only trip A is reset. (Same with trip B.)
- If the battery is disconnected, odometer mileage will be retained but the trip meter is reset to 0.0.

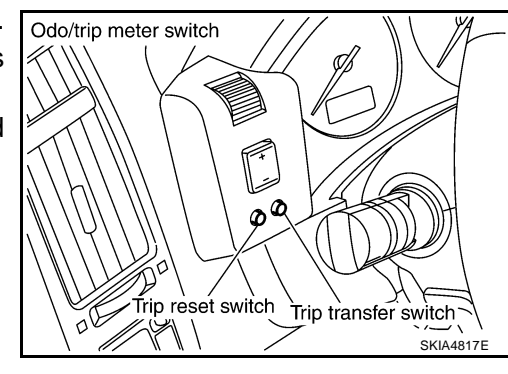

Н

DI

L

Μ

## POWER SUPPLY AND GROUND CIRCUIT

Power is supplied at all times

- through 10A fuse [No. 19, located in the fuse block (J/B)]
- to combination meter terminal 8, and
- to unified meter and A/C amp. terminal 21.

With the ignition switch in the ON or START position, power is supplied

- through 10A fuse [No. 14, located in the fuse block (J/B)]
- to combination meter terminal 7
- through 10A fuse [No. 12, located in the fuse block (J/B)]
- to unified meter and A/C amp. terminal 22.

With the ignition switch in the ACC or ON position, power is supplied

- through 15A fuse [No. 10, located in the fuse block (J/B)], and
- through 15A fuse [No. 11, located in the fuse block (J/B)]
- to unified meter and A/C amp. terminal 46.

Ground is supplied

- to combination meter terminals 5, 6 and 15
- through body grounds M35, M45 and M85
- to unified meter and A/C amp. terminals 29 and 30
- through body grounds M35, M45 and M85.

#### WATER TEMPERATURE GAUGE

The water temperature gauge indicates the engine coolant temperature.

ECM provides a water temperature signal to unified meter and A/C amp. with CAN communication line. Unified meter and A/C amp. provides a water temperature signal to combination meter for water temperature gauge with communication line between unified meter and A/C amp. and combination meter.

#### TACHOMETER

The tachometer indicates engine speed in revolutions per minute (rpm).

ECM provides an engine speed signal to unified meter and A/C amp. with CAN communication line. Unified meter and A/C amp. provides an engine speed signal to combination meter for tachometer with communication line between unified meter and A/C amp. and combination meter.

#### FUEL GAUGE

The fuel gauge indicates the approximate fuel level in the fuel tank.

The fuel gauge is regulated by a variable ground signal supplied

- from unified meter and A/C amp. terminal 36
- through the fuel level sensor unit and fuel pump (main) terminals 5 and 2, and
- through the fuel level sensor unit (sub) terminals 2 and 1
- to unified meter and A/C amp. terminal 28 for the fuel gauge.

Unified meter and A/C amp. provides an fuel level signal to combination meter for fuel gauge with communication line between unified meter and A/C amp. and combination meter.

#### SPEEDOMETER

ABS actuator and electric unit (control unit) provides a vehicle speed signal to the unified meter and A/C amp. with CAN communication line. After unified meter and A/C amp. received the vehicle speed signal, it changes the signal to 8 pulse signal and provides the 8 pulse signal to the combination meter for the speedometer.

#### **Component Parts and Harness Connector Location**

AKS005MI

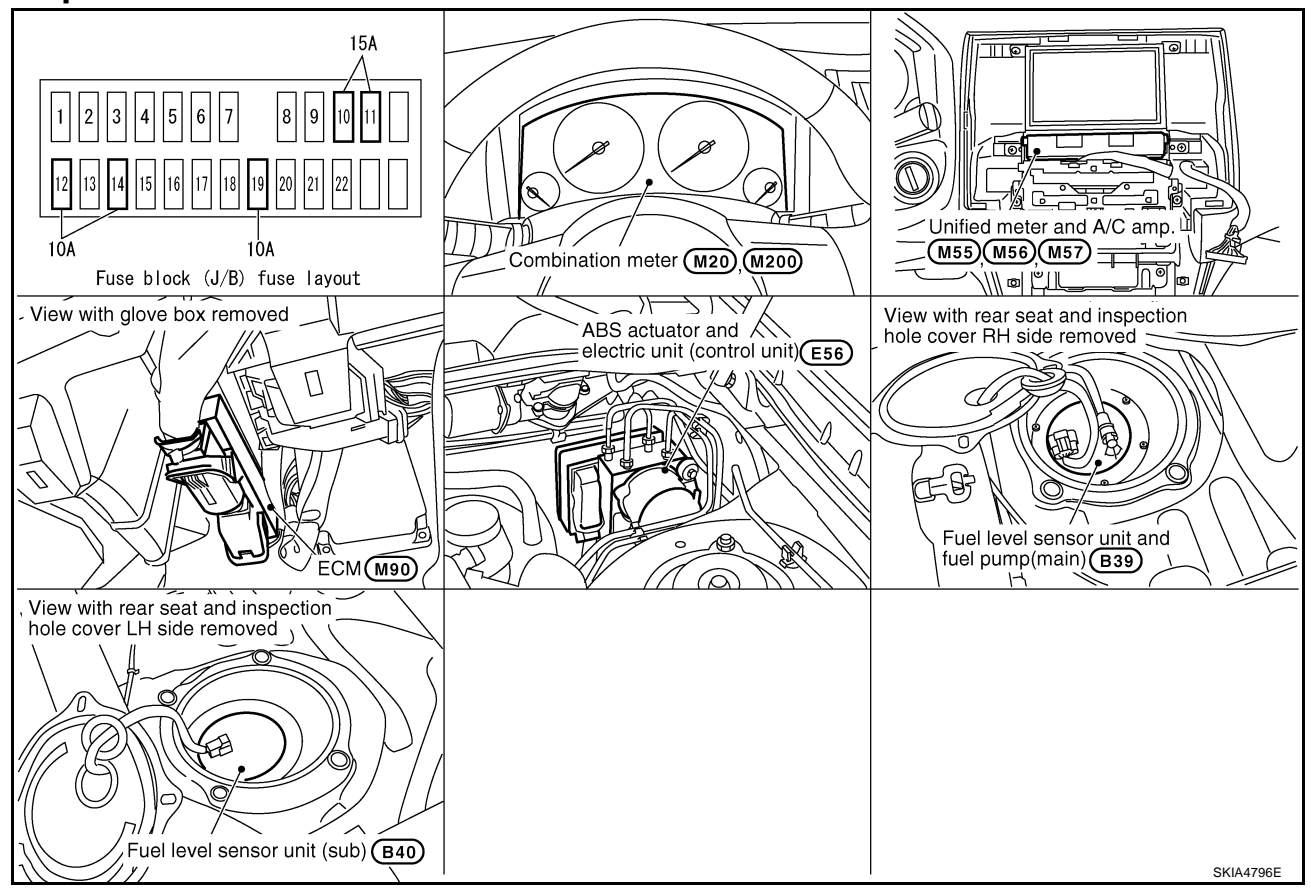

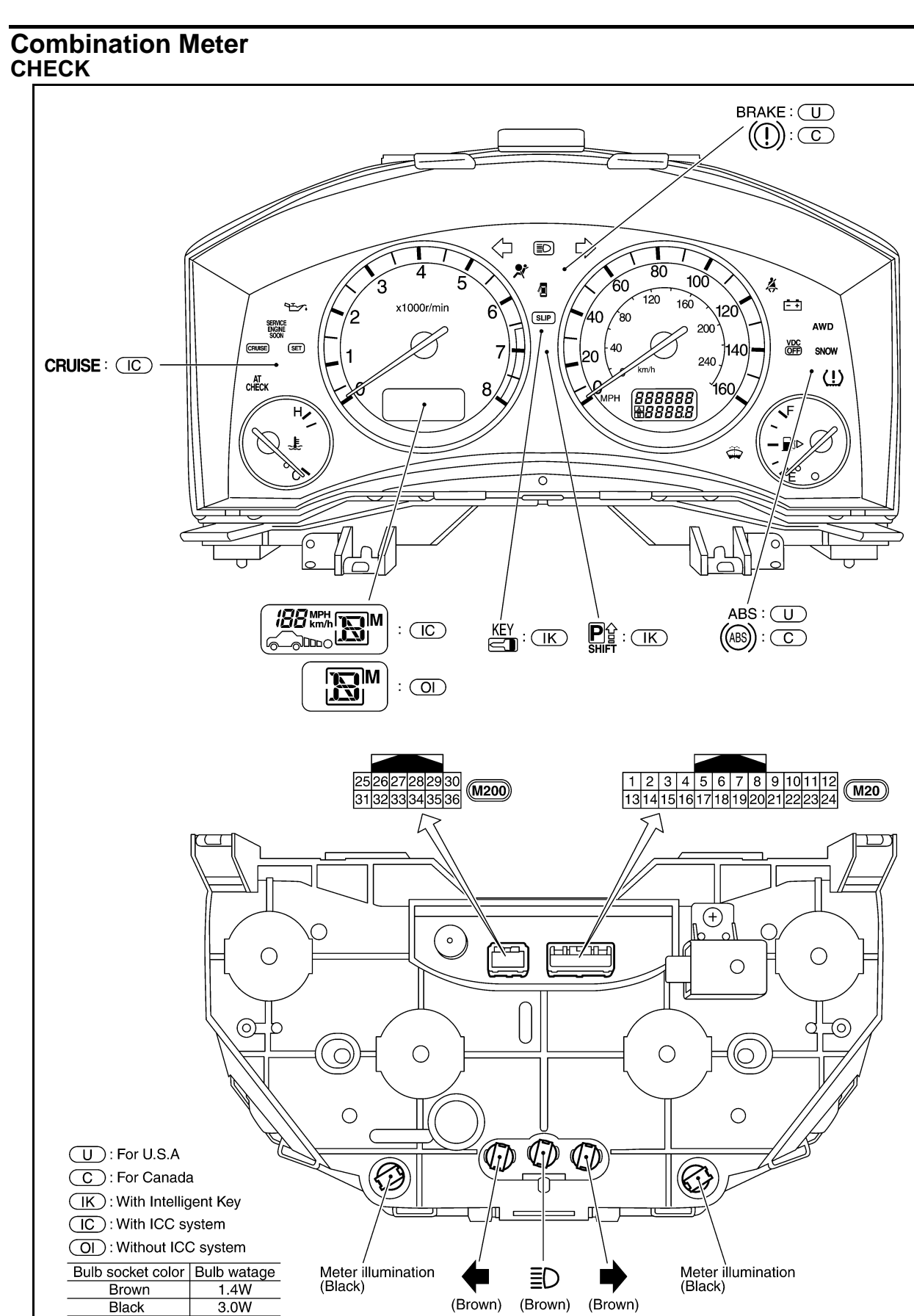

( ): Bulb socket color

\* THIS CONNECTOR IS NOT SHOW IN "HARNESS LAYOUT" , PG SECTION.

SKIA8759E

AKS005MJ

А

В

С

D

Е

F

G

Н

J

DI

L

Μ

**DI-7** 

## **Circuit Diagram**

AKS005MK

![](_page_7_Figure_3.jpeg)

TKWM1052E

![](_page_8_Figure_1.jpeg)

TKWH0238E

![](_page_9_Figure_1.jpeg)

TKWM0682E

## **Terminals and Reference Value for Combination Meter**

| Torminal | 10/100 |                                                            |                    | Condition                                                                                        |                                                                                                    |
|----------|--------|------------------------------------------------------------|--------------------|--------------------------------------------------------------------------------------------------|----------------------------------------------------------------------------------------------------|
| No.      | color  | ltem                                                       | Ignition<br>switch | Operation or condition                                                                           | Reference value                                                                                                    |
| 1        | R/G    | Vehicle speed signal<br>(8-pulse)                          | ON                 | Speedometer operated<br>[When vehicle speed is<br>approx. 40 km/h (25 MPH)]                      | (V)<br>15<br>10<br>5<br>0<br>↓ ↓ ↓ 20ms<br>►<br>►<br>►<br>►<br>►<br>►<br>►<br>►<br>►<br>►<br>►<br>►<br>►<br>►<br>►<br>►<br>►<br>►<br>► |
| 5        | В      | Ground                                                     | ON                 | _                                                                                                | Approx. 0V                                                                                                    |
| 6        | В      | Ground                                                     | ON                 | _                                                                                                | Approx. 0V                                                                                                    |
| 7        | G/Y    | Ignition switch ON or START                                | ON                 | _                                                                                                | Battery voltage                                                                                                    |
| 8        | R/W    | Battery power supply                                       | OFF                | _                                                                                                | Battery voltage                                                                                                    |
| 13       | L/B    | TX communication line (To<br>unified meter and A/C amp.)   | ON                 |                                                                                                  | (V)<br>6<br>2<br>0<br>• • • 1 ms<br>SKIA3361E                                                                                          |
| 14       | PU     | RX communication line (From unified meter and A/C amp.)    | ON                 |                                                                                                  | (V)<br>6<br>2<br>0<br>••••• 1ms<br>SKIA3362E                                                                                           |
| 15       | В      | Ground                                                     | ON                 | —                                                                                                | Approx. 0V                                                                                                    |
| 19       | R/B    | Illumination signal                                        | ON                 | Lighting switch ON, then oper-<br>ate the illumination control switch.                           | <e.g.>When brightness level is<br/>midway.<br/>(V)<br/>15<br/>10<br/>5<br/>0<br/>••• 5ms<br/>SKIA8970E</e.g.>                          |
|          |        |                                                            |                    | Lighting switch OFF                                                                              | Approx. 0V                                                                                                    |
| 05       |        |                                                            | 055                | Illumination control switch (-) is pushed.                                                       | Approx. 0V                                                                                                    |
| 25       | _      | illumination control switch (-)                            | OFF                | Illumination control switch (-) is released.                                                     | Approx. 5V                                                                                                    |
| 26       |        | Illumination control switch (+)                            | OFF                | Illumination control switch (+)<br>is pushed.<br>Illumination control switch (+)<br>is released. | Approx. 0V<br>Approx. 5V                                                                                                    |
| 27       | _      | Odo/trip meter and illumina-<br>tion control switch ground | OFF                | _                                                                                                | Approx. 0V                                                                                                    |
| 35       | _      | Trip reset switch                                          | OFF                | Trip reset switch is pushed                                                                      | Approx. 0V                                                                                                    |
|          |        |                                                            |                    | The reser switch is released                                                                     | Αρριοχ. ον                                                                                                    |

AKS005MM

|                               |                           | Condition                       |                     |                                |                 |
|-------------------------------|---------------------------|---------------------------------|---------------------|--------------------------------|-----------------|
| No.                           | color                     | Item                            | Ignition<br>switch  | Operation or condition         | Reference value |
| 26                            | 36 — Trip transfer switch | Trip trapafor quitab            | OFF                 | Trip transfer switch is pushed | Approx. 0V      |
| 30                            |                           | Trip transfer switch is release |                     | Approx. 5V                     |                 |
| Terminals and Reference Value |                           | for Unif                        | ied Meter and A/C A | Атр. акзоо5ми                  |                 |
| Torminal                      | Wiro                      |                                 |                     | Condition                      |                 |
| ienninai                      | VVIIC                     | ltem                            | Laura (d) a va      |                                | Reference value |

| Terminal | Wire  |                                                | Genalien           |                                                                             | <b>_</b> /                                                          |  |
|----------|-------|------------------------------------------------|--------------------|-----------------------------------------------------------------------------|---------------------------------------------------------------------|--|
| No.      | color | Item                                           | Ignition<br>switch | Operation or condition                                                      | Reference value                                                     |  |
| 1        | L     | CAN H                                          | _                  | —                                                                           | _                                                                   |  |
| 9        | PU    | TX communication line (To combination meter)   | ON                 |                                                                             | (V)<br>6<br>2<br>0<br>••••1ms<br>SKIA3362E                          |  |
| 11       | R     | CAN L                                          | —                  | _                                                                           | —                                                                   |  |
| 19       | L/B   | RX communication line (From combination meter) | ON                 |                                                                             | (V)<br>6<br>2<br>0<br>••• 1ms<br>SKIA3361E                          |  |
| 21       | R/W   | Battery power supply                           | OFF                | —                                                                           | Battery voltage                                                     |  |
| 22       | G/R   | Ignition switch ON or START                    | ON                 | _                                                                           | Battery voltage                                                     |  |
| 26       | R/G   | Vehicle speed signal<br>(8-pulse)              | ON                 | Speedometer operated<br>[When vehicle speed is<br>approx. 40 km/h (25 MPH)] | (V)<br>15<br>10<br>5<br>0<br>• • • 20ms<br>• • • 20ms<br>• • • 20ms |  |
| 28       | W/B   | Fuel level sensor signal                       |                    | _                                                                           | Refer to <u>DI-25, "CHECK FUEL</u><br>LEVEL SENSOR UNIT".           |  |
| 29       | В     | Ground (for power)                             | ON                 | _                                                                           | Approx. 0V                                                          |  |
| 30       | В     | Ground                                         | ON                 | _                                                                           | Approx. 0V                                                          |  |
| 36       | B/W   | Fuel level sensor ground                       | ON                 | —                                                                           | Approx. 0V                                                          |  |
| 46       | L/W   | Ignition switch ACC or ON                      | ACC                | _                                                                           | Battery voltage                                                     |  |

# Meter/Gauge Operation and Odo/Trip Meter SELF-DIAGNOSIS FUNCTION

- Odo/trip meter segment, A/T indicator segment and ICC system display segment operation can be checked in self-diagnosis mode.
- Meters/gauges can be checked in self-diagnosis mode.

#### HOW TO ALTERNATE DIAGNOSIS MODE

1. Turn ignition switch ON, and switch the odo/trip meter to "trip A" or "trip B". **NOTE:** 

If the diagnosis function is activated with the trip meter A displayed, the mileage on the trip meter A will indicate 0000.0, but the actual trip mileage will be retained. (Trip B operates the same way.)

2. Turn ignition switch OFF.

Revision: 2004 November

AKS005MO

Odo/trip meter switch

DV

А

F

E

Н

AKS005MF

AKS005MG

AKS005MR

Μ

- 3. Turn ignition switch ON while pressing trip transfer switch and trip reset switch at the same time.
- 4. After ignition switch is turned ON, release trip transfer switch and trip reset switch. (With 7 seconds after the ignition switch is turned ON.)
- All the segments on the odo/trip meter, A/T indicator and ICC 5. system display illuminates, and simultaneously the low-fuel warning lamp indicator illuminates. At this time, the unified meter control unit is turned to diagnosis mode.

#### NOTE:

If any of the segments is not displayed, replace combination meter.

![](_page_12_Picture_6.jpeg)

Push the odo/trip meter switch. Each meter/gauge should indi-6. cate as shown in the figure while pushing odo/trip meter switch. (At this time, the low-fuel warning lamp goes off.)

![](_page_12_Figure_8.jpeg)

øØ

Trip transfer switch

SKIA4817E

Trip rèset switch

1

## **CONSULT-II** Function

Refer to DI-31, "CONSULT-II Function" in "UNIFIED METER AND A/C AMP".

#### How to Proceed With Trouble Diagnosis

- 1. Confirm the symptom or customer complaint.
- 2. Perform diagnosis according to diagnosis flow. Refer to DI-13, "Diagnosis Flow" .
- 3. According to the symptom chart, repair or replace the cause of the symptom.
- 4. Does the meter operate normally? If so, go to 5. If not, go to 2.
- 5. INSPECTION END

## **Diagnosis Flow**

- 1. CHECK SELF-DIAGNOSTIC RESULTS OF UNIFIED METER AND A/C AMP.
- Start engine. 1.
- Select "METER A/C AMP" on CONSULT-II, and perform self-diagnosis of unified meter and A/C amp. 2. Refer to DI-31, "CONSULT-II Function" .
- 3. After erasing the self-diagnostic results, perform self-diagnosis again.

#### Self-diagnostic results content

No malfunction detected>>GO TO 2. Malfunction detected>> Go to DI-16, "Symptom Chart 2".

## 2. CHECK WARNING LAMP ILLUMINATION

Turn ignition switch ON. (Engine stopped)

Do warning lamps (such as malfunction indicator lamp and oil pressure warning lamp) illuminate?

 YES >> GO TO 3.
 NO >> Check ignition power supply system of combination meter. Refer to <u>DI-15, "Power Supply and</u> <u>Ground Circuit Inspection"</u>.

#### ${\mathfrak S}.$ CHECK SELF-DIAGNOSIS OPERATION OF COMBINATION METER

Perform combination meter self-diagnosis. Refer to <u>DI-12, "SELF-DIAGNOSIS FUNCTION"</u>. Does self-diagnosis function operate?

- YES >> GO TO 4.
- NO >> Check battery power supply of combination meter and ground system. Refer to <u>DI-15, "Power</u> <u>Supply and Ground Circuit Inspection"</u>.

### 4. CHECK ODO/TRIP METER OPERATION

Check odo/trip meter segment, A/T indicator or ICC system display segment.

![](_page_13_Figure_11.jpeg)

Do all segments illuminate?

YES >> GO TO 5.

NO >> Replace combination meter.

#### 5. CHECK LOW-FUEL WARNING LAMP ILLUMINATION CONFIRMATION

During low-fuel warning lamp check, confirm illumination of low-fuel warning lamp.

| Condition of odo/trip meter switch | Low-fuel warning lamp |
|------------------------------------|-----------------------|
| Pushed                             | Does not illuminate.  |
| Released                           | Illuminates.          |

#### OK or NG

OK >> GO TO 6.

NG >> Replace combination meter.

## 6. CHECK COMBINATION METER CIRCUIT

Check indication of each meter/gauge in self-diagnosis mode. OK or NG

- OK >> Go to <u>DI-16, "Symptom Chart 1"</u>.
- NG >> Replace combination meter.

![](_page_13_Picture_25.jpeg)

## Power Supply and Ground Circuit Inspection

#### 1. CHECK FUSE

Check for blown combination meter and unified meter and A/C amp. fuses.

| Unit                       | Power source                | Fuse No. |
|----------------------------|-----------------------------|----------|
| Combination meter          | Potton                      | 10       |
| Unified meter and A/C amp. | Dattery                     | 19       |
| Unified meter and A/C amp  | Ignition switch ACC or ON   | 10, 11   |
| Combination meter          | Ignition switch ON or START | 14       |
| Unified meter and A/C amp. | Ignition switch ON or START | 12       |

Refer to DI-9, "Wiring Diagram - METER -" .

#### OK or NG

OK >> GO TO 2.

NG >> If fuse is blown, be sure to eliminate cause of malfunction before installing new fuse. Refer to <u>PG-</u> <u>3, "POWER SUPPLY ROUTING CIRCUIT"</u>.

### 2. CHECK POWER SUPPLY CIRCUIT

- 1. Disconnect the combination meter connector and the unified meter and A/C amp. connector.
- 2. Check voltage between combination meter harness connector terminals and ground.

| Terminals |                          | Ignition switch position |                 |                 |
|-----------|--------------------------|--------------------------|-----------------|-----------------|
|           | (+)                      |                          |                 |                 |
| Connector | Terminal<br>(Wire color) | (-)                      | OFF             | ON              |
| M20       | 8 (R/W)                  | Ground                   | Battery voltage | Battery voltage |
| IVIZ0     | 7 (G/Y)                  | Giouna                   | 0V              | Battery voltage |

![](_page_14_Figure_13.jpeg)

AKS005MS

А

F

F

G

Н

3. Check voltage between unified meter and A/C amp. harness connector terminals and ground.

| Terminals |                          |        | Igni            | tion switch po  | sition          |
|-----------|--------------------------|--------|-----------------|-----------------|-----------------|
| (+)       |                          | (+)    |                 |                 |                 |
| Connector | Terminal<br>(Wire color) | (-)    | OFF             | ACC             | ON              |
| M56       | 21 (R/W)                 | Ground | Battery voltage | Battery voltage | Battery voltage |
| WOO       | 22 (G/R)                 |        | 0V              | 0V              | Battery voltage |
| M57       | 46 (L/W)                 |        | 0V              | Battery voltage | Battery voltage |

![](_page_14_Picture_16.jpeg)

#### OK or NG

OK >> GO TO 3.

NG >> Check the following.

- Harness for open between combination meter and fuse
- Harness for open between unified meter and A/C amp. and fuse

## 3. CHECK GROUND CIRCUIT

- 1. Turn ignition switch OFF.
- 2. Check continuity between combination meter harness connector terminals and ground.

| Terminals |                          |        |            |  |
|-----------|--------------------------|--------|------------|--|
| (+)       |                          |        | Continuity |  |
| Connector | Terminal<br>(Wire color) | (–)    | Continuity |  |
|           | 5 (B)                    |        |            |  |
| M20       | 6 (B)                    | Ground | Yes        |  |
|           | 15 (B)                   |        |            |  |

![](_page_15_Picture_5.jpeg)

3. Check continuity between unified meter and A/C amp. harness connector terminals and ground.

|                                        | Terminals |         |            |     |
|----------------------------------------|-----------|---------|------------|-----|
| (+)                                    |           |         | Continuity |     |
| Connector Terminal (-)<br>(Wire color) |           | ()      |            |     |
| MEG                                    | 29 (B)    | Ground  | Ground     | Vec |
| 10150                                  | 30 (B)    | Olouliu | 163        |     |

OK or NG

OK >> INSPECTION END

NG >> Repair harness or connector.

## Symptom Chart 1

| Unified meter and A/C amp. connector |  |
|--------------------------------------|--|
| 2930                                 |  |
|                                      |  |
| SKIA5202E                            |  |

AKS005MT

AKS005MU

| Trouble phenomenon                                              | Possible cause                                                                  |  |
|-----------------------------------------------------------------|---------------------------------------------------------------------------------|--|
| Indication is irregular for the speedometer and odo/trip meter. | Refer to DI-17, "Vehicle Speed Signal Inspection".                              |  |
| Tachometer indication is malfunction.                           | Refer to DI-18. "Engine Speed Signal Inspection" .                              |  |
| Water temperature gauge indication is malfunction.              | Refer to DI-19, "Water Temperature Signal Inspection" .                         |  |
| Fuel gauge indication is malfunction.                           | Refer to DI-20, "Fuel Level Sensor Signal Inspection 1".                        |  |
| Low-fuel warning lamp indication is irregular.                  | Refer to DI-21, "Fuel Level Sensor Signal Inspection 2".                        |  |
| Indications are irregular for more than one gauge.              | Replace combination meter.                                                      |  |
| A/T position indicator is malfunction.                          | Refer to DI-53, "A/T Indicator Is Malfunction" .                                |  |
| Illumination control does not operate.                          | Refer to DI-24, "Odo/Trip Meter and Illumination Control Switch<br>Inspection". |  |

## **Symptom Chart 2**

| Displayed item [Code] | Inspection contents            | Possible cause                                                                                                    |
|-----------------------|--------------------------------|----------------------------------------------------------------------------------------------------|
| CAN COMM CIRC [U1000] | Inspect the CAN communication. | Refer to <u>DI-22</u> , "CAN Communication System Inspection" .<br><b>CAUTION:</b><br>Even when there is no malfunction on CAN communica-<br>tion system, malfunction may be misinterpreted when bat-<br>tery has low voltage (when maintaining 7-8V for about 2<br>seconds) or 10A fuse [No. 19, located in the fuse block (J/<br>B)] is disconnected. |

| Displayed item [Code]      | Inspection contents                                                                           | Possible cause                                                                                                    | ٨ |
|----------------------------|-----------------------------------------------------------------------------------------------|----------------------------------------------------------------------------------------------------|---|
| METER COMM CIRC [B2202]    | Inspect the communication line<br>between combination meter and<br>unified meter and A/C amp. | Refer to DI-22, "Communication Line Inspection".                                                                                                    | A |
|                            |                                                                                               | Perform the ABS actuator and electric unit (control unit) self-<br>diagnosis. Refer to <u>BRC-25</u> , "CONSULT-II Functions".                                                           | В |
| VEHICLE SPEED CIRC [B2205] | Inspect the vehicle speed input signal.                                                       | <b>CAUTION:</b><br>Even when there is no malfunction on speed signal system, malfunction may be misinterpreted when battery has low voltage (when maintaining 7-8V for about 2 seconds). | С |

## Vehicle Speed Signal Inspection 1. CHECK ABS ACTUATOR AND ELECTRIC UNIT (CONTROL UNIT) SELF-DIAGNOSIS

Preform the ABS actuator and electric unit (control unit) self-diagnosis. Refer to <u>BRC-25, "CONSULT-II Func-tions"</u>.

#### OK or NG

OK >> GO TO 2.

NG >> Check the applicable parts.

## 2. CHECK UNIFIED METER AND A/C AMP. OUTPUT SIGNAL

- 1. Start engine and drive vehicle at approximately 40 km/h (25 MPH).
- Check voltage signal between combination meter harness connector M20 terminal 1 (R/G) and ground with simple oscilloscope of CONSULT-II.

1 (R/G) - Ground:

![](_page_16_Figure_11.jpeg)

![](_page_16_Figure_12.jpeg)

D

F

F

L

Μ

AKS005MV

#### OK or NG

OK >> Replace combination meter.

NG >> GO TO 3.

## 3. CHECK VOLTAGE OF COMBINATION METER

- 1. Turn ignition switch OFF.
- 2. Disconnect unified meter and A/C amp. connector and display control unit connector (with navigation system) or display unit connector (without navigation system).
- 3. Turn ignition switch ON.
- 4. Check voltage between combination meter harness connector M20 terminal 1 (R/G) and ground.

#### Approx. 12V

#### OK or NG

- OK >> GO TO 4.
- NG >> Replace combination meter.

![](_page_16_Picture_25.jpeg)

## 4. CHECK CONTINUITY BETWEEN COMBINATION METER AND UNIFIED METER AND A/C AMP.

- 1. Disconnect combination meter connector.
- Check continuity between combination meter harness connector M20 terminal 1 (R/G) and unified meter and A/C amp. harness connector M56 terminal 26 (R/G).

#### Continuity should exist.

3. Check continuity between combination meter harness connector M20 terminal 1 (R/G) and ground.

#### Continuity should not exist.

#### OK or NG

- OK >> Replace unified meter and A/C amp. Refer to <u>DI-34</u>, <u>"Removal and Installation of Unified Meter and A/C Amp."</u>.
- NG >> Repair harness or connector.

### **Engine Speed Signal Inspection**

#### 1. CHECK UNIFIED METER AND A/C AMP. OUTPUT SIGNAL

- 1. Start an engine and select "METER A/C AMP" on CONSULT-II.
- 2. Using "TACHO METER" on "DATA MONITOR", compare the value of "DATA MONITOR" with tachometer pointer of combination meter.

#### OK or NG

- OK >> GO TO 2.
- NG >> Replace combination meter.

![](_page_17_Figure_17.jpeg)

 DATA MONITOR

 MONITOR

 TACHO METER
 XXXX rpm

 Image: state state s

AKS005MW

## 2. CHECK UNIFIED METER AND A/C AMP. INPUT SIGNAL

- 1. Select "ENGINE" on CONSULT-II.
- Using "ENG SPEED" on "DATA MONITOR", print out the CON-SULT-II screen when the engine is idling.
- 3. Select "METER A/C AMP" on CONSULT-II.
- 4. Using "TACHO METER" on "DATA MONITOR", compare the value of "DATA MONITOR" of the idling speed with that of the "ENG SPEED".

#### OK or NG

- OK >> Perform ECM self-diagnosis. Refer to <u>EC-109</u>, "<u>CON-</u> <u>SULT-II Function</u>" (for VQ35DE) or <u>EC-759</u>, "<u>CON-</u> <u>SULT-II Function</u>" (for VK45DE).
- NG >> Replace unified meter and A/C amp. Refer to <u>DI-34</u>, <u>"Removal and Installation of Unified Meter and A/C Amp."</u>.

![](_page_17_Picture_27.jpeg)

## Water Temperature Signal Inspection

### 1. CHECK UNIFIED METER AND A/C AMP. INPUT SIGNAL

- 1. Start engine and select "METER A/C AMP" on CONSULT-II.
- 2. Using "W TEMP METER" on "DATA MONITOR", compare the value of "DATA MONITOR" with water temperature gauge pointer of combination meter.

| Water temperature gauge pointer | Reference value of data monitor °C (°F) |
|---------------------------------|-----------------------------------------|
| Hot                             | Approx. 130 (266)                       |
| Middle                          | Approx. 70 - 105 (158 - 221)            |
| Cold                            | Approx. 50 (122)                        |

#### OK or NG

OK >> GO TO 2.

NG >> Replace combination meter.

## 2. CHECK UNIFIED METER AND A/C AMP. INPUT SIGNAL

- 1. Select "ENGINE" on CONSULT-II.
- 2. Using "COOLAN TEMP/S" on "DATA MONITOR", print out the CONSULT-II screen.
- 3. Select "METER A/C AMP" on CONSULT-II.
- 4. Using "W TEMP METER" on "DATA MONITOR", compare the value of "DATA MONITOR" with that of the "COOLAN TEMP/S".

#### OK or NG

- OK >> Perform ECM self-diagnosis. Refer to <u>EC-109, "CON-</u> <u>SULT-II Function"</u> (for VQ35DE) or <u>EC-759, "CON-</u> <u>SULT-II Function"</u> (for VK45DE).
- NG >> Replace unified meter and A/C amp. Refer to <u>DI-34</u>, <u>"Removal and Installation of Unified Meter and A/C Amp."</u>

![](_page_18_Figure_17.jpeg)

| 1             |       |           |  |
|---------------|-------|-----------|--|
| DATA MONI     |       |           |  |
| MONITOR       |       |           |  |
| COOLAN TEMP/S | XX °C |           |  |
|               |       |           |  |
|               |       |           |  |
|               |       |           |  |
|               |       |           |  |
|               |       |           |  |
|               |       |           |  |
|               |       |           |  |
|               |       |           |  |
|               |       | SKIA4368E |  |

DI

L

Μ

F

AKS005MX

A

## **Fuel Level Sensor Signal Inspection 1**

The following symptoms do not indicate a malfunction.

#### **FUEL GAUGE**

- Depending on vehicle position or driving circumstance, the fuel in the tank flows and the pointer may fluctuate.
- If the vehicle is fueled with the ignition switch ON, the pointer will move slowly.

#### **1.** CHECK UNIFIED METER AND A/C AMP. INPUT SIGNAL

- 1. Select "METER A/C AMP" on CONSULT-II.
- Using "FUEL METER" on "DATA MONIOR", compare the value of "DATA MONITOR" with fuel gauge pointer of combination meter.

| Fuel gauge pointer | Reference value of data monitor [lit.] |  |
|--------------------|----------------------------------------|--|
| Full               | Approx. 86                             |  |
| Three quarters     | Applox. 70                             |  |
| Half               | Approx. 48                             |  |
| A quarter          | Approx. 25                             |  |
| Empty              | Approx. 9                              |  |

 DATA MONITOR

 MONITOR

 FUEL METER
 XX lit.

 Image: state state sta

AKS005MY

#### OK or NG

OK >> GO TO 2.

NG >> Replace combination meter.

### 2. CHECK FUEL LEVEL SENSOR

Check components. Refer to DI-25, "CHECK FUEL LEVEL SENSOR UNIT" .

#### OK or NG

OK >> GO TO 3.

NG >> Replace fuel level sensor unit.

## 3. CHECK FUEL LEVEL SENSOR (SUB) CIRCUIT

- 1. Disconnect unified meter and A/C amp. connector and fuel level sensor unit (sub) connector.
- Check continuity between unified meter and A/C amp. harness connector M56 terminal 28 (W/B) and fuel level sensor unit (sub) harness connector B40 terminal 1 (LG).

#### Continuity should exist.

3. Check continuity between unified meter and A/C amp. harness connector M56 terminal 28 (W/B) and ground.

#### Continuity should not exist.

#### OK or NG

- OK >> GO TO 4.
- NG >> Repair harness or connector.

![](_page_19_Picture_28.jpeg)

| _ |  |   |
|---|--|---|
| _ |  | ] |

## 4. CHECK FUEL LEVEL SENSOR (MAIN-SUB) CIRCUIT

- 1. Disconnect fuel level sensor unit and fuel pump (main) connector.
- 2. Check continuity between fuel level sensor unit (sub) harness connector B40 terminal 2 (Y) and fuel level sensor unit and fuel pump (main) harness connector B39 terminal 2 (Y).

#### Continuity should exist.

3. Check continuity between fuel level sensor unit (sub) harness connector B40 terminal 2 (Y) and ground.

#### Continuity should not exist.

#### OK or NG

OK >> GO TO 5.

NG >> Repair harness or connector.

## 5. CHECK FUEL LEVEL SENSOR (MAIN) CIRCUIT

1. Check continuity between fuel level sensor unit and fuel pump (main) harness connector B39 terminal 5 (B) and unified meter and A/C amp. harness connector M56 terminal 36 (B/W).

#### Continuity should exist.

2. Check continuity between fuel level sensor unit and fuel pump (main) harness connector B39 terminal 5 (B) and ground.

#### Continuity should not exist.

#### OK or NG

- OK >> GO TO 6.
- NG >> Repair harness or connector.

#### 6. CHECK INSTALLATION CONDITION

Check fuel level sensor unit installation, and check whether the float arm interferes or binds with any of the internal components in the fuel tank.

#### OK or NG

- OK >> Replace unified meter and A/C amp. Refer to <u>DI-34, "Removal and Installation of Unified Meter</u> and <u>A/C Amp."</u>.
- NG >> Install the fuel level sensor unit properly.

## **Fuel Level Sensor Signal Inspection 2**

The following symptoms do not indicate a malfunction.

#### LOW-FUEL WARNING LAMP

Depending on vehicle position or driving circumstance, the fuel in the tank flows and the warning lamp ON timing may change.

## 1. CHECK FUEL GAUGE

Check if fuel gauge is normally operating.

- YES >> Replace combination meter.
- NO  $\rightarrow$  So to <u>DI-20</u>, "Fuel Level Sensor Signal Inspection 1" .

![](_page_20_Picture_33.jpeg)

![](_page_20_Figure_34.jpeg)

![](_page_20_Picture_35.jpeg)

F

E

Н

![](_page_20_Picture_36.jpeg)

Μ

DI

AKS005MZ

## **CAN Communication System Inspection**

#### 1. CHECK CAN COMMUNICATION

- 1. Select "SELF-DIAG RESULTS" mode for "METER A/C AMP" with CONSULT-II.
- 2. Print out CONSULT-II screen.

>> Go to "CAN system". Refer to LAN-4, "Precautions When Using CONSULT-II" .

## **Communication Line Inspection**

#### 1. CHECK CONNECTOR

Check combination meter, unified meter and A/C amp. and terminals (combination meter-side, unified meter and A/C amp. side, and harness side) for looseness or bent terminals.

#### OK or NG

OK >> GO TO 2.

NG >> Repair terminal or connector.

### 2. CHECK METER/GAUGES VISUALLY

Does the pointer on the meter/gauge fluctuate at the engine start?

Is the fluctuation acceptable?

YES >> GO TO 3.

NO >> GO TO 6.

## 3. CHECK CONTINUITY COMMUNICATION CIRCUIT (TX: COMBINATION METER)

- 1. Turn ignition switch OFF.
- 2. Disconnect the combination meter connector and unified meter and A/C amp. connector.
- 3. Check continuity between combination meter harness connector M20 terminal 13 (L/B) and unified meter and A/C amp. harness connector M55 terminal 19 (L/B).

#### Continuity should exist.

4. Check continuity between combination meter harness connector M20 terminal 13 (L/B) and ground.

#### Continuity should not exist.

#### OK or NG

- OK >> GO TO 4.
- NG >> Repair harness or connector.

#### 4. CHECK VOLTAGE OF UNIFIED METER AND A/C AMP.

- 1. Connect unified meter and A/C amp. connector.
- 2. Turn ignition switch ON.
- 3. Check voltage between combination meter harness connector M20 terminal 13 (L/B) and ground.

#### Approx. 5V

#### OK or NG

OK >> GO TO 5.

NG >> Replace unified meter and A/C amp. Refer to <u>DI-34</u>, <u>"Removal and Installation of Unified Meter and A/C Amp."</u>.

![](_page_21_Picture_35.jpeg)

![](_page_21_Picture_36.jpeg)

AKS005N0

AKS005N1

## 5. CHECK VOLTAGE SIGNAL OF COMBINATION METER

- 1. Turn ignition switch OFF and connect combination meter connector.
- 2. Turn ignition switch ON.
- 3. Check voltage signal between combination meter harness connector M20 terminal 13 (L/B) and ground with simple oscilloscope of CONSULT-II.

13 (L/B) - Ground:

![](_page_22_Picture_6.jpeg)

![](_page_22_Picture_7.jpeg)

#### OK or NG

- OK >> Replace unified meter and A/C amp. Refer to <u>DI-34, "Removal and Installation of Unified Meter</u> and <u>A/C Amp."</u>.
- NG >> Replace combination meter.

#### 6. CHECK CONTINUITY COMMUNICATION CIRCUIT (RX: COMBINATION METER)

- 1. Turn ignition switch OFF.
- 2. Disconnect combination meter connector and unified meter and A/C amp. connector.
- Check continuity between combination meter harness connector M20 terminal 14 (PU) and unified meter and A/C amp. harness connector M55 terminal 9 (PU).

#### Continuity should exist.

4. Check continuity between combination meter harness connector M20 terminal 14 (PU) and ground.

#### Continuity should not exist.

#### OK or NG

OK >> GO TO 7.

NG >> Repair harness or connector.

#### 7. CHECK VOLTAGE OF COMBINATION METER

- 1. Connect combination meter connector.
- 2. Turn ignition switch ON.
- 3. Check voltage between unified meter and A/C amp. harness connector M55 terminal 9 (PU) and ground.

#### Approx. 5V

#### OK or NG

- OK >> GO TO 8.
- NG >> Replace combination meter.

![](_page_22_Figure_29.jpeg)

Μ

F

![](_page_22_Picture_31.jpeg)

## $8. \ {\rm Check} \ {\rm voltage} \ {\rm signal} \ {\rm of} \ {\rm unified} \ {\rm meter} \ {\rm and} \ {\rm a/c} \ {\rm amp}.$

- 1. Turn ignition switch OFF and connect unified meter and A/C amp. connector.
- 2. Turn ignition switch ON.
- 3. Check voltage signal between combination meter harness connector M20 terminal 14 (PU) and ground with simple oscilloscope of CONSULT-II.

14 (PU) - Ground:

![](_page_23_Figure_6.jpeg)

![](_page_23_Picture_7.jpeg)

#### OK or NG

- OK >> Replace combination meter.
- NG >> Replace unified meter and A/C amp. Refer to <u>DI-34, "Removal and Installation of Unified Meter</u> and A/C Amp."

## **Odo/Trip Meter and Illumination Control Switch Inspection**

1. CHECK ODO/TRIP METER AND ILLUMINATION CONTROL SWITCH

AKS005N2

- Remove odo/trip meter and illumination control switch. Refer to <u>DI-27, "Removal and Installation of Odo/</u> <u>Trip Meter and Illumination Control Switch"</u>.
- 2. Check continuity between odo/trip meter and illumination control switch harness connector terminals 25, 26, 35 or 36 and 27.

| Terminal |                                            | Condition                                    | Continuity |
|----------|--------------------------------------------|----------------------------------------------|------------|
| 20       | Illumination control switch (+) is pushed. | Yes                                          |            |
| 20       |                                            | Illumination control switch (+) is released. | No         |
| 25       | Illumination control switch (-) is pushed. | Yes                                          |            |
|          | 27                                         | Illumination control switch (-) is released. | No         |
| 36       |                                            | Trip transfer switch is pushed.              | Yes        |
|          |                                            | Trip transfer switch is released.            | No         |
| 25       |                                            | Trip reset switch is pushed.                 | Yes        |
| 35       |                                            | Trip reset switch is released.               | No         |

![](_page_23_Picture_17.jpeg)

#### OK or NG

OK >> Replace combination meter.

NG >> Replace odo/trip meter and illumination control switch.

# Fuel Gauge Pointer Fluctuates, Indicator Wrong Value or Varies 1. CHECK FUEL GAUGE FLUCTUATION

AKS005N3

Test drive vehicle to see if gauge fluctuates only during driving or before or after stopping. Does the indication value vary only during driving or before or after stopping?

YES >> The pointer fluctuation may be caused by fuel level change in the fuel tank. Condition is normal.

NO >> Ask the customer about the situation when the symptom occurs in detail, and perform the trouble diagnosis.

| Fuel (<br>1. ฉบ | Gauge Does Not Move to FULL position                                                                                                    |
|-----------------|----------------------------------------------------------------------------------------------------|
|                 |                                                                                                    |
| Does it         | take a long time for the pointer to move to FULL position?                                                                                                    |
| YES<br>NO       | >> GO TO 2.<br>>> GO TO 3.                                                                                                    |
| 2. qu           | ESTION 2                                                                                                    |
| Was the         | e vehicle fueled with the ignition switch ON?                                                                                                    |
| YES<br>NO       | <ul> <li>&gt;&gt; Be sure to fuel the vehicle with the ignition switch OFF. Otherwise, it will take a long time to move<br/>to FULL position because of the characteristic of the fuel gauge.</li> <li>&gt;&gt; GO TO 3.</li> </ul> |
| 3. qu           | ESTION 3                                                                                                    |
| le tho v        | abicle parked on an incline?                                                                                                    |
| YES<br>NO       | <ul> <li>&gt;&gt; Check the fuel level indication with vehicle on a level surface.</li> <li>&gt;&gt; GO TO 4.</li> </ul>                                                                                                    |
| 4. qu           | ESTION 4                                                                                                    |

During driving, does the fuel gauge pointer move gradually toward EMPTY position?

YES >> Check the fuel level sensor unit. Refer to <u>DI-25, "CHECK FUEL LEVEL SENSOR UNIT"</u>. NO >> The float arm may interfere or bind with any of the components in the fuel tank.

#### Electrical Components Inspection CHECK FUEL LEVEL SENSOR UNIT

For removal, refer to FL-4, "FUEL LEVEL SENSOR UNIT, FUEL FILTER AND FUEL PUMP ASSEMBLY" .

#### Check Fuel Level Sensor Unit and Fuel Pump (Main)

1. Check the resistance between terminals 2 and 5.

| Terminal |     |                         | Float position | mm (in)    | Resistance     |
|----------|-----|-------------------------|----------------|------------|----------------|
| (+)      | (-) | Float position min (in) |                |            | value $\Omega$ |
| 2        | Б   | *1 Empty 29 (1.14       |                | 29 (1.14)  | Approx. 80     |
| 2        | 5   | *2                      | Full           | 236 (9.29) | Approx. 3      |

\*1 and \*2: When float rod is in contact with stopper.

2. If the results of check is NG, check the fuel level sensor unit and fuel pump (main) harness.

#### Check Fuel Level Sensor Unit and Pump (Main) Harness

1. Check continuity at following terminals.

| Terminal            | Continuity |
|---------------------|------------|
| 2 - Signal terminal | Voc        |
| 5 - Ground terminal | 163        |

2. If the results of check is NG, replace fuel pump assembly. If the results of check is OK, replace fuel level sensor unit.

![](_page_24_Picture_15.jpeg)

AKS005N5

J

![](_page_24_Figure_16.jpeg)

#### **Check Fuel Level Sensor Unit (Sub)**

Check resistance between terminals 1 and 2.

| Terr | minal | Elect position mm (in)   |       | Resistance |                |
|------|-------|--------------------------|-------|------------|----------------|
| (+)  | (-)   | Float position mini (in) |       |            | value $\Omega$ |
| 1    | 2     | *1 Full 6 (0.24)         |       | Approx. 3  |                |
| I    | 2     | *2                       | Empty | 203 (7.99) | Approx. 48     |

\*1 and \*2: When float rod is in contact with stopper.

#### **Removal and Installation COMBINATION METER ASSEMBLY**

Refer to IP-10, "INSTRUMENT PANEL ASSEMBLY" .

## **Disassembly and Assembly for Combination Meter**

![](_page_25_Figure_8.jpeg)

AK\$005N6

AKS007G1

![](_page_25_Figure_10.jpeg)

5. Unified meter control unit assembly

Reinforcing metal

7. Switch and meter housing

## DISASSEMBLY

- 1. Remove screws (3) and remove rear cover.
- 2. Disconnect odo/trip meter and illumination control switch connector.

![](_page_25_Figure_17.jpeg)

3. Remove screws (2) and remove switch and meter housing.

![](_page_26_Figure_2.jpeg)

![](_page_26_Figure_3.jpeg)

6. Remove screws (2) and remove prate.

#### ASSEMBLY

Assemble in the reverse order of disassembly.

#### Removal and Installation of Odo/Trip Meter and Illumination Control Switch AKSOUTG2 REMOVAL

- 1. Remove combination meter. Refer to <u>IP-10, "INSTRUMENT</u> Rear view of switch and meter housing <u>PANEL ASSEMBLY"</u>.
- 2. Remove switch and meter housing. Refer to <u>DI-26, "Disassem-</u> bly and Assembly for Combination Meter".

Remove screws (5), and remove odo/trip meter and illumination

3. Remove screws (2), and remove switch assembly.

![](_page_26_Figure_11.jpeg)

Screw

#### INSTALLATION

control switch.

4.

Install in the reverse order of removal.

00

Switch cover

SKIA5796E

![](_page_26_Figure_17.jpeg)

Head lamp aiming switch

![](_page_26_Figure_18.jpeg)

Н

А

## UNIFIED METER AND A/C AMP

**System Description** 

- For the unified meter and A/C amp., the signal required for controlling the combination meter are integrated in the A/C auto amp.
- Unified meter and A/C amp. controls each operation for A/C auto amp. For information regarding A/C control, refer to <u>ATC-30, "AIR CONDITIONER CONTROL"</u> in ATC section.
- Unified meter and A/C amp. inputs necessary information for combination meter from each unit by CAN communication and so on.
- And unified meter and A/C amp. outputs these signals using communication line (TX, RX) between unified meter and A/C amp. and combination meter.
- The signals required for the distance to empty (DTE) display are centralized in the unified meter and A/C amp., converted into data, and sent to the display unit (without NAVI) display control unit (with NAVI) using CAN communication.
- Other input signals are also sent to the ECM, TCM, AWD control unit, BCM, display unit (without NAVI) and display control unit (with NAVI) using CAN communication.
- The unified meter and A/C amp. have a CONSULT-II function (self-diagnostic results, CAN diagnostic support monitor, data monitor).

| Unit                       | Input                                                                                                    | Output                                                                                                    |
|----------------------------|----------------------------------------------------------------------------------------------------|----------------------------------------------------------------------------------------------------|
| Unified meter and A/C amp. | <ul> <li>Seat belt buckle switch signal (Driver's side)</li> <li>Parking brake signal</li> <li>Illumination control nighttime required signal</li> <li>Refuel status signal</li> <li>Low-fuel warning lamp condition signal</li> <li>Combination meter receive error signal</li> <li>Delivery destination data signal</li> <li>Combination meter specifications signal</li> </ul> | <ul> <li>Vehicle speed signal (8-pulse)</li> <li>Engine speed signal</li> <li>Engine coolant temperature signal</li> <li>Fuel level sensor signal (resistance value)</li> <li>Malfunction indicator lamp signal</li> <li>ABS warning lamp signal</li> <li>Low tire pressure warning lamp signal</li> <li>Brake warning lamp signal</li> <li>A/T CHECK warning lamp signal</li> <li>Oil pressure switch signal</li> <li>Oil pressure switch signal</li> <li>Oil pressure switch signal</li> <li>Door switch signal</li> <li>VDC OFF indicator lamp signal</li> <li>SLIP indicator lamp signal</li> <li>ASCD CRUISE indicator lamp signal</li> <li>ASCD SET indicator lamp signal</li> <li>High beam request signal</li> <li>Snow mode switch signal</li> <li>ICC system display signal</li> <li>A/T position indicator signal</li> <li>Manual mode gear position signal of A/T</li> <li>Position lights request signal</li> <li>Buzzer output signal</li> </ul> |

#### INPUT/OUTPUT SIGNALS Between Unified Meter & A/C amp. and Combination Meter

Revision: 2004 November

PFP:27760

AKS005N8

## FAIL-SAFE Solution When Communication Error Between the Unified Meter & A/C Amp. and the Combi-

| Function                    |                                | Specifications                                            | D  |
|-----------------------------|--------------------------------|-----------------------------------------------------------|----|
| Speedometer                 |                                |                                                           |    |
| Tachometer                  |                                | Beset to zero by suspending communication                 |    |
| Fuel gauge                  |                                |                                                           | С  |
| Water temperature gauge     |                                |                                                           |    |
| Illumination control        | Combination meter illumination | When suspending communication, change to nighttime mode.  | D  |
| Odo/trip meter              |                                | Integrate in response to 8-pulse input.                   | D  |
| A/T position indicator      |                                | The display turns off by suspending communication.        |    |
| Warning buzzer              |                                | The warning buzzer turns off by suspending communication. | Ε  |
|                             | ABS warning lamp               |                                                           |    |
|                             | VDC OFF indicator              | The lamp turns on by suspending communication             |    |
|                             | SLIP indicator                 |                                                           |    |
|                             | Brake warning lamp             |                                                           |    |
|                             | Door warning lamp              |                                                           | G  |
|                             | Low tire pressure warning lamp |                                                           |    |
|                             | ASCD SET indicator lamp        |                                                           |    |
| Warning lamp/indicator lamp | ASCD CRUISE indicator lamp     |                                                           | Н  |
|                             | AWD warning lamp               |                                                           |    |
|                             | ICC warning lamp               | The lamp turns off by suspending communication            |    |
|                             | A/T CHECK warning lamp         |                                                           |    |
|                             | Oil pressure warning lamp      | _                                                         |    |
|                             | Snow mode indicator lamp       |                                                           | J  |
|                             | Turn signal indicator          |                                                           |    |
|                             | Malfunction indicator lamp     |                                                           |    |
|                             | High beam indicator            |                                                           | וס |

## **CAN Communication System Description**

CAN (Controller Area Network) is a serial communication line for real time application. It is an on-vehicle multiplex communication line with high data communication speed and excellent error detection ability. Many electronic control units are equipped onto a vehicle, and each control unit shares information and links with other control units during operation (not independent). In CAN communication, control units are connected with 2 communication lines (CAN H line, CAN L line) allowing a high rate of information transmission with less wiring. Each control unit transmits/receives data but selectively reads required data only.

## **CAN Communication Unit**

Refer to LAN-6, "CAN Communication Unit" in "LAN SYSTEM".

AKS007YX

AKS007Z1

#### **Schematic**

![](_page_29_Figure_2.jpeg)

![](_page_29_Figure_3.jpeg)

TKWM1285E

## **CONSULT-II** Function

CONSULT-II performs the following functions communicating with the unified meter and A/C amp.

| System part   | Check item, diagnosis mode     | Description                                                                                                    |  |
|---------------|--------------------------------|----------------------------------------------------------------------------------------------------|--|
|               | Self-diagnostic results        | Unified meter and A/C amp. check the conditions and indicates any error that unified meter and A/C amp. memorized. |  |
| METER A/C AMP | CAN diagnostic support monitor | The results of transmit/receive diagnosis of CAN communication can be read.                                        |  |
|               | Data monitor                   | Displays unified meter and A/C amp. input data in real time.                                                       |  |

#### **CONSULT-II BASIC OPERATION**

#### **CAUTION:**

If CONSULT-II is used with no connection of CONSULT-II CONVERTER, malfunctions might be detected in self-diagnosis depending on control unit which carry out CAN communication.

With the ignition switch OFF, connect "CONSULT-II" and "CON-1. SULT-II CONVERTER" to the data link connector, then turn ignition switch ON.

![](_page_30_Picture_8.jpeg)

AKS005NB

А

D

F

F

2. Touch "START (NISSAN BASED VHCL)".

![](_page_30_Figure_10.jpeg)

BACK LIGHT COPY

Page Up

- Touch "METER A/C AMP" on "SELECT SYSTEM" screen. If 3. "METER A/C AMP" is not indicated, go to GI-40, "CONSULT-II Data Link Connector (DLC) Circuit" .
- 4. Select "SELF-DIAG RESULTS", "CAN DIAG SUPPORT MNTR" or "DATA MONITOR".

| Revision: | 2004 | November |  |
|-----------|------|----------|--|

SKIA5036E

#### SELF-DIAGNOSTIC RESULTS Operation Procedure

- 1. Touch "SELF-DIAG RESULTS" on "SELECT DIAG MODE" screen.
- 2. Self-diagnosis results are displayed.

![](_page_31_Picture_4.jpeg)

#### **Display Item List**

| CONSULT-II display         | Malfunction is detected when                                                                                                    |
|----------------------------|----------------------------------------------------------------------------------------------------|
| CAN COMM CIRC [U1000]      | Malfunction is detected in CAN communication.<br><b>CAUTION:</b><br>Even when there is no malfunction on CAN communication system, malfunction may be<br>misinterpreted when battery has low voltage (when maintaining 7-8V for about 2 seconds)<br>or 10A fuse [No. 19, located in the fuse block (J/B)] is disconnected. |
| METER COMM CIRC [B2202]    | Malfunction is detected in communication of between combination meter and unified meter and A/C amp.                                                                                                    |
| VEHICLE SPEED CIRC [B2205] | When an erroneous speed signal is input for 1 seconds.<br>CAUTION:<br>Even when there is no malfunction on speed signal system, malfunction may be misinter-<br>preted when battery has low voltage (when maintaining 7-8V for about 2 seconds).                                                                           |

"TIME" indicates the condition of the self-diagnosis results judged by each signal input.

- Normal: In case of operating properly at the present in spite of having malfunction in the past, then "TIME" indicates "1-63".
- Malfunction: Soon after detecting malfunctions by self-diagnoses or current malfunction, "0" is indicated.

After returning to normal condition, every time when ignition switch is turned to "OFF" from "ON", time will be added like " $1" \rightarrow "2" \rightarrow "3" \cdots "63"$ , and when the key operation is performed 64 times, the result of the self-diagnoses will be erased. And if any malfunction is detected again, "0" will be indicated.

#### **CAUTION:**

"TIME" keeps showing "0" after returning to normal condition only in the case that malfunction history of "CAN COMM CIRC [U1000]" remains because of low tire pressure warning control unit, display control unit (with NAVI) or display unit (without NAVI) malfunction.

#### DATA MONITOR

#### **Operation Procedure**

- 1. Touch "DATA MONITOR" on "SELECT DIAG MODE" screen.
- 2. Touch either "MAIN SIGNALS" or "SELECTION FROM MENU" on the "DATA MONITOR" screen.

| MAIN SIGNALS        | Monitors main signals.                  |
|---------------------|-----------------------------------------|
| SELECTION FROM MENU | Selects and monitors individual signal. |

3. When "SELECTION FROM MENU" is selected, touch individual items to be monitored. When "MAIN SIG-NALS" is selected, main items will be monitored.

#### 4. Touch "START".

5. Touch "RECORD" while monitoring, then the status of the monitored item can be recorded. To stop recording, touch "STOP".

| Example)          | DATA M                    | ONITOR     |  |  |  |
|-------------------|---------------------------|------------|--|--|--|
|                   | MONITOR                   |            |  |  |  |
|                   | SPEED METER               |            |  |  |  |
|                   | SPEED OUTPL               | JT 0.0km/h |  |  |  |
|                   | TACHO METER               | R 0 rpm    |  |  |  |
|                   | W TEMP METE               | R 26℃      |  |  |  |
|                   | FUEL METER                | 6 lit.     |  |  |  |
|                   | DISTANCE                  | 0 km       |  |  |  |
|                   | FUEL W/L ON<br>BUZZER OFF |            |  |  |  |
|                   |                           |            |  |  |  |
|                   | M RANGE SW                | OFF        |  |  |  |
| Page Down<br>STOP |                           |            |  |  |  |
|                   |                           |            |  |  |  |
|                   |                           |            |  |  |  |

А

В

С

D

#### **Display Item List**

| Display item [Unit]          | MAIN SIGNALS | SELECTION<br>FROM MENU | Contents                                                                                                    |
|------------------------------|--------------|------------------------|----------------------------------------------------------------------------------------------------|
| SPEED METER [km/h] or [mph]  | х            | Х                      | This is the angle correction value after the speed signal from the ABS actuator and electric unit (control unit) is converted into the vehicle speed.                                              |
| SPEED OUTPUT [km/h] or [mph] | x            | Х                      | This is the angle correction value before the speed signal from the ABS actuator and electric unit (control unit) is converted into the vehicle speed.                                             |
| TACHO METER [rpm]            | х            | Х                      | This is the converted value for the engine speed signal from the ECM.                                                                                                    |
| W TEMP METER [°C] or [°F]    | х            | Х                      | This is the converted value for the engine coolant temper-<br>ature signal from the ECM.                                                                                                    |
| FUEL METER [lit.]            | х            | Х                      | This is the processed value for the signal (resistance value) from the fuel gauge.                                                                                                    |
| DISTANCE [km] or [mile]      | х            | х                      | This is the calculated value for the speed signal from the ABS actuator and electric unit (control unit), the signal (resistance signal) from the fuel gauge and fuel consumption signal from ECM. |
| FUEL W/L [ON/OFF]            | Х            | Х                      | Indicates [ON/OFF] condition of low-fuel warning lamp.                                                                                                    |
| MIL [ON/OFF]                 |              | Х                      | Indicates [ON/OFF] condition of malfunction indicator lamp.                                                                                                    |
| AIR PRES W/L [ON/OFF]        |              | Х                      | Indicates [ON/OFF] condition of low tire pressure warning lamp.                                                                                                    |
| SEAT BELT W/L [ON/OFF]       |              | Х                      | Indicates [ON/OFF] condition of seat belt warning lamp.                                                                                                    |
| BUZZER [ON/OFF]              | Х            | Х                      | Indicates [ON/OFF] condition of buzzer.                                                                                                    |
| DOOR W/L [ON/OFF]            |              | Х                      | Indicates [ON/OFF] condition of door warning lamp.                                                                                                    |
| HI-BEAM IND [ON/OFF]         |              | Х                      | Indicates [ON/OFF] condition of high beam indicator.                                                                                                    |
| TURN IND [ON/OFF]            |              | Х                      | Indicates [ON/OFF] condition of turn indicator.                                                                                                    |
| OIL W/L [ON/OFF]             |              | Х                      | Indicates [ON/OFF] condition of oil pressure warning lamp.                                                                                                    |
| VDC/TCS IND [ON/OFF]         |              | Х                      | Indicates [ON/OFF] condition of VDC OFF indicator lamp.                                                                                                    |
| ABS W/L [ON/OFF]             |              | Х                      | Indicates [ON/OFF] condition of ABS warning lamp.                                                                                                    |
| SLIP IND [ON/OFF]            |              | Х                      | Indicates [ON/OFF] condition of SLIP indicator lamp.                                                                                                    |
| BRAKE W/L [ON/OFF]           |              | Х                      | Indicates [ON/OFF] condition of brake warning lamp.*                                                                                                    |
| KEY G W/L [ON/OFF]           |              | Х                      | Indicates [ON/OFF] condition of key warning lamp (green).                                                                                                    |
| KEY R W/L [ON/OFF]           |              | Х                      | Indicates [ON/OFF] condition of key warning lamp (red).                                                                                                    |
| KEY KNOB W/L [ON/OFF]        |              | Х                      | Indicates [ON/OFF] condition of key knob warning lamp.                                                                                                    |
| M RANGE SW [ON/OFF]          | х            | Х                      | Indicates [ON/OFF] condition of manual mode range switch.                                                                                                    |
| NM RANGE SW [ON/OFF]         | х            | Х                      | Indicates [ON/OFF] condition of except for manual mode range switch.                                                                                                    |

Revision: 2004 November

| Display item [Unit]    | MAIN SIGNALS | SELECTION<br>FROM MENU | Contents                                                          |
|------------------------|--------------|------------------------|-------------------------------------------------------------------|
| AT SFT UP SW [ON/OFF]  | Х            | Х                      | Indicates [ON/OFF] condition of A/T shift- up switch.             |
| AT SFT DWN SW [ON/OFF] | Х            | Х                      | Indicates [ON/OFF] condition of A/T shift- down switch.           |
| AT S MODE SW [ON/OFF]  |              | Х                      | Indicates [ON/OFF] condition of snow mode switch.                 |
| BRAKE SW [ON/OFF]      |              | Х                      | Indicates [ON/OFF] condition of brake switch (stop lamp switch).  |
| AT-M IND [ON/OFF]      | Х            | Х                      | Indicates [ON/OFF] condition of A/T manual mode indica-<br>tor.   |
| AT-M GEAR [5-1]        | х            | х                      | Indicates [5-1] condition of A/T manual mode gear position.       |
| P RANGE IND [ON/OFF]   | х            | х                      | Indicates [ON/OFF] condition of A/T shift P range indica-<br>tor. |
| R RANGE IND [ON/OFF]   | х            | х                      | Indicates [ON/OFF] condition of A/T shift R range indica-<br>tor. |
| N RANGE IND [ON/OFF]   | х            | х                      | Indicates [ON/OFF] condition of A/T shift N range indica-<br>tor. |
| D RANGE IND [ON/OFF]   | х            | х                      | Indicates [ON/OFF] condition of A/T shift D range indica-<br>tor. |
| AT CHECK W/L           |              | Х                      | Indicates [ON/OFF] condition of AT CHECK warning lamp.            |
| CRUISE IND [ON/OFF]    |              | х                      | Indicates [ON/OFF] condition of ASCD CRUISE indicator<br>lamp.    |
| SET IND [ON/OFF]       |              | x                      | Indicates [ON/OFF] condition of ASCD SET indicator<br>lamp.       |
| CRUISE W/L [ON/OFF]    |              | X                      | Indicates [ON/OFF] condition of ICC warning lamp.                 |
| 4WD W/L [ON/OFF]       |              | Х                      | Indicates [ON/OFF] condition of AWD warning lamp.                 |

#### NOTE:

Any monitored item that does not match the vehicle being diagnosed is deleted from the display automatically. \*: Monitor keeps indicating "OFF" when brake warning lamp is on by the parking brake operation or low brake fluid level.

## Removal and Installation of Unified Meter and A/C Amp. REMOVAL

AKS005NC

- 1. Remove the audio unit. Refer to <u>AV-44, "Removal and Installa-</u> tion of Audio Unit".
- 2. Remove the fixing screws, then remove the unified meter and A/ C amp.

![](_page_33_Figure_8.jpeg)

#### INSTALLATION

Installation is basically in the reverse order of removal.

## **COMPASS**

### System Description

This unit displays earth magnetism and heading direction of vehicle.

#### DIRECTION DISPLAY

Push the switch when the ignition key is in the "ON" or "START" position. The direction will be displayed. Pushing the "COMP" switch a second time will turn off the display.

- If the display reads "C" calibrate the compass by driving the vehicle in 3 complete circles at less than 8 1. km/h (5 MPH).
- 2. To adjust for compass variance:
- Press the "COMP" switch for more than 3 seconds. The current zone number will appear in the display. a.
- Find your current location and variance zone number on the zone map. b.
- Press the "COMP" switch until the new zone number appears in the display. After you stop pressing the C. Н button in, the display will show a compass direction within a few seconds.

#### NOTE:

- 1. Do not install the ski rack, antenna, etc. which are attached to the vehicle by means of a magnet. They affect the operation of the compass.
- 2. If the compass deviates from the correct indication soon after repeated adjustment, have the compass checked at an authorized dealer.
- 3. The compass may not indicate the correct compass point in tunnels or while driving up or down a steep hill. (The compass returns to the correct compass point when the vehicle moves to an area where the geomagnetism is stabilized.)
- 3. Cleaning the Mirror

When cleaning the mirror, use a paper towel or similar material dampened with glass cleaner. Do not spray glass cleaner directly on the mirror as that may cause the liquid cleaner to enter the mirror housing.

Μ

DI

AKS007AO Display SKIA5335E

![](_page_34_Figure_22.jpeg)

PFP:24835

А

F

#### "C" is Displayed in the Compass Window.

The compass needs to be calibrated. Drive the vehicle in 3 circles at 8km/h (5 MPH) or less until the display reads a direction. You can also calibrate the compass by driving your vehicle on your everyday routine. The compass will be calibrated once it has tracked 3 complete circles.

![](_page_35_Figure_3.jpeg)

#### **Inaccurate Compass Direction**

- 1. With the display turned on, push the "COMP" switch for 3 seconds, until the zone selection comes up (a number will be displayed in the mirror compass window).
- 2. Toggle until correct zone is found and release switch.
- 3. The display will show all segments, and return to the normal compass mode within 10 seconds of no switch activity.
- 4. If the vehicle changes zone, repeat steps 1 through 3. See map.
## COMPASS

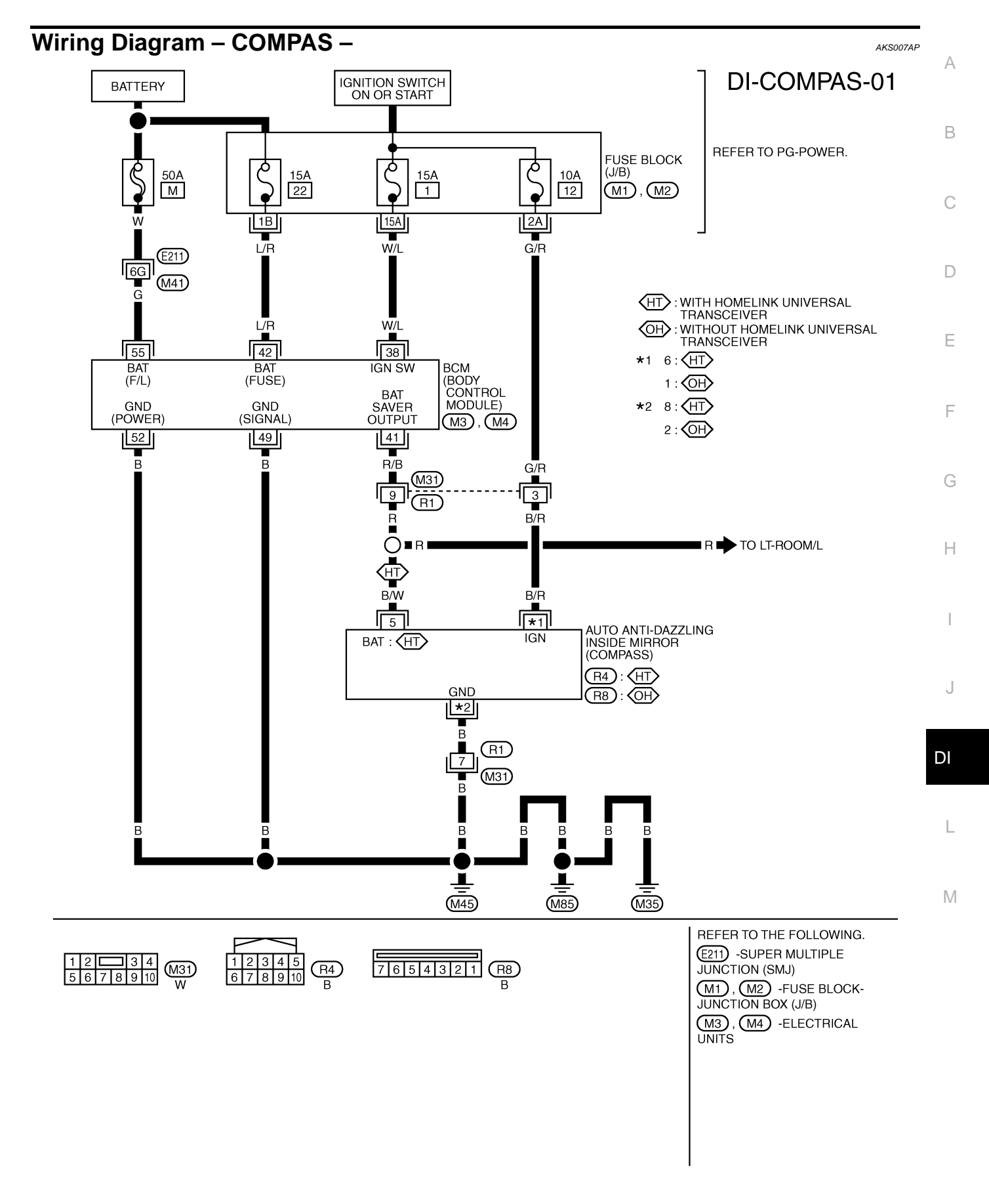

TKWM0683E

# **Removal and Installation of Compass**

Refer to <u>GW-85</u>, "Removal and Installation" .

AKS007AQ

## WARNING LAMPS

## WARNING LAMPS **Schematic**

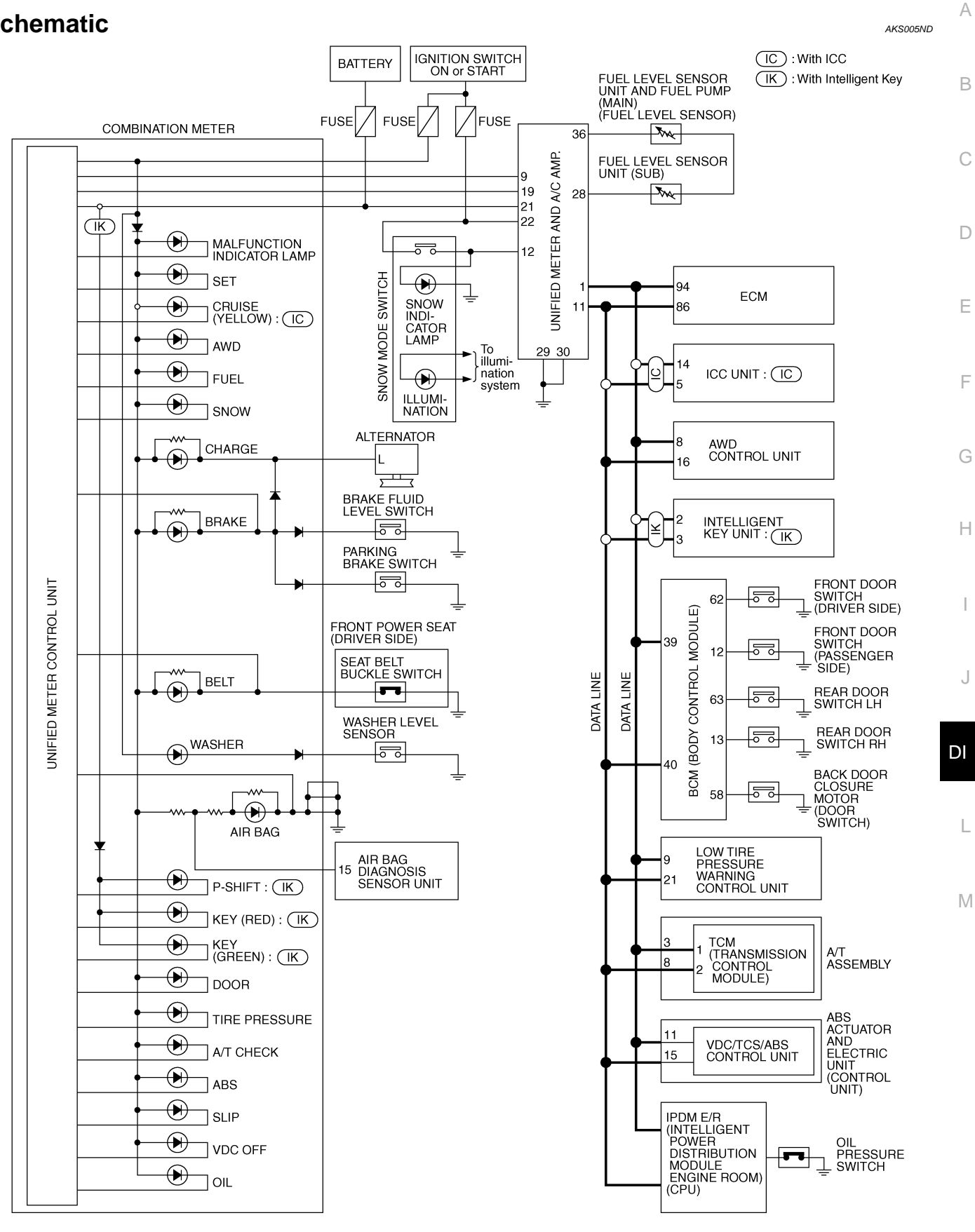

TKWM1280E

PFP:24814

## WARNING LAMPS

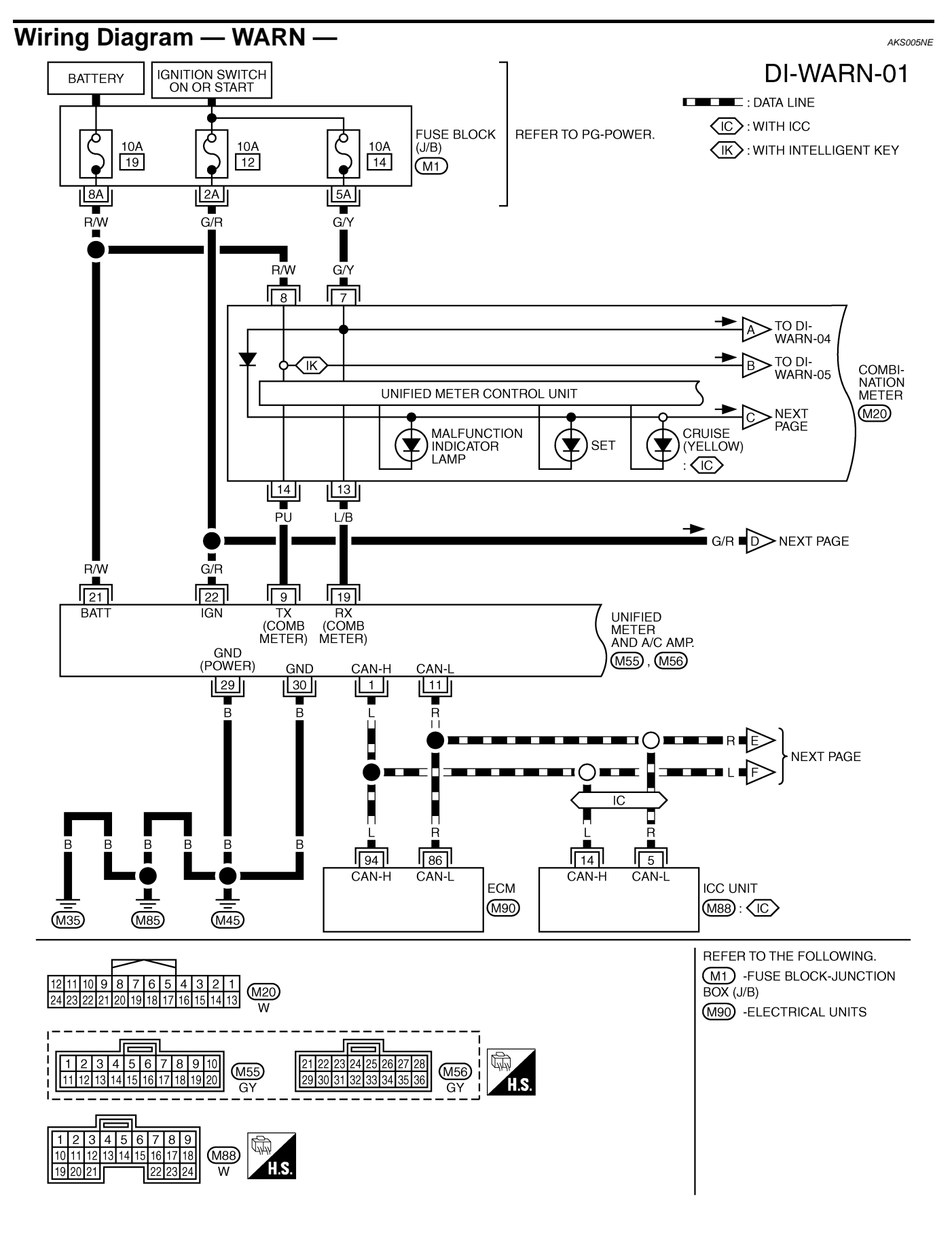

TKWM1054E

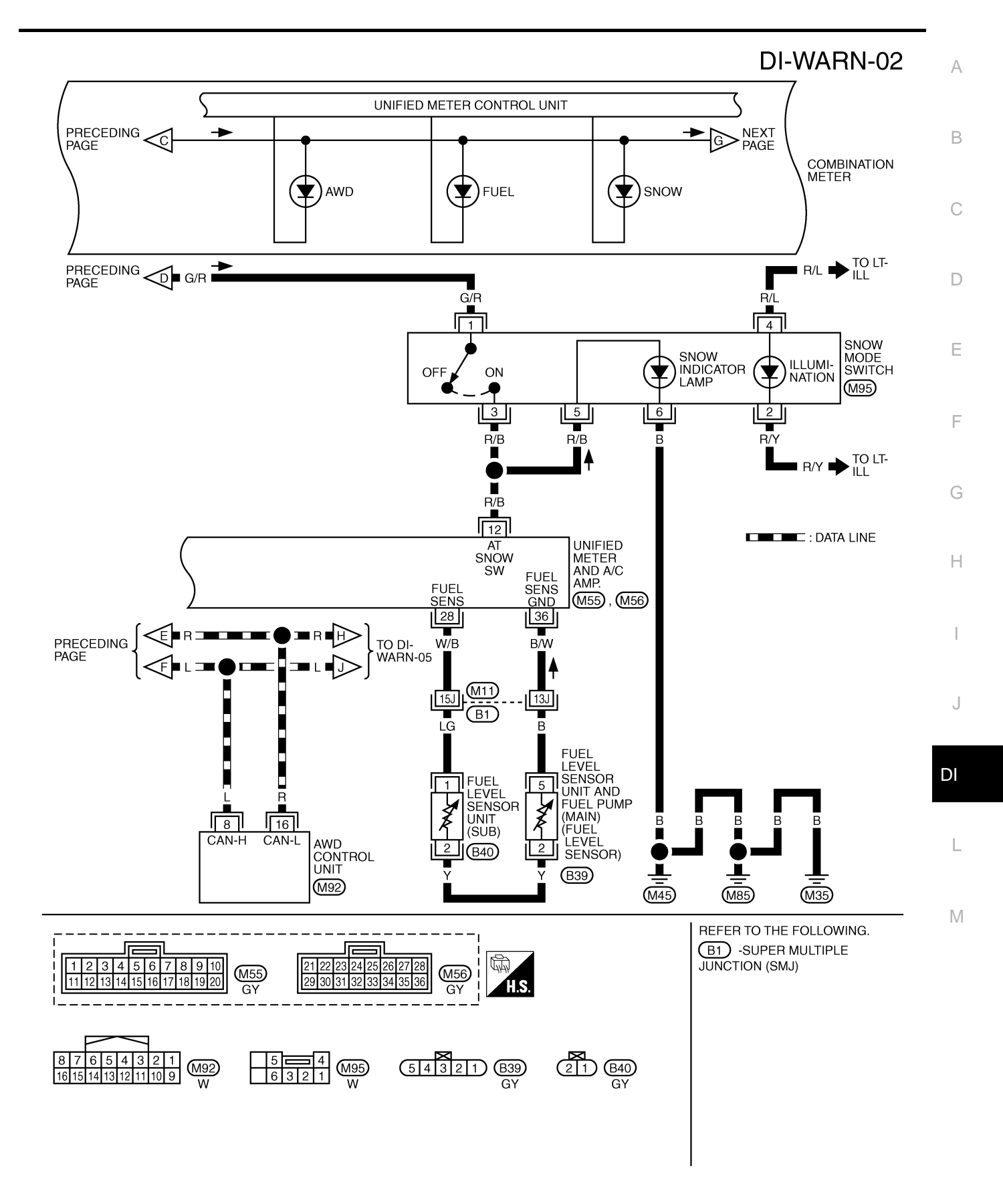

TKWH0239E

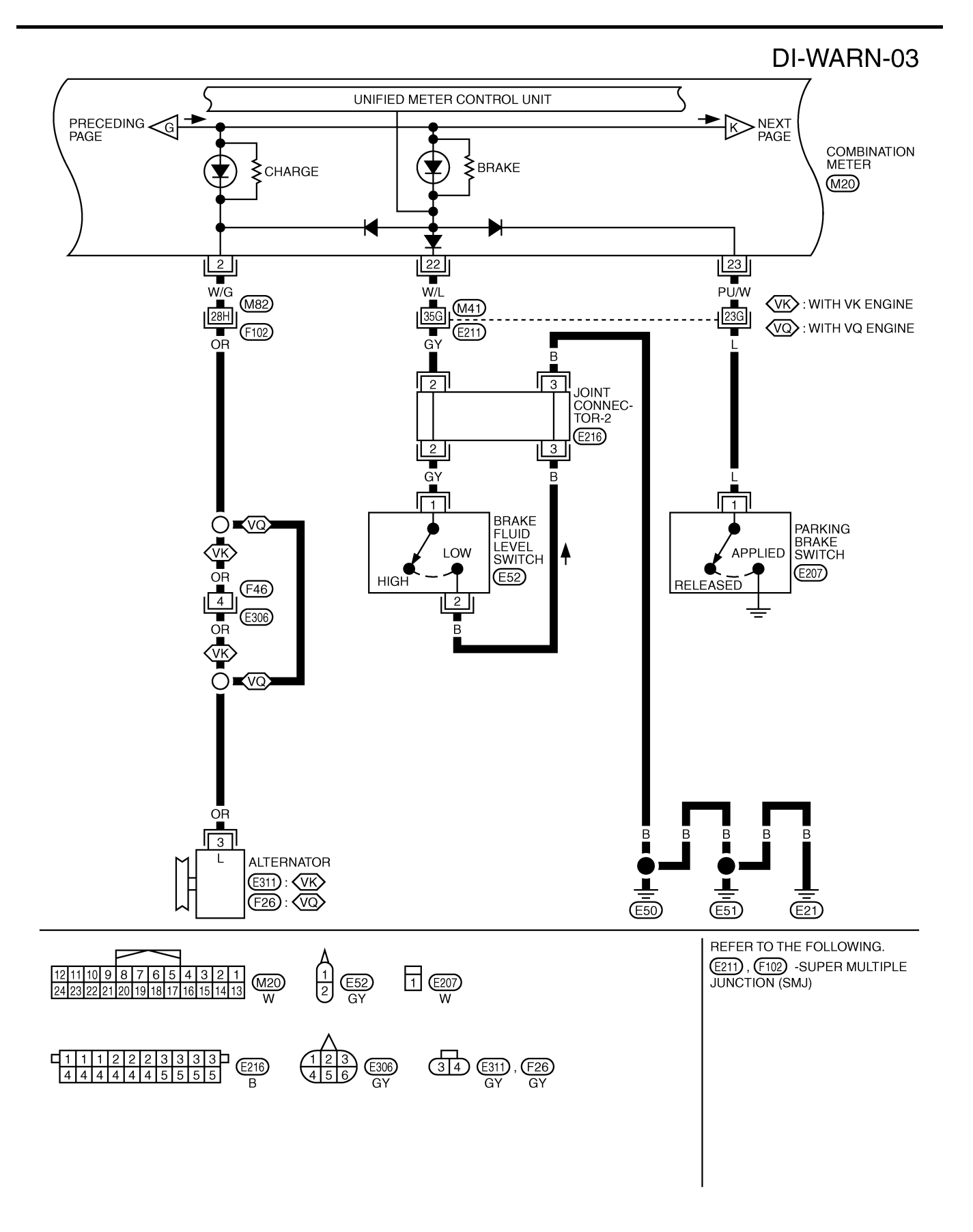

TKWM1055E

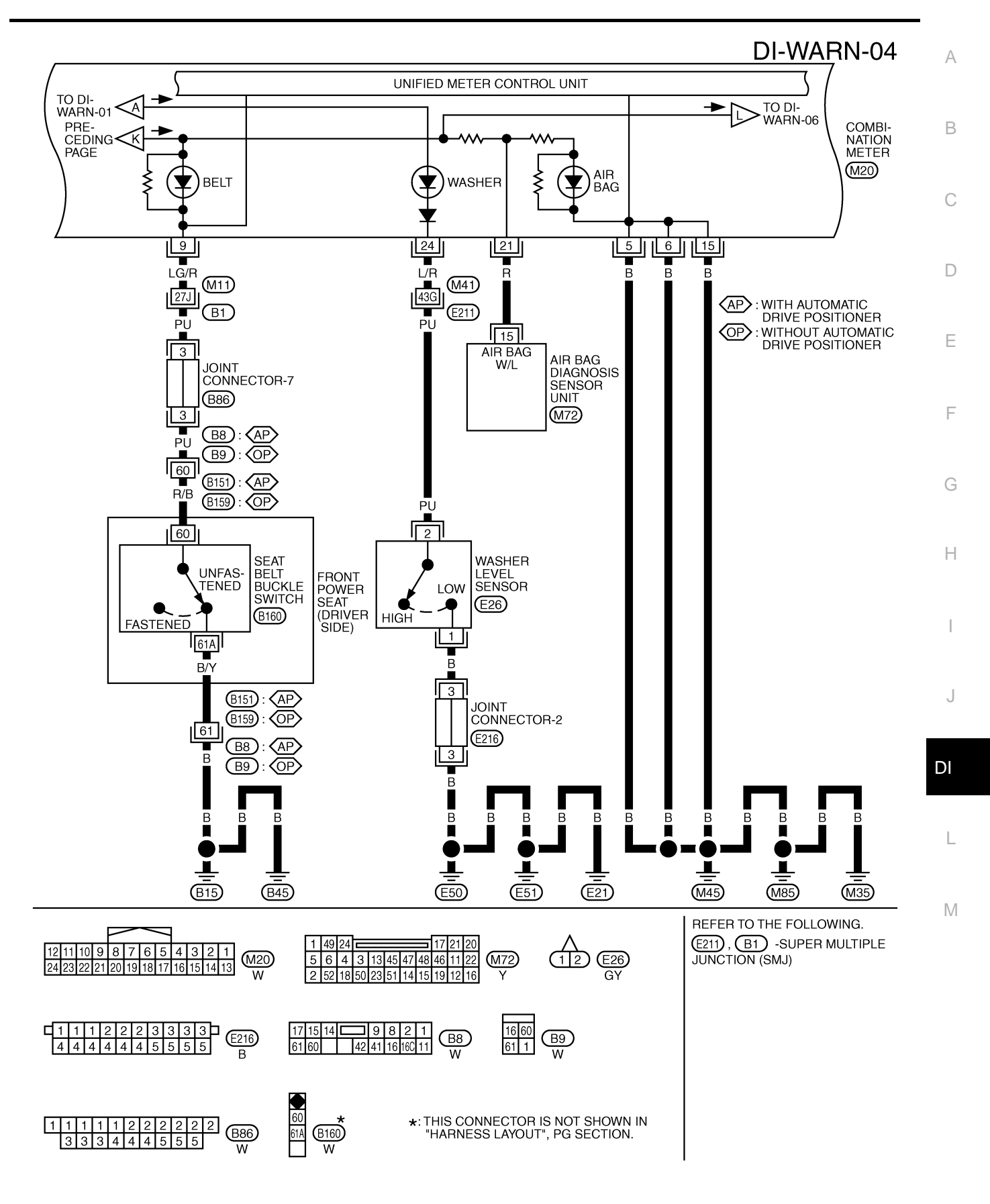

TKWH0240E

## DI-WARN-05

: DATA LINE

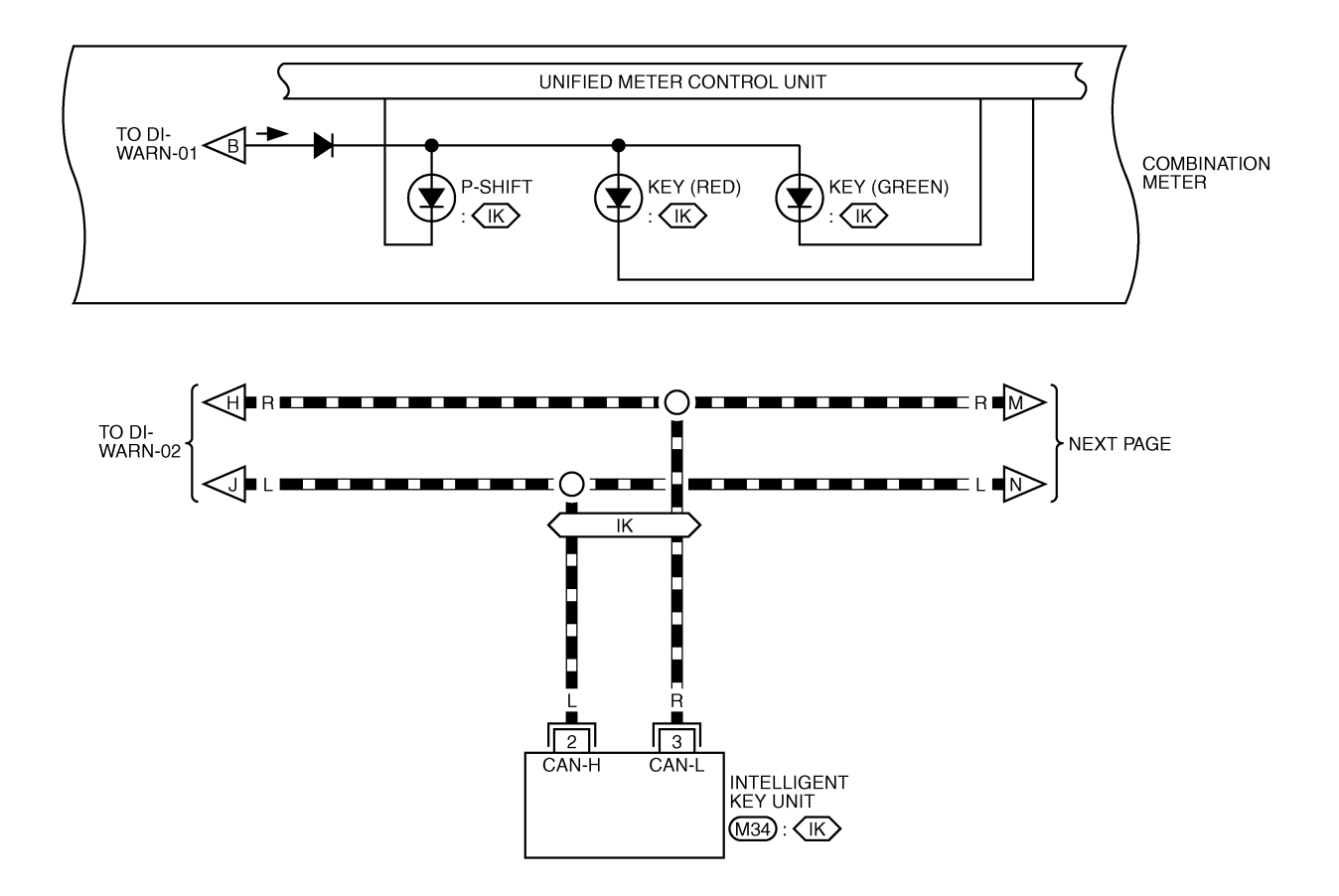

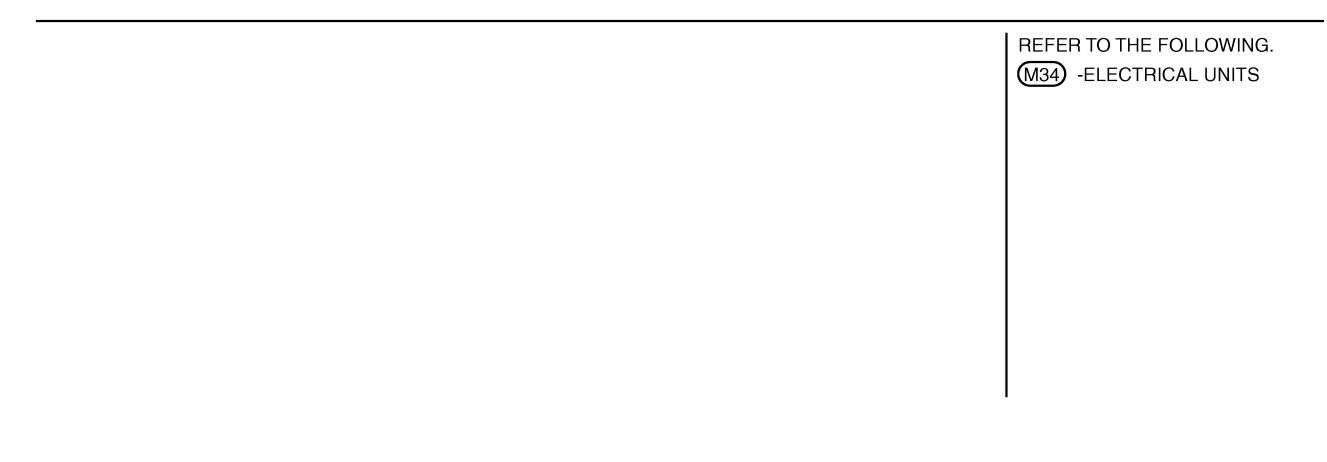

TKWM1056E

## WARNING LAMPS

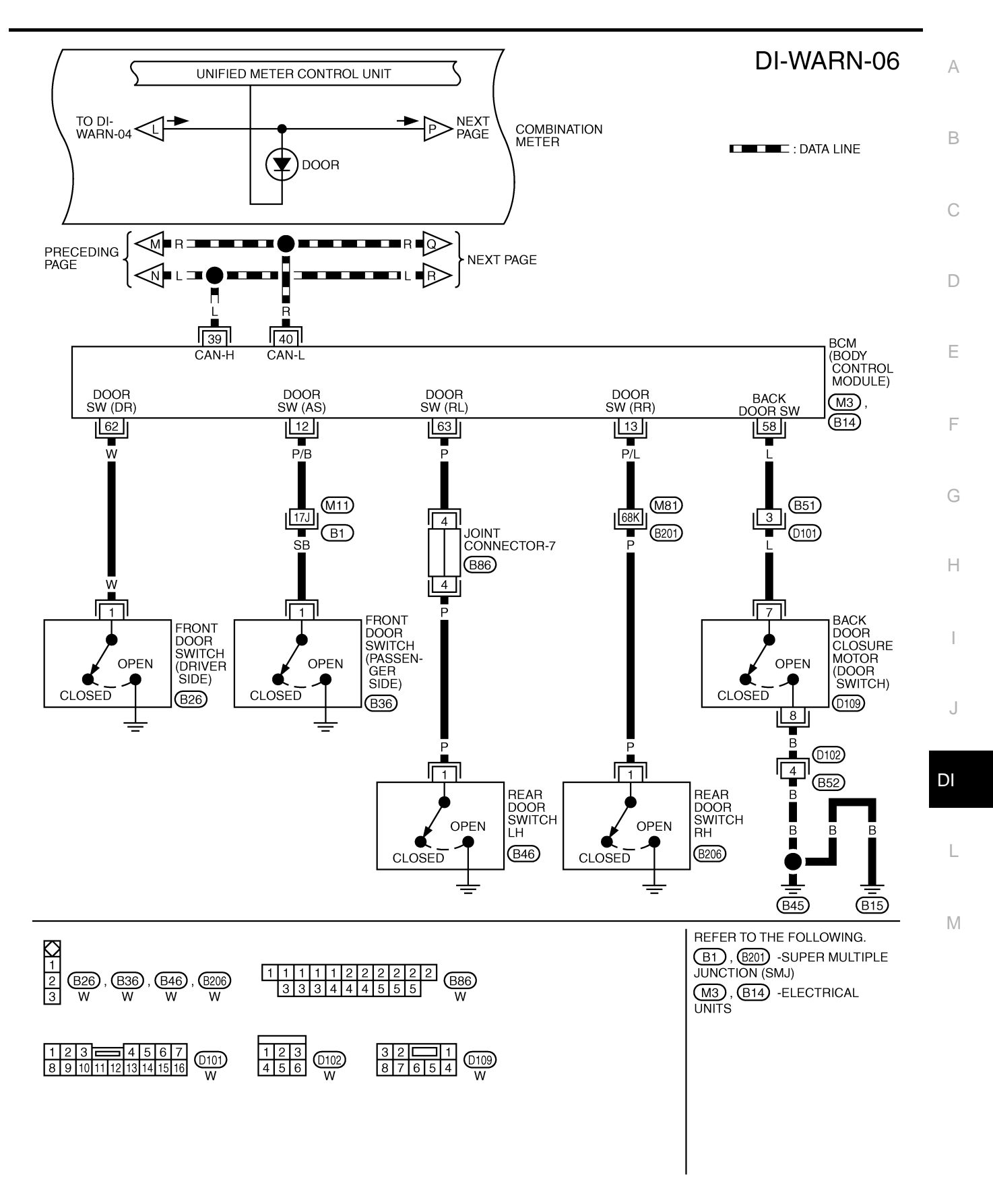

TKWH0241E

### **DI-WARN-07**

DATA LINE

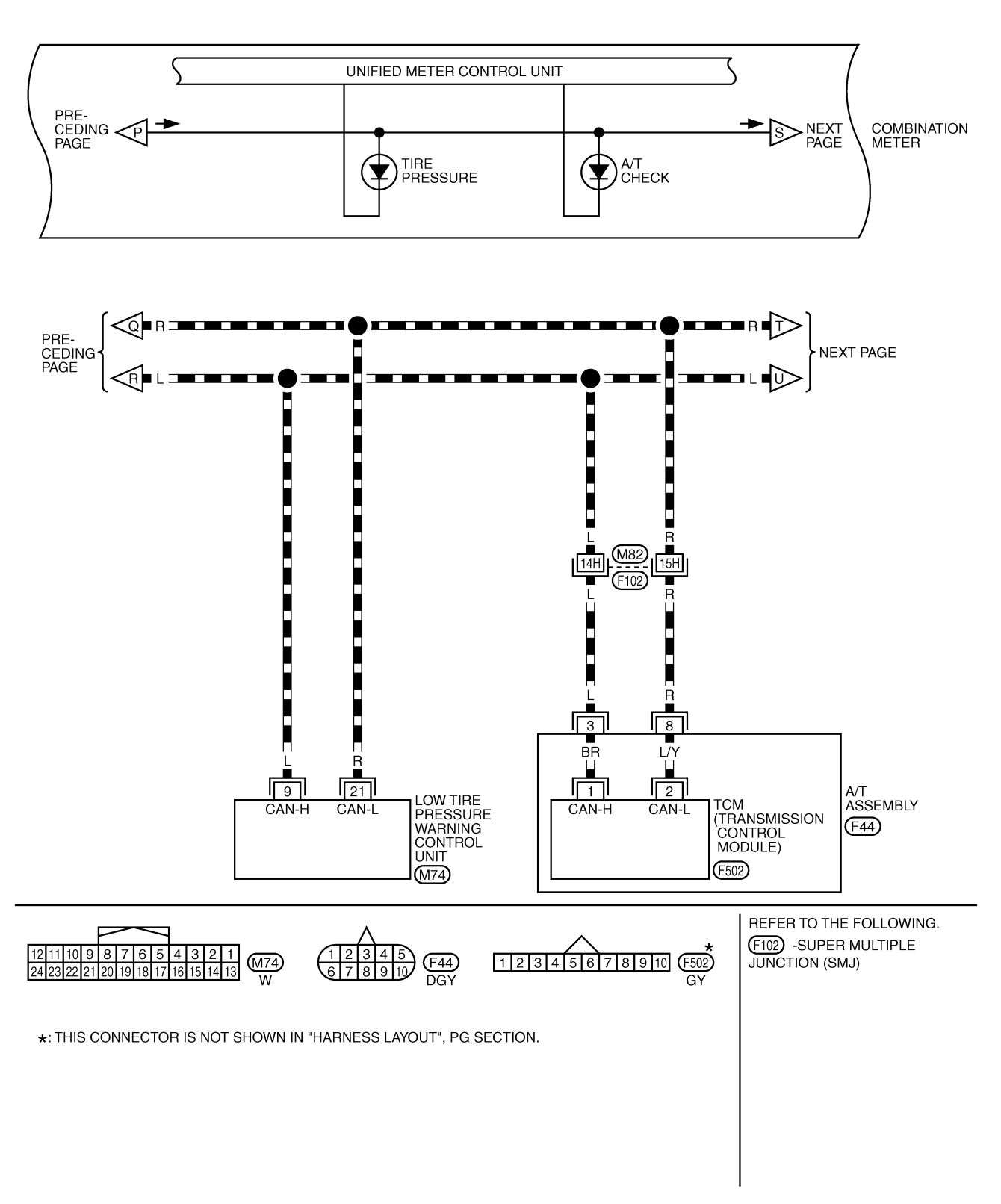

TKWM1281E

## DI-WARN-08

А

: DATA LINE

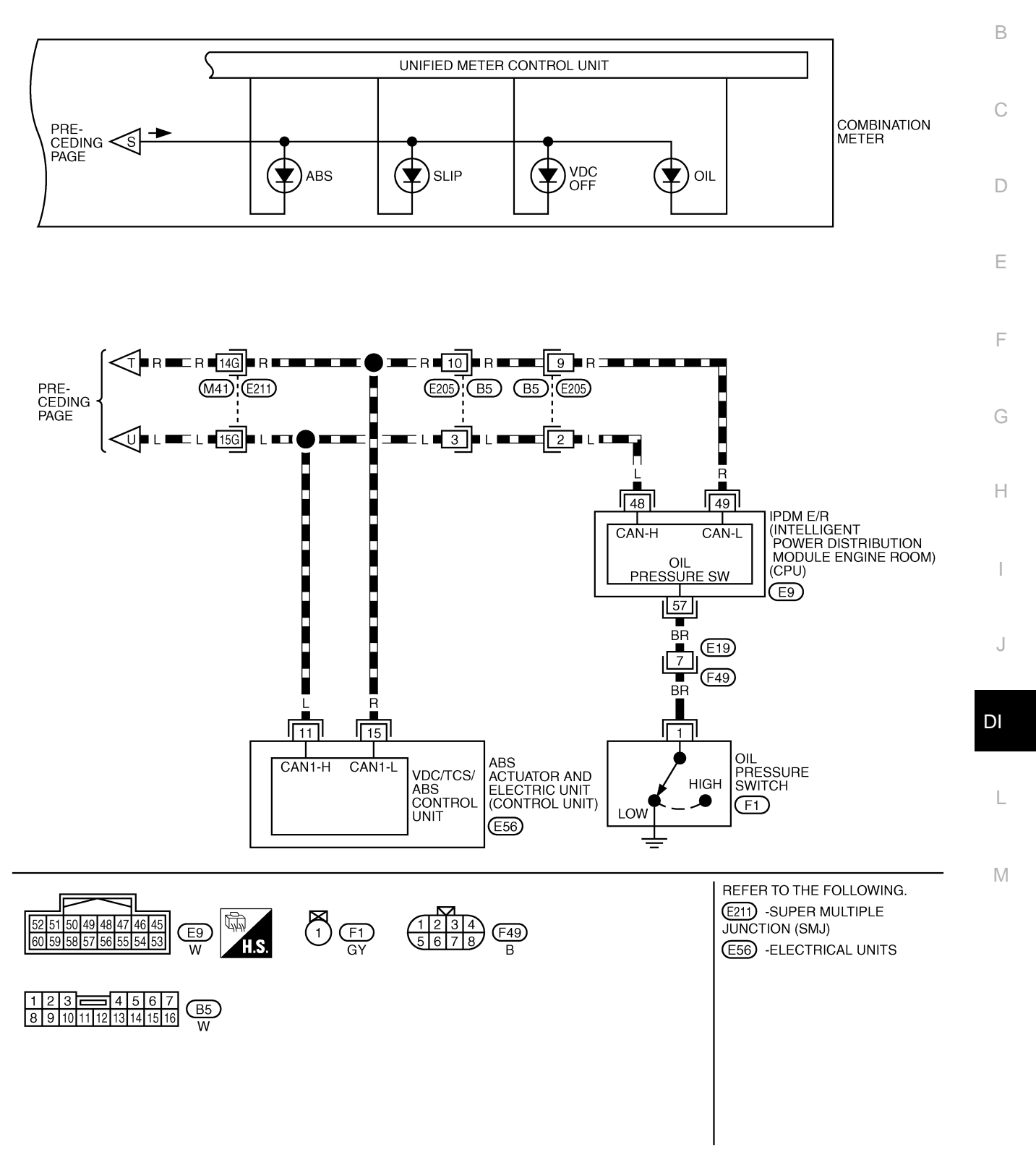

TKWM1058E

## WARNING LAMPS

# Oil Pressure Warning Lamp Stays Off (Ignition Switch ON)

## **1.** CHECK SELF-DIAGNOSTIC RESULTS OF UNIFIED METER AND A/C AMP.

- 1. Start engine.
- Select "METER A/C AMP" on CONSULT-II, and perform self-diagnosis of unified meter and A/C amp. Refer to <u>DI-31, "CONSULT-II Function"</u>.
- 3. After erasing the self-diagnostic results, perform self-diagnosis again.

#### Self-diagnostic results content

No malfunction detected>> GO TO 2. Malfunction detected>> GO TO <u>DI-16, "Symptom Chart 2"</u> in "COMBINATION METER".

### 2. CHECK IPDM E/R OUTPUT SIGNAL

Activate IPDM E/R auto active test. Refer to PG-24, "Auto Active Test" .

Does oil pressure warning lamp is blinking?

YES >> GO TO 5. NO >> GO TO 3.

### 3. check bcm input signal

| Select<br><u>"CONS</u> | "DATA MONITOR" of "SIGNAL B<br><u>SULT-II"</u> . Operate ignition switch | DATA MONI<br>MONITOR   | FOR          |    |           |
|------------------------|--------------------------------------------------------------------------|------------------------|--------------|----|-----------|
| "DATA                  | MONITOR" and check operate sta                                           | atus.                  | OIL PRESS SW | ON |           |
|                        | When ignition switch is in ON position (Engine stopped)                  | : OIL PRESS SW ON      |              |    |           |
|                        | When engine running                                                      | : OIL PRESS SW OFF     |              |    |           |
| OK or                  | NG                                                                       |                        |              |    |           |
| OK                     | >> GO TO 4.                                                              |                        |              |    |           |
| NG                     | >> Replace IPDM E/R. Refer                                               | to PG-30, "Removal and |              |    |           |
|                        | Installation of IPDM E/R"                                                |                        |              |    | SKIA8709E |
|                        |                                                                          |                        |              |    |           |

#### 4. CHECK UNIFIED METER AND A/C AMP. INPUT SIGNAL

Select "METER A/C AMP" on CONSULT-II. Operate ignition switch with "OIL W/L" of "DATA MONITOR" and check operation status.

When ignition switch is in ON: OIL W/L ONposition (Engine stopped)When engine running: OIL W/L OFF

when engine running .

OK or NG

OK >> Replace combination meter.

NG >> Replace BCM. Refer to <u>BCS-15, "Removal and Installa-</u> tion of <u>BCM"</u>

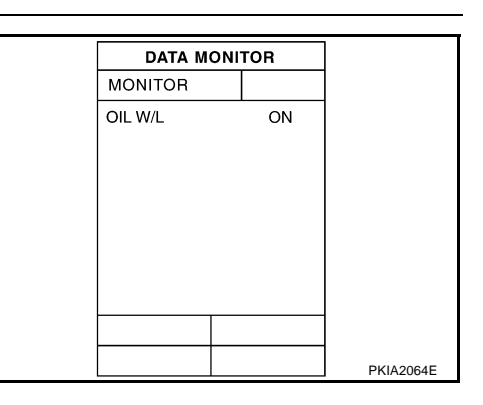

AKS005NF

## 5. CHECK OIL PRESSURE SWITCH CIRCUIT

- 1. Turn ignition switch OFF.
- 2. Disconnect the IPDM E/R connector and the oil pressure switch connector.
- 3. Check continuity between IPDM E/R harness connector E9 terminal 57 (BR) and oil pressure switch harness connector F1 terminal 1 (BR).

#### Continuity should exist.

#### OK or NG

- OK >> GO TO 6.
- NG >> Repair harness or connector.

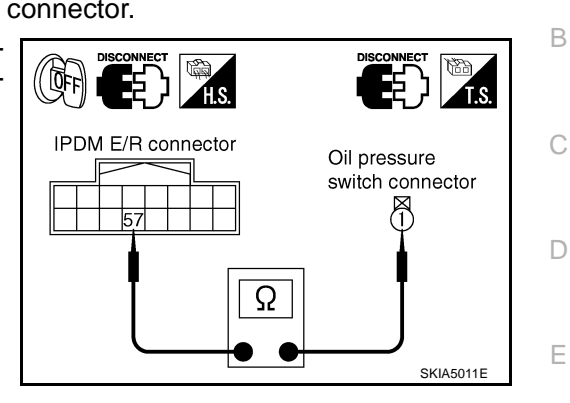

А

## 6. CHECK OIL PRESSURE SWITCH

| Check oil pressure switch. Refer to <u>DI-50, "OIL PRESSURE SWITCH</u><br>OK or NG                                                                                                    | <u>"</u>                         |  |  |
|----------------------------------------------------------------------------------------------------|----------------------------------|--|--|
| <ul> <li>&gt;&gt; Replace IPDM E/R. Refer to PG-30, "Removal and Installation of IPDM E/R".</li> <li>&gt;&gt; Replace oil pressure switch.</li> </ul>                                                                            |                                  |  |  |
| Oil Pressure Warning Lamp Does Not Turn Off (Oil<br>NOTE:<br>For oil pressure inspection, refer to <u>LU-8, "OIL PRESSURE CHECK"</u><br>1. CHECK IPDM E/R OUTPUT SIGNAL                                                          | Pressure Is Normal) AKSOO5NG     |  |  |
| <ol> <li>Disconnect the oil pressure switch connector.</li> <li>Turn ignition switch ON.</li> <li>Check voltage between oil pressure switch harness connector<br/>F1 terminal 1 (BR) and ground.</li> <li>Approx. 12V</li> </ol> | DISCONNECT ON T.S.               |  |  |
| OK or NG<br>OK >> GO TO 2.<br>NG >> GO TO 3.                                                                                                    | Oil pressure<br>switch connector |  |  |
| 2. CHECK OIL PRESSURE SWITCH                                                                                                    |                                  |  |  |

- 1. Turn ignition switch OFF.
- 2. Check oil pressure switch. Refer to DI-50, "OIL PRESSURE SWITCH" .

#### OK or NG

- OK >> Replace IPDM E/R.
- NG >> Replace oil pressure switch.

# 3. CHECK OIL PRESSURE SWITCH CIRCUIT

- 1. Disconnect the IPDM E/R connector.
- 2. Check continuity between IPDM E/R harness connector E9 terminal 57 (BR) and ground.

#### Continuity should not exist.

#### OK or NG

- OK >> Replace IPDM E/R.
- NG >> Repair harness or connector.

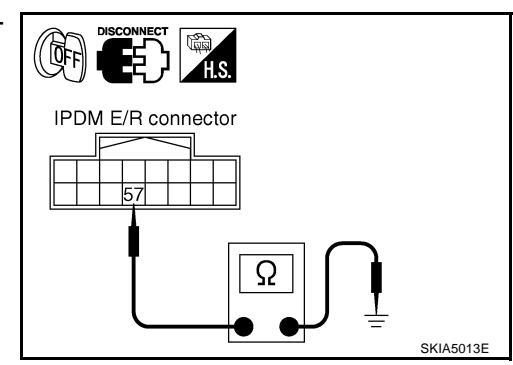

Component Inspection OIL PRESSURE SWITCH

Check continuity between oil pressure switch and ground.

| Condition      | Oil pressure kPa (kg/cm <sup>2</sup> , psi) | Continuity |
|----------------|---------------------------------------------|------------|
| Engine stopped | Less than 29 (0.3, 4)                       | Yes        |
| Engine running | More than 29 (0.3, 4)                       | No         |

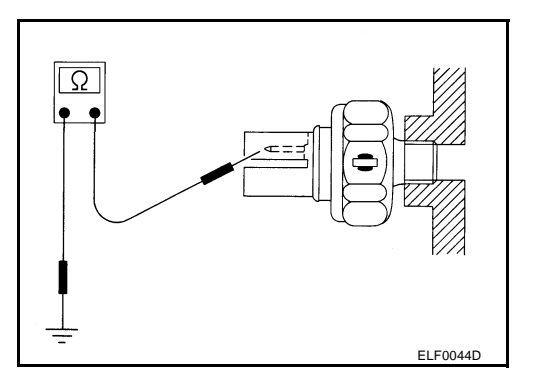

AKS005NH

## A/T INDICATOR

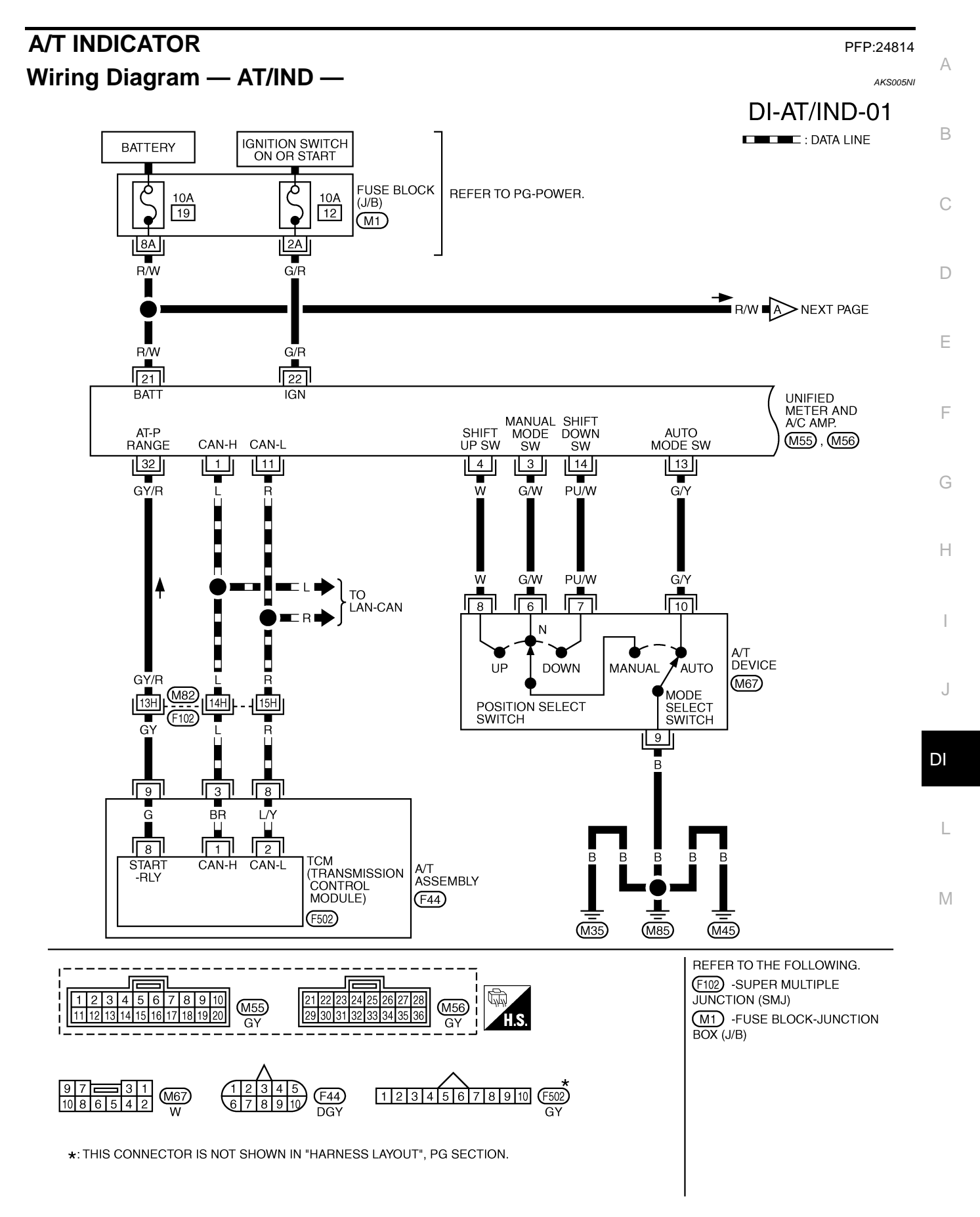

TKWM1282E

## DI-AT/IND-02

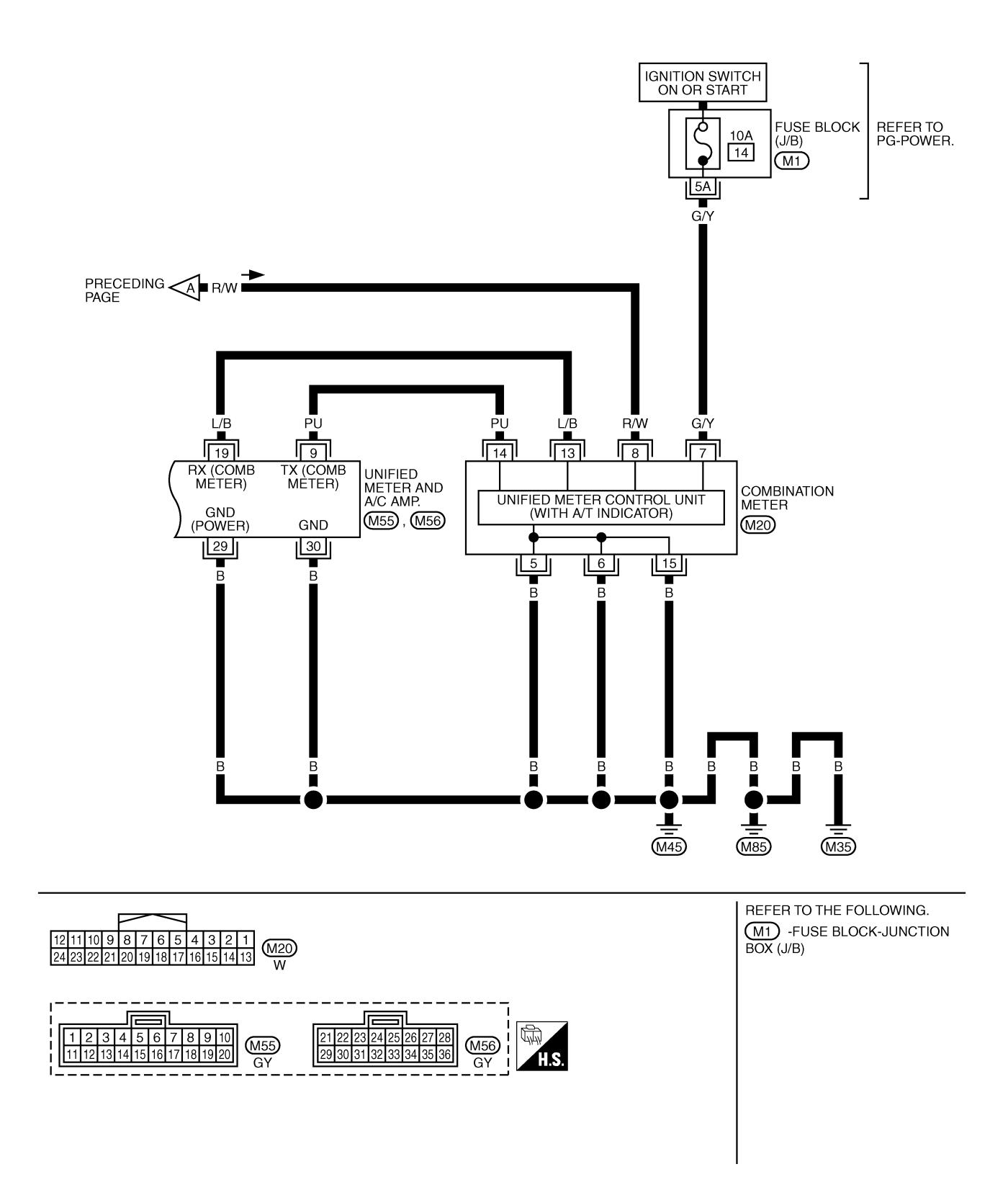

TKWM0694E

## A/T Indicator Is Malfunction

1. CHECK SELF-DIAGNOSIS OF COMBINATION METER

Perform combination meter self-diagnosis. Refer to <u>DI-12, "HOW TO</u> <u>ALTERNATE DIAGNOSIS MODE"</u>.

#### Are all segments displayed?

YES >> GO TO 2.

NO >> Replace combination meter.

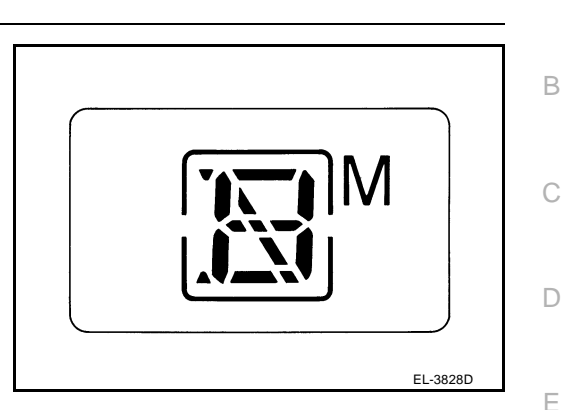

AKS005NJ

А

F

G

Н

Μ

## 2. CHECK SELF-DIAGNOSIS RESULTS OF UNIFIED METER AND A/C AMP.

- 1. Start engine.
- 2. Select "METER A/C AMP" on CONSULT-II, and perform self-diagnosis of unified meter and A/C amp. Refer to <u>DI-31, "CONSULT-II Function"</u>.
- 3. After erasing the self-diagnostic results, perform self-diagnosis again.

#### Self-diagnostic results content

No malfunction detected>> GO TO 3. Malfunction detected>> Go to <u>DI-16, "Symptom Chart 2"</u> in "COMBINATION METER".

## 3. CHECK UNIFIED METER AND A/C AMP. INPUT SIGNAL

- 1. Connect CONSULT-II and start engine.
- Use "DATA MONITOR" of "METER A/C AMP" on CONSULT-II. Confirm each indication on the monitor when operating the shift lever.

| CONSULT-II display | Switch operation                      | Operation<br>status |
|--------------------|---------------------------------------|---------------------|
|                    | Manual mode range                     | ON                  |
|                    | Except for manual mode range          | OFF                 |
|                    | Manual mode range (shift- up or down) | 5-1                 |
| AT-W GEAR          | Except for manual mode range          | 1                   |
|                    | P range position                      | ON                  |
| F KANGE IND        | Except for P range position           | OFF                 |
|                    | R range position                      | ON                  |
| R RANGE IND        | Except for R range position           | OFF                 |
|                    | N range position                      | ON                  |
| IN RAINGE IND      | Except for N range position           | OFF                 |
|                    | D range position                      | ON                  |
| D RANGE IND        | Except for D range position           | OFF                 |

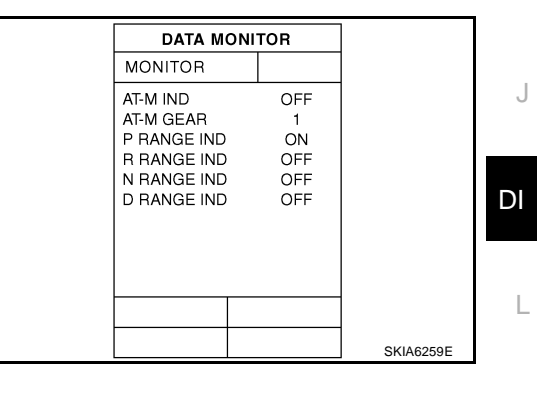

#### OK or NG

OK >> Replace combination meter.

NG >> GO TO 4.

## A/T INDICATOR

## 4. CHECK A/T DEVICE

Perform A/T device inspection. Refer to <u>AT-172, "DTC P1815 MANUAL MODE SWITCH"</u> in AT section. OK or NG

OK >> GO TO 5.

NG >> Repair the applicable parts.

## 5. снеск тсм

Check TCM input/output signal. Refer to <u>AT-90, "TCM Input/Output Signal Reference Values"</u> in AT section. Self-diagnostic results content

No malfunction detected>>Replace unified meter and A/C amp. Refer to <u>DI-34</u>, "Removal and Installation of <u>Unified Meter and A/C Amp."</u>.

Malfunction detected>>Check applicable parts, and repair or replace corresponding parts.

#### WARNING CHIME PFP:24814 А **Component Parts and Harness Connector Location** AKS005NK View with dash side LH remover 15A Horn relay lay 10A 50A Fuse block(J/B) В T $\Leftrightarrow$ F С 20 BCM(Body control module) ò 10A Fuse block (J/B) fuse layout 10A (M3)(M4) 15A (B14) Fuse and fusible link box ([With Intelligent Key models] [Without Intelligent Key models] NS F F Key switch and ignition (M22) Key switch connector (M23) knob switch connector Front door switch (Driver side) B26 Н 10 THEFT Unified meter and A/C amp. Combination switch (M17) (M55) (M56) (Lighting switch) Seat belt buckle switch (B160) \\\ @ Ľ 11 DI Combination meter (M20) SKIA9338E Μ

# System Description FUNCTION

Power is supplied at all times

- through 50A fusible link (letter  $\mathbf{M}$ , located in the fuse and fusible link box)
- to BCM terminal 55
- through 15A fuse [No. 22, located in the fuse block (J/B)]
- to key switch terminal 2 (without Intelligent Key), and
- to BCM terminal 42
- through 10A fuse [No. 38, located in the fuse and fusible link box (with Intelligent Key)]
- to key switch and ignition knob switch terminals 1 and 3
- through 10A fuse [No. 19, located in the fuse block (J/B)]
- to unified meter and A/C amp. terminal 21, and
- to combination meter terminal 8.

When ignition switch ON or START position, power is supplied

Revision: 2004 November

### DI-55

AKS005NL

- through 15A fuse [No. 1, located in the fuse block (J/B)]
- to BCM terminal 38, and
- through 10A fuse [No. 12, located in the fuse block (J/B)]
- to unified meter and A/C amp. terminal 22
- through 10A fuse [No. 14, located in the fuse block (J/B)]
- to combination meter terminal 7.

Ground is supplied

- to BCM terminals 49 and 52, and
- to unified meter and A/C amp. terminals 29 and 30, and
- to combination meter terminals 5, 6 and 15
- through body grounds M35, M45 and M85.

#### NOTE:

When ignition key warning chime, light warning chime, and seat belt warning chime should be performed at the same time, the priorities for each chime are the following.

- 1. Seat belt warning chime
- 2. Light warning chime
- 3. Ignition key warning chime

#### **IGNITION KEY WARNING CHIME (WITHOUT INTELLIGENT KEY)**

With the key inserted into the ignition switch, and the ignition switch OFF or ACC, when driver's door open, the warning chime will sound.

Power is supplied

- through key switch terminal 1
- to BCM terminal 37.

Ground is supplied

- to BCM terminal 62
- through front door switch (driver side) terminal 1.

Front door switch (driver side) is case grounded.

BCM detects key inserted into the ignition switch, and sends key warning signal to unified meter and A/C amp. with CAN communication line. Unified meter and A/C amp. sends key warning signal to combination meter with communication line between unified meter and A/C amp. and combination meter. When combination meter receives key warning signal, it sounds warning chime.

#### **IGNITION KEY WARNING CHIME (WITH INTELLIGENT KEY)**

#### When Mechanical Key Is Used

With the key inserted into the ignition switch, and the ignition switch LOCK or ACC, when driver's door open, the warning chime will sound.

Power is supplied

• through key switch and ignition knob switch terminal 4

• to BCM terminal 37.

Ground is supplied

- to BCM terminal 62
- through front door switch (driver side) terminal 1.

Front door switch (driver side) is case grounded.

BCM detects key inserted into the ignition switch, and sends key warning signal to unified meter and A/C amp. with CAN communication line. Unified meter and A/C amp. sends key warning signal to combination meter with communication line between unified meter and A/C amp. and combination meter. When combination meter receives key warning signal, it sounds warning chime.

#### When Intelligent Key Is Carried With The Driver

With the ignition knob is in LOCK (push switch ON) or ACC, when driver's door open, the warning chime will sound.

Power is supplied

• through key switch and ignition knob switch terminal 2

| • to Intelligent Key unit terminal 27.                                                                                                    |    |
|----------------------------------------------------------------------------------------------------|----|
| Ground is supplied                                                                                                    | А  |
| to BCM terminal 62                                                                                                    |    |
| <ul> <li>through front door switch (driver side) terminal 1.</li> </ul>                                                                                                    |    |
| Front door switch (driver side) is case grounded.                                                                                                    | В  |
| BCM sends front door switch signal to Intelligent Key unit with CAN communication line.<br>Intelligent Key unit detects ignition knob return is forgotten, and sends key warning signal to unified meter and A/C amp. with CAN communication line. Unified meter and A/C amp. sends key warning signal to combination meter with communication line between unified meter and A/C amp. and combination meter.<br>When combination meter receives key warning signal, it sounds warning chime.                                                                                                    | С  |
| LIGHT WARNING CHIME                                                                                                    | D  |
| With the key removed from the ignition switch or with the ignition knob is in LOCK (push switch OFF) [with Intelligent Key], the driver's door open, and the lighting switch in ON position, the warning chime will sound. [Except when headlamp battery saver control operates (for 5 minutes after ignition switch is turned to OFF or ACC position) and headlamps do not illuminate.] Signal is supplied                                                                                                    | E  |
| • from combination switch (lighting switch) terminals 1, 2, 3, 4, 5, 6, 7, 8, 9 and 10                                                                                                    | F  |
| • to BCM terminals 2, 3, 4, 5, 6, 32, 33, 34, 35 and 36.                                                                                                    |    |
| NOTE:<br>BCM detected lighting switch in 1st or 2nd position, refer to <u>BCS-3, "COMBINATION SWITCH READING</u><br><u>FUNCTION"</u> .                                                                                                    | G  |
| Ground is supplied                                                                                                    |    |
| to BCM terminal 62                                                                                                    | Н  |
| <ul> <li>through front door switch (driver side) terminal 1.</li> </ul>                                                                                                    |    |
| Front door switch (driver side) is case grounded.<br>BCM detects headlamps are illuminated, and sends light warning signal to unified meter and A/C amp. with<br>CAN communication line. Unified meter and A/C amp. sends light warning signal to combination meter with<br>communication line between unified meter and A/C amp. and combination meter.<br>When combination meter receives light warning signal, it sounds warning chime.                                                                                                    | 1  |
| SEAT BELT WARNING CHIME                                                                                                    | J  |
| With ignition switch turned ON and seat helt unfastened [seat helt buckle switch (driver side) ON], warning                                                                                                    |    |
| chime will sound for approximately 6 seconds.<br>Ground is supplied                                                                                                    | DI |
| to combination meter terminal 9                                                                                                    |    |
| <ul> <li>through seat belt buckle switch (driver side) terminal 60.</li> </ul>                                                                                                    | L  |
| Seat belt buckle switch (driver side) terminal 61A is grounded through body grounds B15 and B45.<br>Combination meter sends seat belt unfastened [seat belt buckle switch (driver side) ON] signal to unified<br>meter and A/C amp. with communication line between unified meter and A/C amp. and combination meter.<br>BCM receives seat belt unfastened [seat belt buckle switch (driver side) ON] signal from unified meter and A/<br>C amp. with CAN communication line, and sends seat belt warning signal to unified meter and A/C amp. with<br>CAN communication line. Unified meter and A/C amp. sends seat belt warning signal to combination meter<br>with communication line between unified meter and A/C amp. and combination meter.<br>When combination meter receives seat belt warning signal, it sounds warning chime. | Μ  |
| CAN Communication System Description                                                                                                    |    |

## CAN Communication System Description

CAN (Controller Area Network) is a serial communication line for real time application. It is an on-vehicle multiplex communication line with high data communication speed and excellent error detection ability. Many electronic control units are equipped onto a vehicle, and each control unit shares information and links with other control units during operation (not independent). In CAN communication, control units are connected with 2 communication lines (CAN H line, CAN L line) allowing a high rate of information transmission with less wiring. Each control unit transmits/receives data but selectively reads required data only.

## **CAN Communication Unit**

Refer to LAN-6, "CAN Communication Unit" in "LAN SYSTEM".

Revision: 2004 November

AKS007YY

## Schematic

AKS0069H

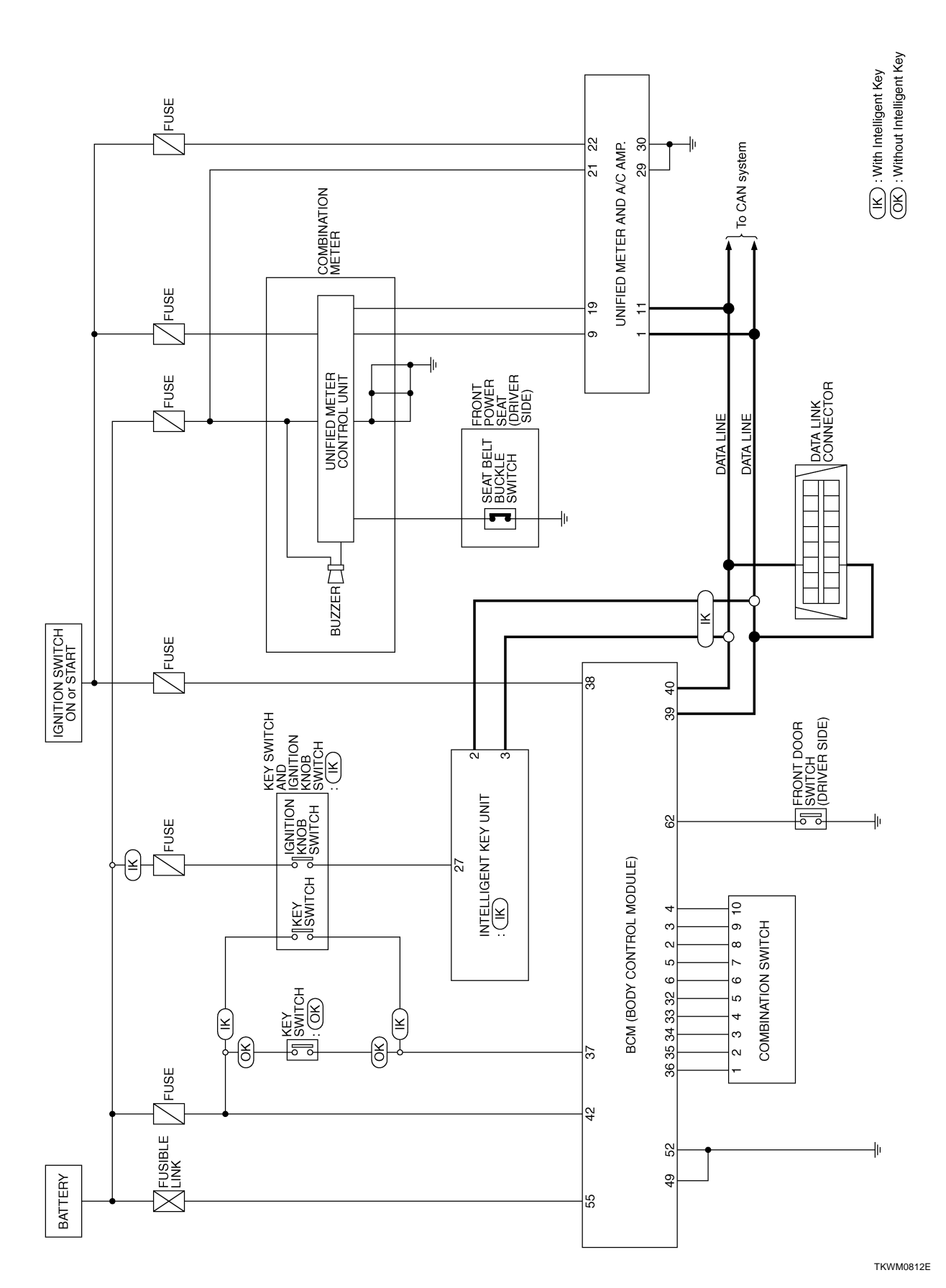

Revision: 2004 November

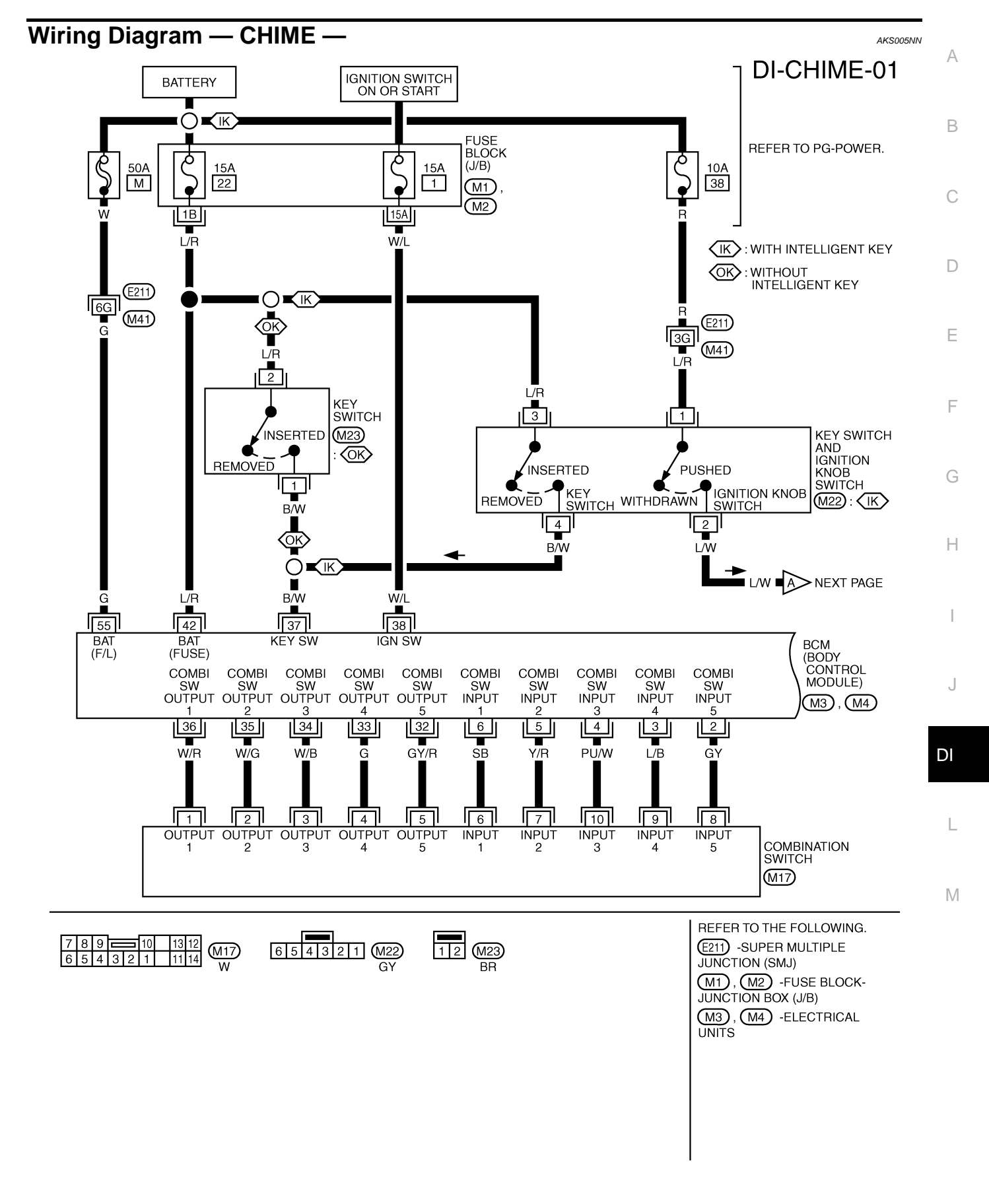

TKWM0813E

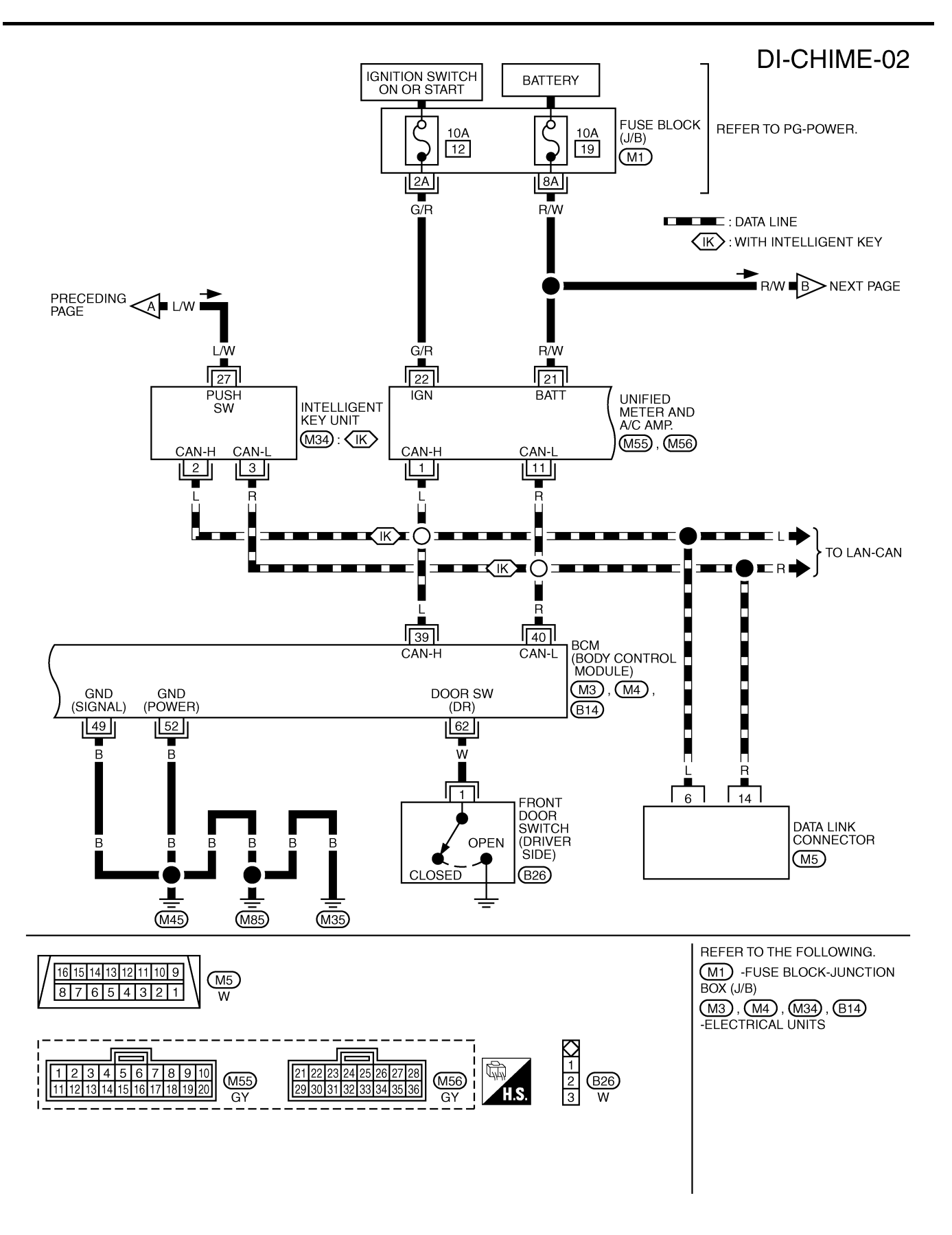

TKWM0697E

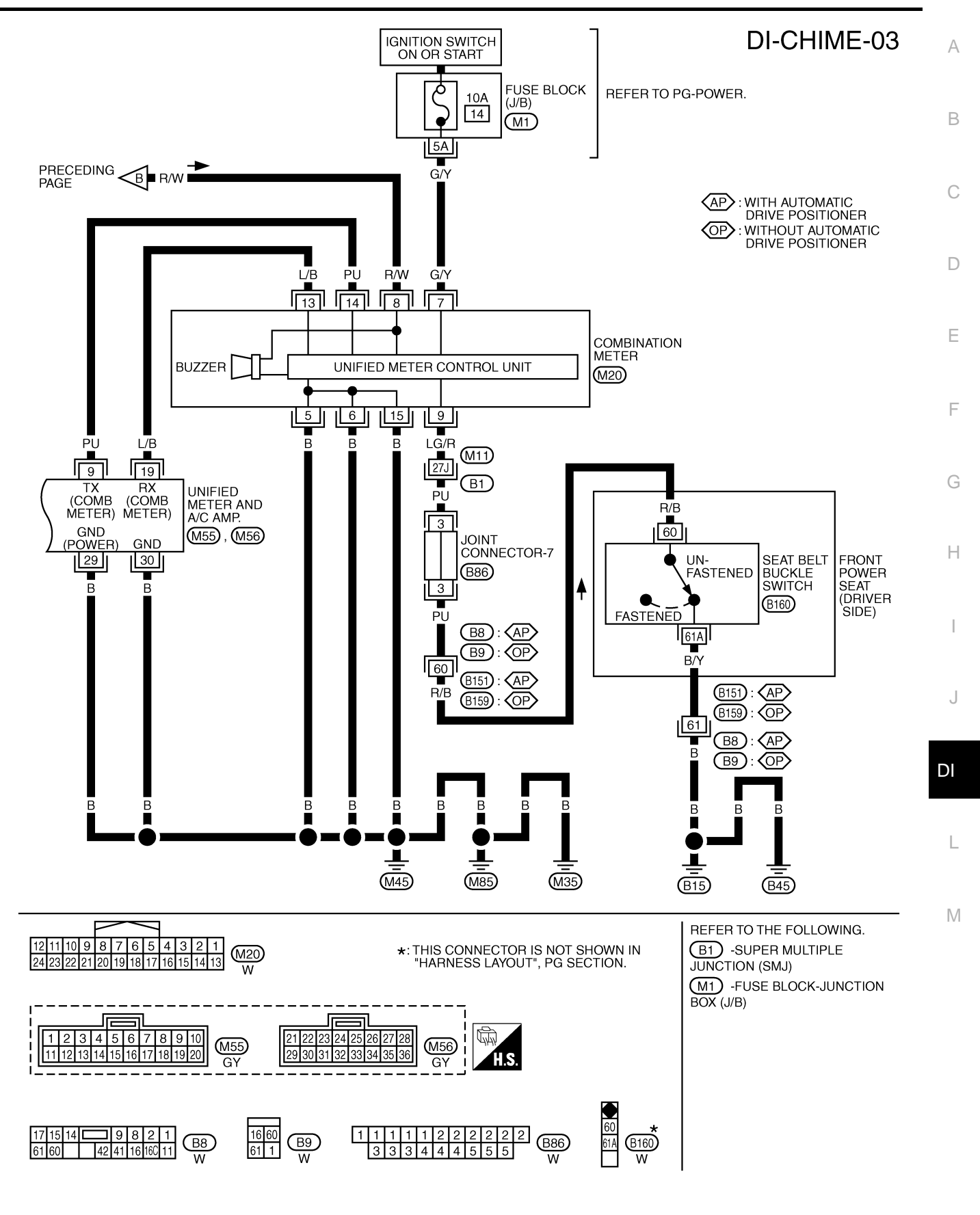

TKWH0242E

# Terminals and Reference Value for BCM

| Ta masima a l | 14/5-2-2 |                             |                    | Measuring condition                                |                                                 |
|---------------|----------|-----------------------------|--------------------|----------------------------------------------------|-------------------------------------------------|
| No.           | color    | ltem                        | Ignition<br>switch | Operation or condition                             | Reference value                                 |
| 2             | GY       | Combination switch input 5  | ON                 | Lighting, turn, wiper OFF<br>Wiper dial position 4 | (V)<br>6<br>2<br>0<br>• • • 5 ms<br>SKIA5291E   |
| 3             | L/B      | Combination switch input 4  | ON                 | Lighting, turn, wiper OFF<br>Wiper dial position 4 | (V)<br>6<br>4<br>2<br>0<br>•••5ms<br>SKIA5292E  |
| 4             | PU/W     | Combination switch input 3  | ON                 | Lighting, turn, wiper OFF<br>Wiper dial position 4 | (V)<br>4<br>2<br>0<br>+ 5ms<br>SKIA5291E        |
| 5             | Y/R      | Combination switch input 2  |                    |                                                    | 0.0                                             |
| 6             | SB       | Combination switch input 1  | ON                 | Lighting, turn, wiper OFF<br>Wiper dial position 4 | (V)<br>6<br>4<br>2<br>0<br>+ * 5ms<br>SKIA5292E |
| 32            | GY/R     | Combination switch output 5 | ON                 | Lighting, turn, wiper OFF<br>Wiper dial position 4 | (V)<br>6<br>4<br>2<br>0<br>•••5ms<br>SKIA5291E  |
| 33            | G        | Combination switch output 4 | ON                 | Lighting, turn, wiper OFF<br>Wiper dial position 4 | (V)<br>6<br>4<br>2<br>0<br>•••5ms<br>SKIA5292E  |
| 34            | W/B      | Combination switch output 3 | ON                 | Lighting, turn, wiper OFF<br>Wiper dial position 4 | (V)<br>6<br>4<br>2<br>0<br>**5ms<br>SKIA5291E   |

AKS005NO

| Torminal | Wire                     |                                      |                                                                                                    | Measuring condition                                |                                            | ٨                 |  |  |                   |     |                |            |   |
|----------|--------------------------|--------------------------------------|----------------------------------------------------------------------------------------------------|----------------------------------------------------|--------------------------------------------|-------------------|--|--|-------------------|-----|----------------|------------|---|
| No.      | color                    | ltem                                 | Ignition Operation or condition Reference values of the switch Operation or condition Operation Operation |                                                    | Reference value                            | А                 |  |  |                   |     |                |            |   |
| 35       | W/G                      | Combination switch output 2          |                                                                                                    |                                                    |                                            | D                 |  |  |                   |     |                |            |   |
| 36       | W/R                      | Combination switch output 1          | ON                                                                                                    | Lighting, turn, wiper OFF<br>Wiper dial position 4 | (V)<br>4<br>2<br>0<br>5<br>ms<br>SKIA5292E | С                 |  |  |                   |     |                |            |   |
| 07       | DAA                      | Kay awitah aimad                     |                                                                                                    | Kau auitab ainmal                                  |                                            | Kau awitah airwal |  |  | Kan anitah airmal | 055 | Key is removed | Approx. 0V | D |
| 37       | 57 D/W Rey Switch Signal | OFF                                  | Key is inserted                                                                                                    | Battery voltage                                    |                                            |                   |  |  |                   |     |                |            |   |
| 38       | W/L                      | Ignition switch ON or START          | ON                                                                                                    | —                                                  | Battery voltage                            |                   |  |  |                   |     |                |            |   |
| 39       | L                        | CAN H                                | _                                                                                                    | —                                                  | —                                          |                   |  |  |                   |     |                |            |   |
| 40       | R                        | CAN L                                | _                                                                                                    | —                                                  | —                                          |                   |  |  |                   |     |                |            |   |
| 42       | L/R                      | Battery power supply                 | OFF                                                                                                    | —                                                  | Battery voltage                            | F                 |  |  |                   |     |                |            |   |
| 49       | D                        | Ground                               |                                                                                                    |                                                    |                                            |                   |  |  |                   |     |                |            |   |
| 52       | Б                        | Ground                               |                                                                                                    |                                                    | Αρριοχ. Ον                                 | ~                 |  |  |                   |     |                |            |   |
| 55       | G                        | Battery power supply                 | OFF                                                                                                    | —                                                  | Battery voltage                            | G                 |  |  |                   |     |                |            |   |
| 62       | W                        | Front door switch (driver side)      | OFF                                                                                                    | When driver side door is opened (Door switch ON)   | Approx. 0V                                 | Н                 |  |  |                   |     |                |            |   |
| 62 W     | vv                       | W Front door switch (driver side) OF | OFF                                                                                                    | When driver side door is closed (Door switch OFF)  | Approx. 12V                                |                   |  |  |                   |     |                |            |   |

# Terminals and Reference Value for Unified Meter and A/C Amp.

AKS005NP

| Torminal | Wire  |                                                   |                    | Measuring condition    |                                                  |     |
|----------|-------|---------------------------------------------------|--------------------|------------------------|--------------------------------------------------|-----|
| No.      | color | Item                                              | Ignition<br>switch | Operation or condition | Reference value                                  | J   |
| 1        | L     | CAN H                                             | —                  | _                      | _                                                |     |
| 9        | PU    | TX communication line (To combination meter)      | ON                 | _                      | (V)<br>6<br>4<br>2<br>0<br>•••• 1ms<br>SKIA3362E | D   |
| 11       | R     | CAN L                                             | —                  | _                      | _                                                | IVI |
| 19       | L/B   | RX communication line<br>(From combination meter) | ON                 | _                      | (V)<br>6<br>2<br>0<br>••••1ms<br>SKIA3361E       |     |
| 21       | R/W   | Battery power supply                              | OFF                | _                      | Battery voltage                                  |     |
| 22       | G/R   | Ignition switch ON or START                       | ON                 | -                      | Battery voltage                                  |     |
| 29       | В     | Ground (power)                                    | ON                 | _                      |                                                  |     |
| 30       | В     | Ground                                            |                    | _                      | Αρριολ. Ον                                       | ı   |

| - · ·           |       |                                                               | Measuring condition |                        |                                             |             |
|-----------------|-------|---------------------------------------------------------------|---------------------|------------------------|---------------------------------------------|-------------|
| Ierminal<br>No. | color | Item                                                          | Ignition<br>switch  | Operation or condition | Reference value                             |             |
| 5               | B     | Ground                                                        | ON                  |                        |                                             |             |
| 6               | D     | Giouna                                                        | ON                  | —                      | Αρριοχ. Ον                                  |             |
| 7               | G/Y   | Ignition switch ON or START                                   | ON                  | —                      | Battery voltage                             |             |
| 8               | R/W   | Battery power supply                                          | OFF                 | —                      | Battery voltage                             |             |
| 0               |       | Seat belt buckle switch                                       | ON                  | Unfastened (ON)        | Approx. 0V                                  |             |
| 9               | LG/K  | (driver side)                                                 | (driver side)       | ON                     | Fastened (OFF)                              | Approx. 12V |
| 13              | L/B   | TX communication line (To<br>unified meter and A/C amp.)      | ON                  |                        | (V)<br>6<br>2<br>0<br>• • 1 ms<br>SKIA3361E |             |
| 14              | PU    | RX communication line<br>(From unified meter and A/C<br>amp.) | ON                  |                        | (V)<br>6<br>2<br>0<br>• • 1 ms<br>SKIA3362E |             |
| 15              | В     | Ground                                                        | ON                  | _                      | Approx. 0V                                  |             |

## How to Proceed With Trouble Diagnosis

AKS005NR

- 1. Confirm the malfunction symptom or customer complaint.
- 2. Understand operation description and function description. Refer to DI-55, "System Description" .
- 3. Perform the Preliminary Check. Refer to DI-65, "Preliminary Check" .
- 4. Start engine.
- 5. Select "METER A/C AMP" on CONSULT-II, and perform self-diagnosis of unified meter and A/C amp. Refer to <u>DI-31, "CONSULT-II Function"</u>.
- After erasing the self-diagnostic results, perform self-diagnosis again. When no malfunction detected, go to next step 7. When malfunction detected, go to <u>DI-16</u>, "Symptom Chart 2" in "COMBINATION METER".
- 7. Check symptom and repair or replace the cause of malfunction.
- 8. Does the warning chime operate normally? If so, go to 9. If not, go to 7.
- 9. INSPECTION END

#### **Preliminary Check CHECK POWER SUPPLY AND GROUND CIRCUIT**

## 1. CHECK FUSE AND FUSIBLE LINK

| Check BCM fuses and fusible link for blown-out. |                             |                           |   |  |
|-------------------------------------------------|-----------------------------|---------------------------|---|--|
| Unit                                            | Power source                | Fuse and fusible link No. |   |  |
|                                                 | Detterri                    | М                         | C |  |
| BCM                                             | Battery                     | 22                        | 0 |  |
|                                                 | Ignition switch ON or START | 1                         |   |  |
| Refer to DI-59 "Wiring Diagram — CHI            | ИЕ —."                      |                           | D |  |

Refer to DI-59, "Wiring Diagram - CHIME -" .

#### OK or NG

OK >> GO TO 2.

NG >> If fuse or fusible link is blown, be sure to eliminate cause of malfunction before installing new fuse or fusible link. Refer to PG-3, "POWER SUPPLY ROUTING CIRCUIT" .

## 2. CHECK POWER SUPPLY CIRCUIT

- Disconnect BCM connector. 1.
- 2. Check voltage between BCM harness connector terminals and ground.

| Terminals |                          |        | Ignit           | ion switch po   | sition          |
|-----------|--------------------------|--------|-----------------|-----------------|-----------------|
| (+)       |                          |        |                 |                 |                 |
| Connector | Terminal<br>(Wire color) | (—)    | OFF             | ACC             | ON              |
| M4        | 55 (G)                   | Ground | Battery voltage | Battery voltage | Battery voltage |
|           | 42 (L/R)                 |        | Battery voltage | Battery voltage | Battery voltage |
| М3        | 38 (W/L)                 |        | 0V              | 0V              | Battery voltage |

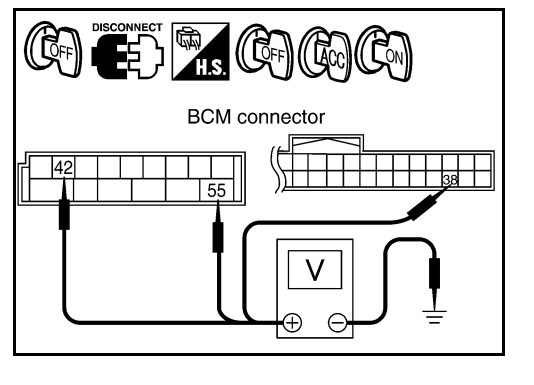

#### OK or NG

OK >> GO TO 3.

NG >> Check harness for open between BCM and fuse or fusible link.

# 3. CHECK GROUND CIRCUIT

- 1. Turn ignition switch OFF.
- 2. Check continuity between BCM harness connector M4 terminals 49 (B), 52 (B) and ground.

#### Continuity should exist.

#### OK or NG

- OK >> INSPECTION END
- NG >> Repair harness or connector.

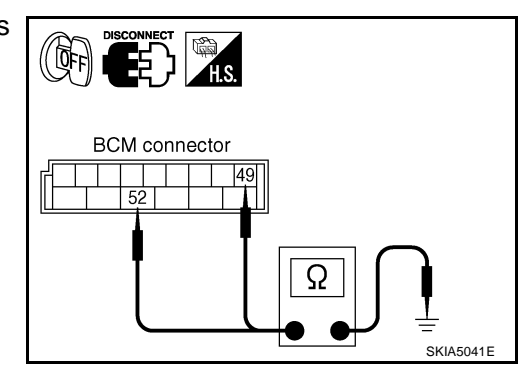

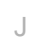

DI

L

Μ

AKS005NS

А

Е

F

Н

## **CONSULT-II** Function

CONSULT-II performs the following functions communicating with the BCM.

#### **DIAGNOSTIC ITEMS DESCRIPTION**

| BCM diagnosis position | Diagnosis mode | Description                                                                     |
|------------------------|----------------|---------------------------------------------------------------------------------|
|                        | Data monitor   | The input data to the BCM control unit is displayed in real time.               |
| BUZZER                 | Active test    | Operation of electrical loads can be checked by sending driving signal to them. |
| BCM Self-diagnostic    |                | BCM performs self-diagnosis of CAN communication.                               |

# CONSULT-II BASIC OPERATION PROCEDURE

2. Touch "START (NISSAN BASED VHCL)".

If CONSULT-II is used with no connection of CONSULT-II CONVERTER, malfunctions might be detected in self-diagnosis depending on control unit which carry out CAN communication.

1. With the ignition switch OFF, connect "CONSULT-II" and "CON-SULT-II CONVERTER" to the data link connector, and turn the ignition switch ON.

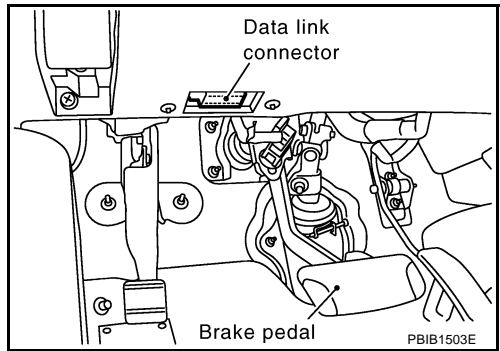

CONSULT- II

ENGINE
START (NISSAN BASED VHCL)
START (RENAULT BASED VHCL)
SUB MODE
LIGHT COPY
SKIA3098E

| S                    | ELECT               | SYSTE                                                                                  | M                                                                                                    |                                                                                                    |
|----------------------|---------------------|----------------------------------------------------------------------------------------|----------------------------------------------------------------------------------------------------|----------------------------------------------------------------------------------------------------|
|                      | IPDN                | 1 E/R                                                                                  |                                                                                                    |                                                                                                    |
|                      | BC                  |                                                                                        |                                                                                                    |                                                                                                    |
| IN                   | ITELLIG             | ENT KE                                                                                 | Υ                                                                                                    |                                                                                                    |
| AIR PRESSURE MONITOR |                     |                                                                                        |                                                                                                    |                                                                                                    |
| REARVIEW CAMERA      |                     |                                                                                        |                                                                                                    |                                                                                                    |
| N                    | IETER .             | A/C AMI                                                                                | >                                                                                                    |                                                                                                    |
|                      |                     |                                                                                        |                                                                                                    |                                                                                                    |
| Page                 | e Up                |                                                                                        |                                                                                                    |                                                                                                    |
|                      | BACK                | LIGHT                                                                                  | COPY                                                                                                    | SKIA5036E                                                                                                    |
|                      | AIR P<br>RE<br>Page | SELECT<br>IPDN<br>BC<br>INTELLIG<br>AIR PRESSU<br>REARVIEV<br>METER<br>Page Up<br>BACK | SELECT SYSTEI<br>IPDM E/R<br>BCM<br>INTELLIGENT KE<br>AIR PRESSURE MON<br>REARVIEW CAME<br>METER A/C AMI<br>Page Up<br>BACK LIGHT | SELECT SYSTEM IPDM E/R BCM INTELLIGENT KEY AIR PRESSURE MONITOR REARVIEW CAMERA METER A/C AMP Page Up BACK LIGHT COPY |

 Touch "BCM" on "SELECT SYSTEM" screen. If "BCM" is not indicated, go to <u>GI-40, "CONSULT-II Data Link Connector (DLC)</u> <u>Circuit"</u>. AKS005NT

| 4. | Touch | "BUZZER" | or "BCM". |
|----|-------|----------|-----------|
|----|-------|----------|-----------|

5. Select "DATA MONITOR", "ACTIVE TEST" or "SELF-E RESULTS".

| TOUCH BUZZER OF BU                                | AVI .                                                    |                 | SELECT TEST ITEM  |             |   |
|---------------------------------------------------|----------------------------------------------------------|-----------------|-------------------|-------------|---|
| Select "DATA MONITO<br>RESULTS"                   | DR", "ACTIVE TEST" or "SELF-DI/                          | AG              | DOOR LOCK         |             | А |
|                                                   |                                                          |                 | REAR DEFFOGER     |             |   |
|                                                   |                                                          |                 | BUZZER            |             | В |
|                                                   |                                                          |                 | INT LAMP          |             |   |
|                                                   |                                                          |                 | MULTI REMOTE ENT  |             | C |
|                                                   |                                                          |                 | HEAD LAMP         |             | C |
|                                                   |                                                          |                 |                   | SKIA5788E   |   |
| TA MONITOR                                        |                                                          |                 |                   |             | D |
| eration Procedure<br>Touch "BUZZER" on "SE        | ELECT TEST ITEM" screen.                                 |                 |                   |             | Е |
| Touch "DATA MONITOR                               | R" on "SELECT DIAG MODE" screer                          | •               |                   |             |   |
| Touch "ALL SIGNALS" of                            | or "SELECTION FROM MENU" on "D                           | ATA MONITOR     | " screen.         |             | F |
| L SIGNALS                                         | Monitors main items.                                     |                 |                   |             |   |
| LECTION FROM MENU                                 | Selects and monitors items.                              |                 |                   |             |   |
| If "SELECTION FROM I<br>all items required to con | MENU" is selected, touch the desired trol are monitored. | monitor item. I | f "ALL SIGNALS" i | s selected, | G |
|                                                   |                                                          |                 |                   |             |   |

Н

Μ

Touch "START". 5.

DATA MONITOR

ALL SIGNALS

2.

4

**Operation Procedure** 

SELECTION FROM MENU

6. During monitoring, touching "RECORD" can start recording the monitored item status.

#### **Data Monitor Item**

| Monitored item [Unit] | ALL SIGNALS | SELECTION<br>FROM MENU | Contents                                                         | _ |
|-----------------------|-------------|------------------------|------------------------------------------------------------------|---|
| IGN ON SW [ON/OFF]    | Х           | Х                      | Indicates [ON/OFF] condition of ignition switch.                 | - |
| KEY ON SW [ON/OFF]    | Х           | Х                      | Indicates [ON/OFF] condition of key switch.                      |   |
| DOOR SW-DR [ON/OFF]   | Х           | Х                      | Indicates [ON/OFF] condition of front door switch (driver side). | - |
| TAIL LAMP SW [ON/OFF] | Х           | Х                      | Indicates [ON/OFF] condition of lighting switch.                 | D |

## **ACTIVE TEST**

#### **Operation Procedure**

Touch "BUZZER" on "SELECT TEST ITEM" screen. 1.

1. Touch "BUZZER" on "SELECT TEST ITEM" screen.

3. Touch "ALL SIGNALS" or "SELECTION FROM MENU" on '

- 2. Touch "ACTIVE TEST" on "SELECT DIAG MODE" screen.
- Touch the item to be tested, and check the operation. 3.
- 4. During the operation check, touching "OFF" deactivates the operation.

#### **Active Test Item**

| Test item           | Malfunction is detected when                                                                                                    |  |  |
|---------------------|----------------------------------------------------------------------------------------------------|--|--|
| LIGHT WARN ALM      | This test is able to check light warning chime operation. Light warning chime sounds for 2 seconds after touching "ON" on CONSULT-II screen.         |  |  |
| IGN KEY WARN ALM    | This test is able to check key warning chime operation. Key warning chime sounds for 2 seconds after touching "ON" on CONSULT-II screen.             |  |  |
| SEAT BELT WARN TEST | This test is able to check seat belt warning chime operation. Seat belt warning chime sounds for 2 seconds after touching "ON" on CONSULT-II screen. |  |  |

#### SELF-DIAGNOSTIC RESULTS

#### **Operation Procedure**

- 1. Touch "BCM" on "SELECT TEST ITEM" screen.
- 2. Touch "SELF-DIAG RESULTS" on "SELECT DIAG MODE" screen.
- 3. Self-diagnostic results are displayed.

#### **Display Item List**

| Monitored Item    | CONSULT-II display        | Description                                   |  |  |
|-------------------|---------------------------|-----------------------------------------------|--|--|
| CAN communication | CAN communication [U1000] | Malfunction is detected in CAN communication. |  |  |

#### NOTE:

If "CAN communication [U1000]" is indicated, after printing the monitor item, go to "CAN system". Refer to LAN-4, "Precautions When Using CONSULT-II".

## All Warnings Are Not Operated

## 1. CHECK CHIME OPERATION

Select "BUZZER" on CONSULT-II, and perform "LIGHT WARN ALM", "IGN KEY WARN ALM" or "SEAT BELT WARN" of "ACTIVE TEST".

#### Does chime sound?

| YES | >> Replace BCM. Refer to BCS-15, "Removal and Installa- |
|-----|---------------------------------------------------------|
|     | tion of BCM"                                            |
| NO  | >> GO TO 2.                                             |

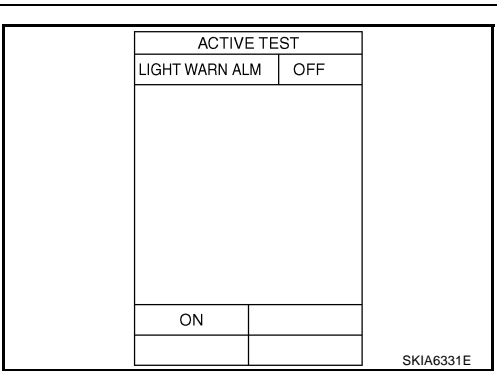

# 2. CHECK UNIFIED METER AND A/C AMP. INPUT SIGNAL

| Select "METER A/C AMP" on CONSULT-II. Operate switches meet<br>the requirements to sounds warning chime with "BUZZER" of "DATA<br>MONITOR" and check operation status |                            | DATA MONITOR |    |           |
|----------------------------------------------------------------------------------------------------|----------------------------|--------------|----|-----------|
|                                                                                                    |                            | BUZZER       | ON |           |
| When meet the requirements to                                                                                                    | : BUZZER ON                |              |    |           |
| sounds warning chime                                                                                                    |                            |              |    |           |
| Except above                                                                                                    |                            |              |    |           |
|                                                                                                    | . BUZZER OFF               |              |    |           |
| OK or NG                                                                                                    |                            |              |    |           |
| OK >> Replace combination meter.                                                                                                    |                            |              |    |           |
| NG >> Replace BCM. Refer to BCS-                                                                                                    | 15. "Removal and Installa- |              |    |           |
| tion of BCM"                                                                                                    |                            |              |    | PKIA2063E |

# Key Warning Chime and Light Warning Chime Does Not Operate (Seat Belt Warning Chime Does Operate)

#### 1. CHECK BCM INPUT SIGNAL

#### With CONSULT-II

- 1. Select "BCM".
- 2. With "DATA MONITOR" of "BUZZER", confirm "DOOR SW-DR" when the driver side door is operated.

When driver side door : DOOR SW-DR ON is opened When driver side door : DOOR SW-DR OFF is closed

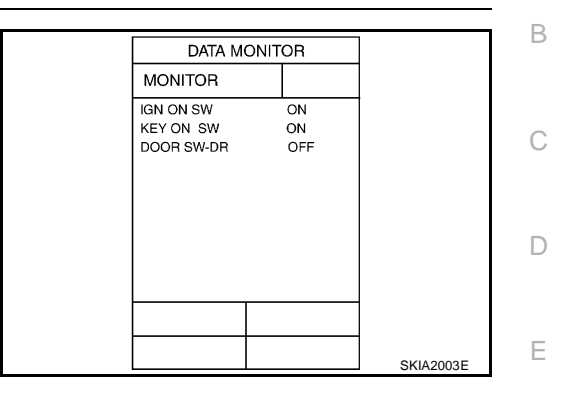

А

AKS005NV

#### **Without CONSULT-II**

Check voltage between BCM harness connector B14 terminal 62 (W) and ground.

When driver side door is opened: Approx. 0VWhen driver side door is closed: Approx. 12V

OK or NG

OK >> Replace BCM. Refer to <u>BCS-15, "Removal and Installa-</u> tion of <u>BCM"</u>. NG >> GO TO 2.

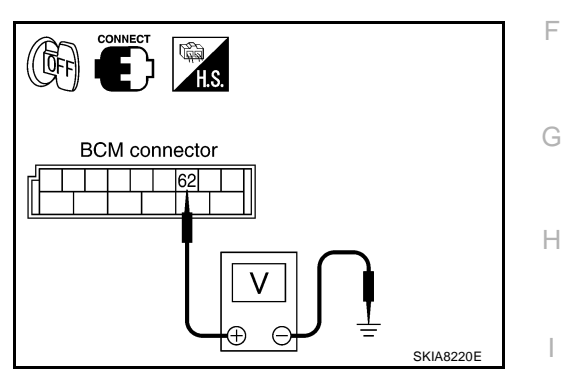

# 2. CHECK FRONT DOOR SWITCH (DRIVER SIDE) CIRCUIT

- 1. Turn ignition switch OFF.
- 2. Disconnect BCM connector and front door switch (driver side) connector.
- Check continuity between BCM harness connector B14 terminal 62 (W) and front door switch (driver side) harness connector B26 terminal 1 (W).

#### Continuity should exist.

4. Check continuity between BCM harness connector B14 terminal 62 (W) and ground.

#### Continuity should not exist.

#### OK or NG

- OK >> GO TO 3.
- NG >> Repair harness or connector.

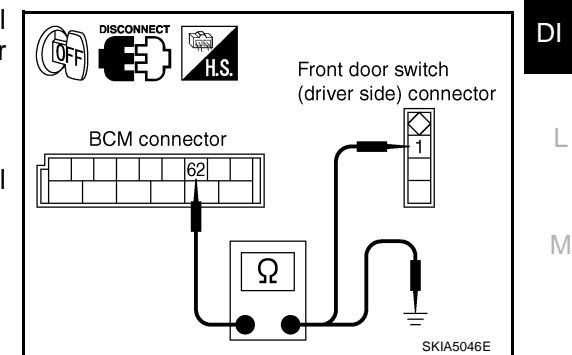

# 3. CHECK FRONT DOOR SWITCH (DRIVER SIDE)

Check front door switch (driver side).

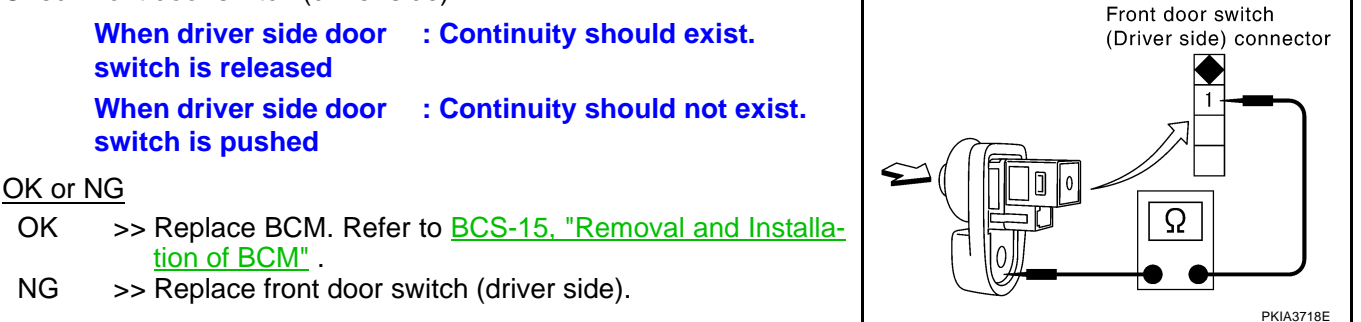

# Key Warning Chime Does Not Operate (Without Intelligent Key) 1. CHECK FUSE

Check if the key switch 15A fuse [No. 22, located in the fuse block (J/B)] is blown. Refer to <u>DI-59, "Wiring Dia-gram — CHIME —</u>".

Is the fuse blown?

YES >> Replace fuse. Be sure to repair the cause of malfunction before installing new fuse.

NO >> GO TO 2.

#### **2.** CHECK WARNING CHIME OPERATION

Check the chime under conditions in exception of key warning chime (without Intelligent Key) operation. Does warning chime sound?

YES >> GO TO 3.

NO >> Go to <u>DI-68</u>, "All Warnings Are Not Operated" or <u>DI-69</u>, "Key Warning Chime and Light Warning Chime Does Not Operate (Seat Belt Warning Chime Does Operate)".

AKS005NW

# 3. CHECK BCM INPUT SIGNAL

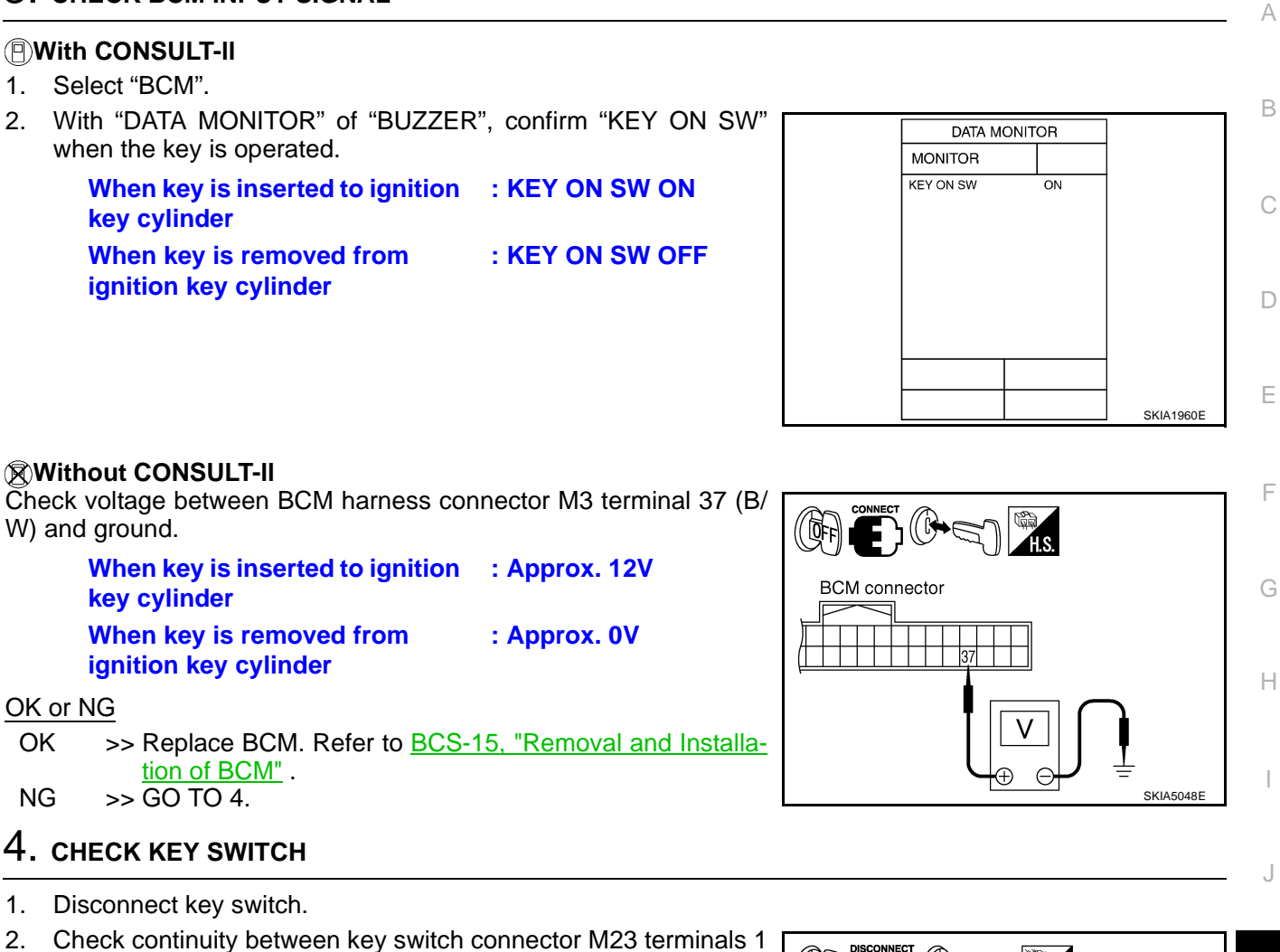

When key is inserted to<br/>ignition key cylinder: Continuity should exist.When key is removed<br/>from ignition key cylinder: Continuity should not<br/>exist.

#### OK or NG

and 2.

#### OK >> GO TO 5.

NG >> Replace key switch.

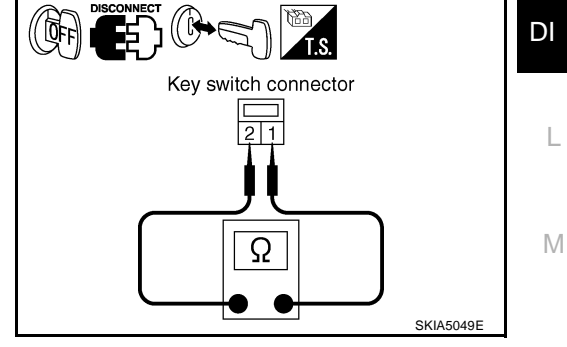

## 5. CHECK KEY SWITCH CIRCUIT

- 1. Disconnect BCM connector.
- Check continuity between BCM harness connector M3 terminal 37 (B/W) and key switch harness connector M23 terminal 1 (B/ W).

#### Continuity should exist.

 Check continuity between BCM harness connector M3 terminal 37 (B/W) and ground.

#### Continuity should not exist.

#### OK or NG

OK >> GO TO 6.

NG >> Repair harness or connector.

#### 6. CHECK KEY SWITCH POWER SUPPLY CIRCUIT

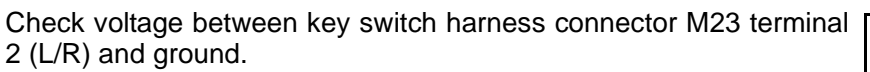

#### Battery voltage should exist.

OK or NG

- OK >> Replace BCM. Refer to <u>BCS-15, "Removal and Installa-</u> tion of <u>BCM"</u>.
- NG >> Check harness for open or short between key switch and fuse.

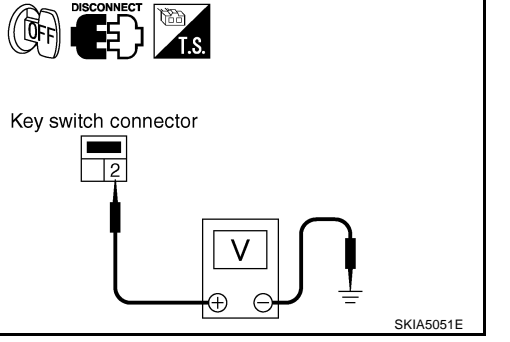

# Key Warning Chime Does Not Operate (With Intelligent Key, When Mechanical Key Is Used)

#### 1. CHECK FUSE

Check if the key switch and ignition knob switch 10A fuse (No. 38, located in the fuse and fusible link box) is blown. Refer to <u>DI-59, "Wiring Diagram — CHIME —</u>".

#### Is the fuse blown?

YES >> Replace fuse. Be sure to repair the cause of malfunction before installing new fuse.

NO >> GO TO 2.

## 2. CHECK WARNING CHIME OPERATION

Check the chime under conditions in exception of key warning chime (when mechanical key is used) operation.

#### Does warning chime sound?

- YES >> GO TO 3.
- NO >> Go to <u>DI-68, "All Warnings Are Not Operated"</u> or <u>DI-69, "Key Warning Chime and Light Warning</u> <u>Chime Does Not Operate (Seat Belt Warning Chime Does Operate)"</u>.

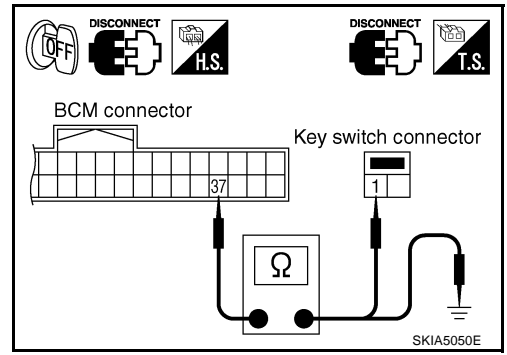
## WARNING CHIME

## $\overline{3}$ . CHECK BCM INPUT SIGNAL

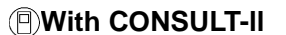

- Select "BCM". 1
- With "DATA MONITOR" of "BUZZER", confirm "KEY ON SW" 2. when the key is operated.

When key is inserted to ignition : KEY ON SW ON key cylinder When key is removed from : KEY ON SW OFF ignition key cylinder

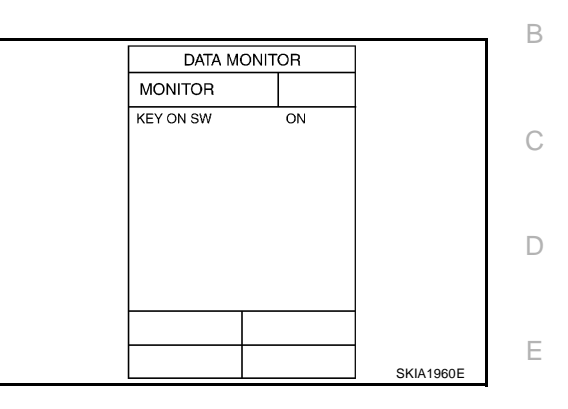

#### Without CONSULT-II

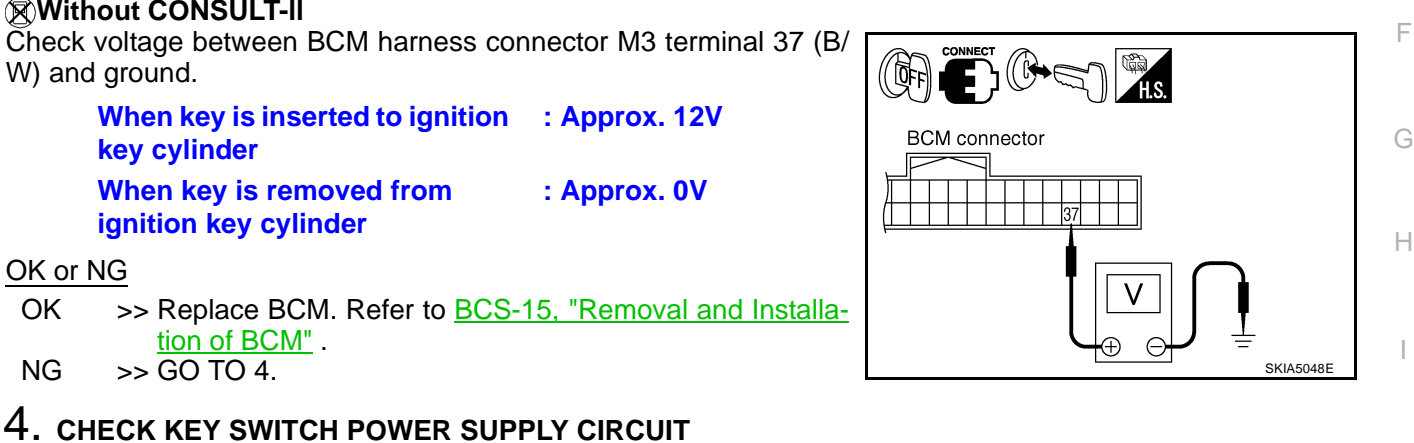

- Disconnect key switch and ignition knob switch. 1.
- 2. Check voltage between key switch and ignition knob switch harness connector M22 terminal 3 (L/R) and ground.

#### Battery voltage should exist.

#### OK or NG

OK

NG

- OK >> GO TO 5.
- NG >> Check harness for open or short between key switch and ignition knob switch and fuse.

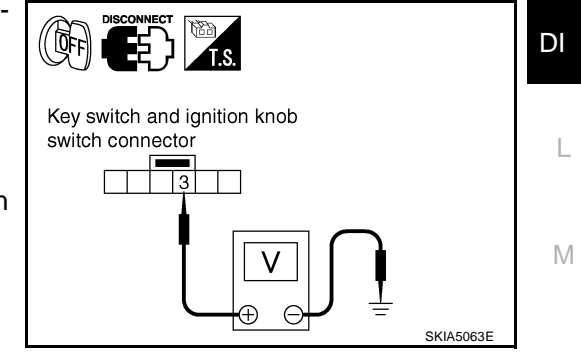

### 5. CHECK KEY SWITCH

Check continuity between key switch and ignition knob switch connector M22 terminals 3 and 4.

> When key is inserted to : Continuity should exist. ignition key cylinder When key is removed : Continuity should not from ignition key cylinder exist.

#### OK or NG

OK >> GO TO 6.

NG >> Replace key switch and ignition knob switch.

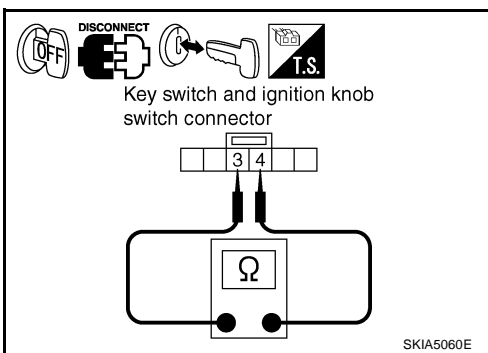

## 6. CHECK KEY SWITCH CIRCUIT

- 1. Disconnect BCM connector.
- Check continuity between BCM harness connector M3 terminal 37 (B/W) and key switch and ignition knob switch harness connector M22 terminal 4 (B/W).

#### Continuity should exist.

 Check continuity between BCM harness connector M3 terminal 37 (B/W) and ground.

#### Continuity should not exist.

#### OK or NG

- OK >> Replace BCM. Refer to <u>BCS-15, "Removal and Installa-</u> tion of <u>BCM"</u>.
- NG >> Repair harness or connector.

## Key Warning Chime Does Not Operate (With Intelligent Key, When Intelligent Key Is Carried With The Driver)

### **1. CHECK WARNING CHIME OPERATION**

Check the chime under conditions in exception of key warning chime (when Intelligent Key is carried with the driver) operation.

Does warning chime sound?

- YES >> GO TO 2.
- NO >> Go to <u>DI-68, "All Warnings Are Not Operated"</u> or <u>DI-69, "Key Warning Chime and Light Warning</u> <u>Chime Does Not Operate (Seat Belt Warning Chime Does Operate)"</u>.

## 2. CHECK INTELLIGENT KEY UNIT SELF-DIAGNOSTIC

Perform the Intelligent Key unit self-diagnosis. Refer to <u>BL-114, "CONSULT-II Functions"</u>. OK or NG

- OK >> GO TO 3.
- NG >> Check the applicable parts.

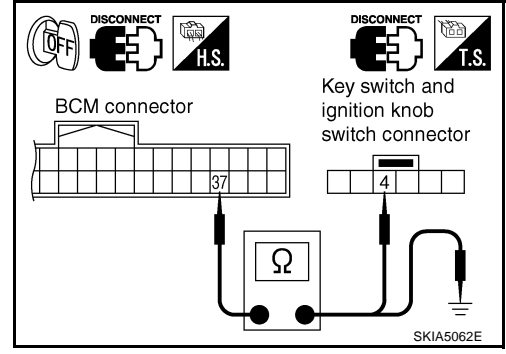

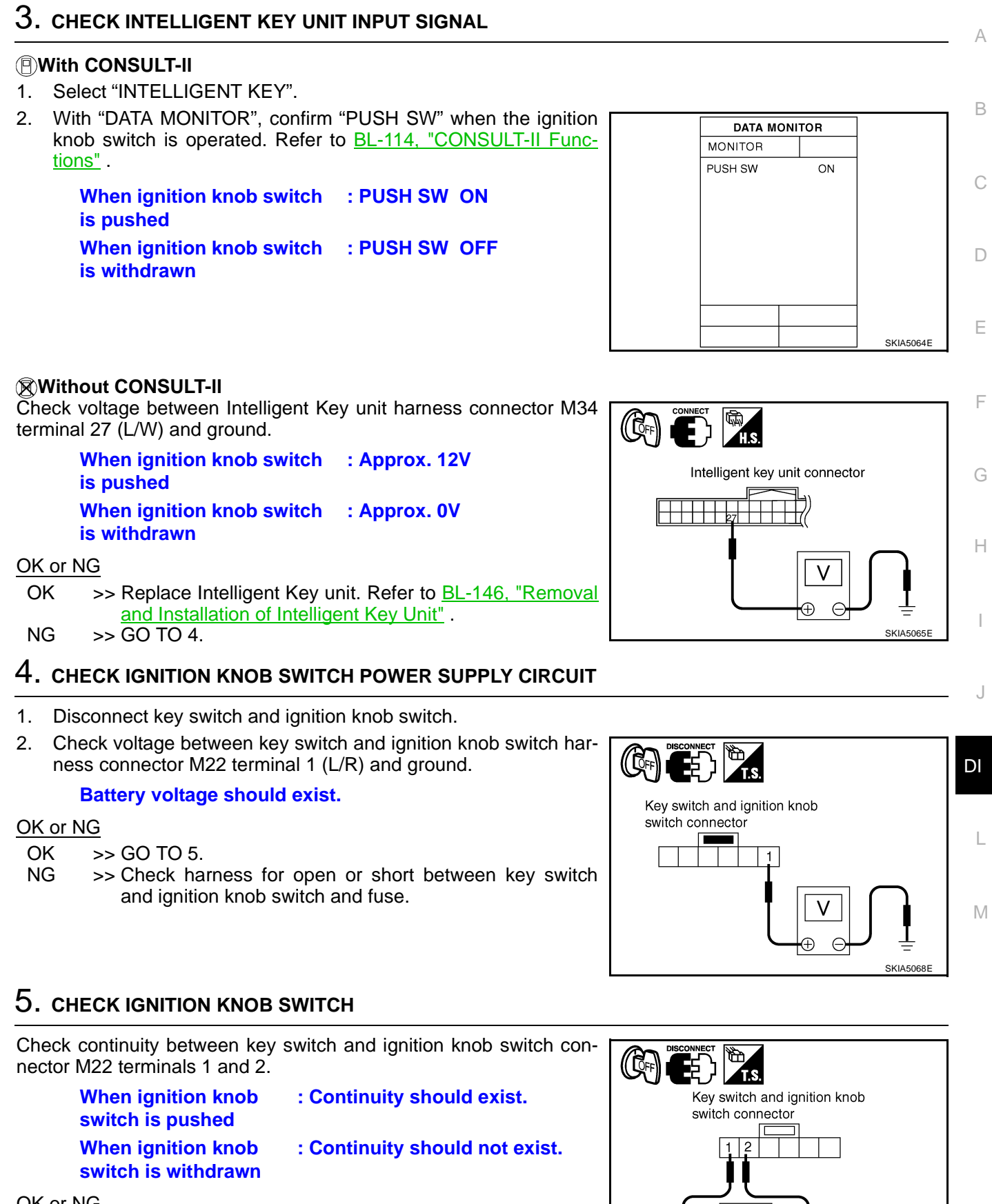

### OK or NG

OK >> GO TO 6.

NG >> Replace key switch and ignition knob switch.

SKIA5066E

Ω

DI-75

## 6. CHECK IGNITION KNOB SWITCH CIRCUIT

- 1. Disconnect Intelligent Key unit connector.
- 2. Check continuity between Intelligent Key unit harness connector M34 terminal 27 (L/W) and key switch and ignition knob switch harness connector M22 terminal 2 (L/W).

#### Continuity should exist.

 Check continuity between Intelligent Key unit harness connector M34 terminal 27 (L/W) and ground.

#### Continuity should not exist.

#### OK or NG

- OK >> Replace Intelligent Key unit. Refer to <u>BL-146, "Removal</u> and Installation of Intelligent Key Unit".
- NG >> Repair harness or connector.

## Light Warning Chime Does Not Operate

### **1. CHECK WARNING CHIME OPERATION**

Check the chime under conditions in exception of light warning chime operation.

#### Dose warning chime sound?

- YES >> GO TO 2.
- NO >> Go to <u>DI-68</u>, "All Warnings Are Not Operated".

## 2. CHECK BCM INPUT SIGNAL

- 1. Select "BCM".
- With "DATA MONITOR" of "BUZZER", confirm "TAIL LAMP SW" when the lighting switch is operated.

| Lighting switch ON (1st | : TAIL LAMP SW ON  |
|-------------------------|--------------------|
| Lighting switch OFF     | : TAIL LAMP SW OFF |

#### OK or NG

- OK >> Replace BCM. Refer to <u>BCS-15</u>, "Removal and Installation of BCM".
- NG >> Check the lighting switch. Refer to <u>LT-108, "Removal</u> and Installation".

|                                | 1.S.                                             |
|--------------------------------|--------------------------------------------------|
| Intelligent key unit connector | key switch and ignition<br>knob switch connector |
|                                |                                                  |
|                                | SKIA5067E                                        |

AKS0070J

| DATA MONITOR |     |  |               |
|--------------|-----|--|---------------|
| MONITOR      |     |  |               |
| TAIL LAMP SW | OFF |  |               |
|              |     |  |               |
|              |     |  |               |
|              |     |  |               |
|              |     |  |               |
|              |     |  |               |
|              |     |  |               |
|              |     |  |               |
|              |     |  | 01/14 000 1 5 |
|              |     |  | SKIA2081E     |

## WARNING CHIME

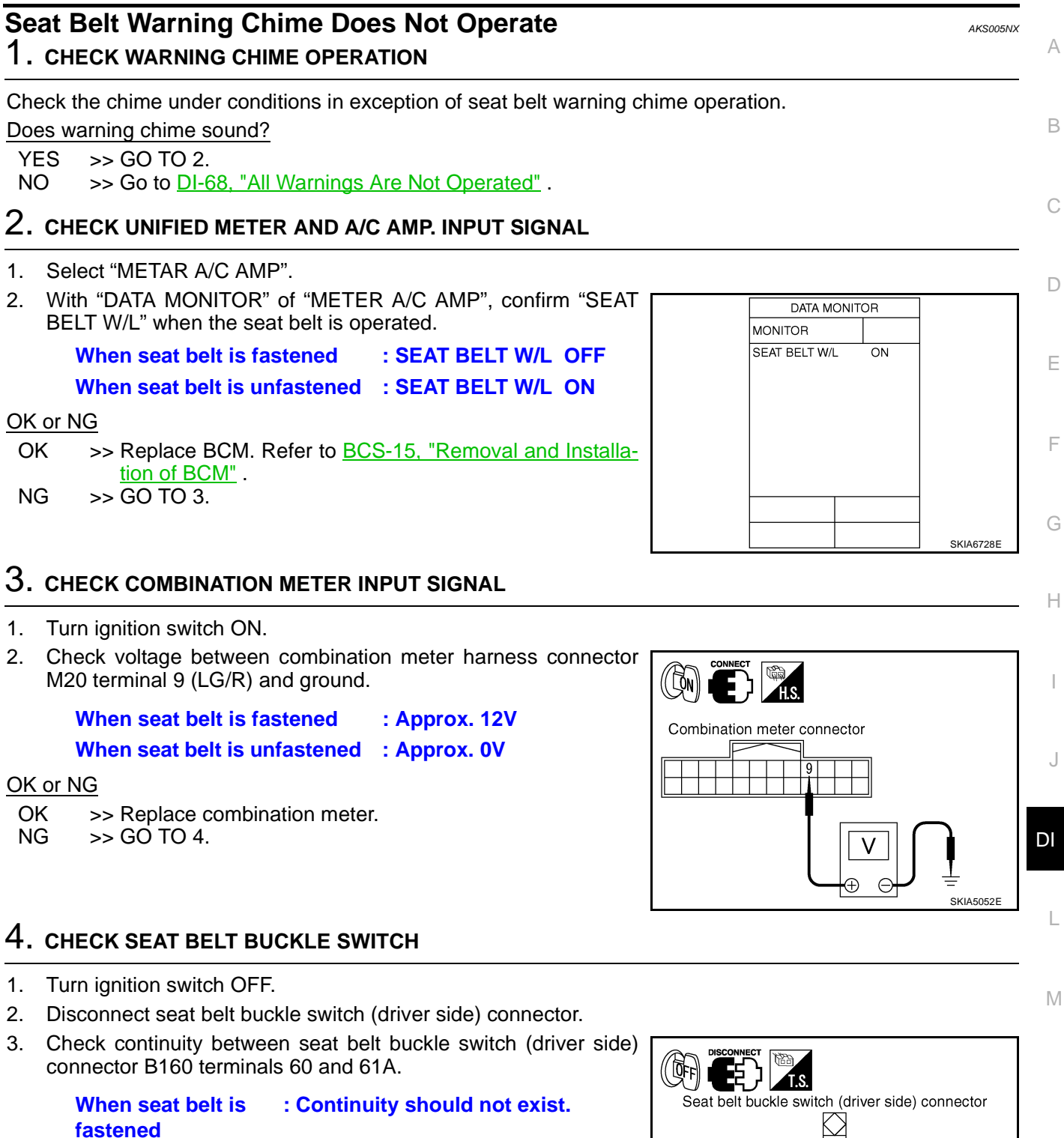

When seat belt is : Continuity should exist. unfastened

#### OK or NG

- OK >> GO TO 5.
- NG >> Replace seat belt buckle switch (driver side).

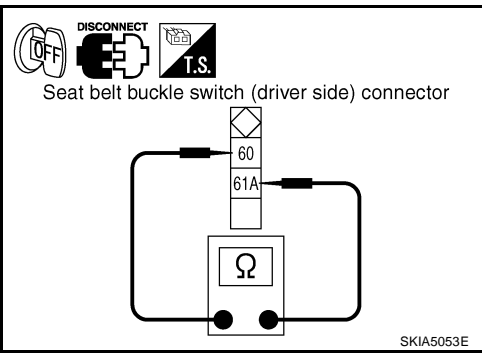

## 5. CHECK SEAT BELT BUCKLE SWITCH CIRCUIT

- 1. Disconnect combination meter connector.
- 2. Check continuity between combination meter harness connector M20 terminal 9 (LG/R) and seat belt buckle switch (driver side) harness connector B160 terminal 60 (R/B).

#### Continuity should exist.

3. Check harness continuity between combination meter harness connector M20 terminal 9 (LG/R) and ground.

#### Continuity should not exist.

#### OK or NG

- OK >> Check seat belt buckle switch (driver side) ground circuit.
- NG >> Repair harness or connector.

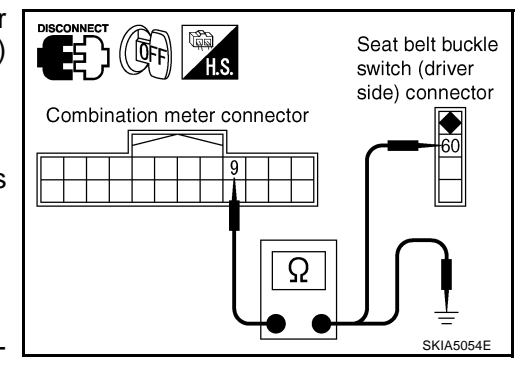

### CLOCK

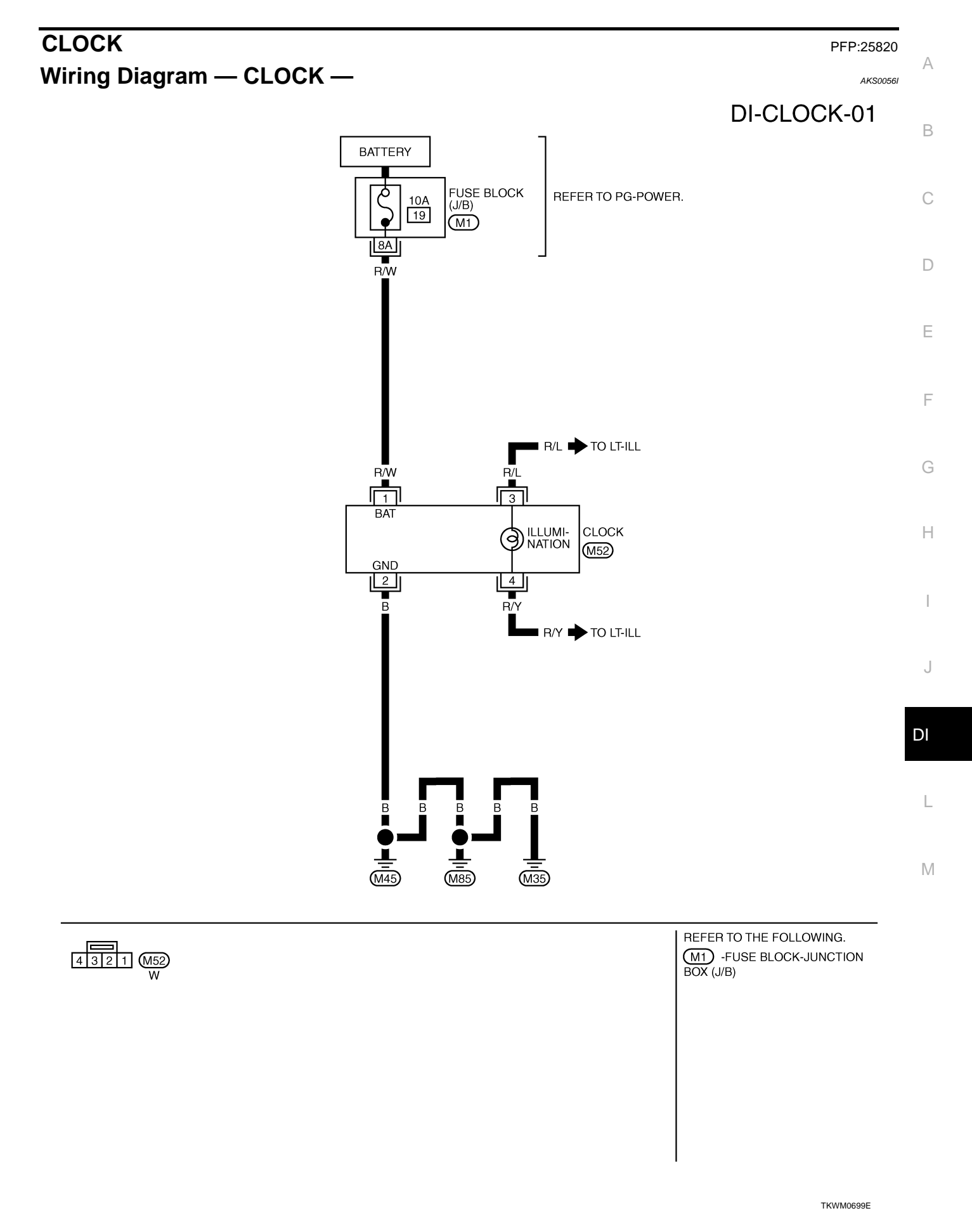

#### Removal and Installation of Clock REMOVAL

- 1. Remove instrument clock finisher. Refer to <u>IP-12, "(E) Instru-</u> ment Clock Finisher".
- 2. Remove screws (2), and remove clock from instrument clock finisher.
- 3. Remove screws (2), and remove bracket.

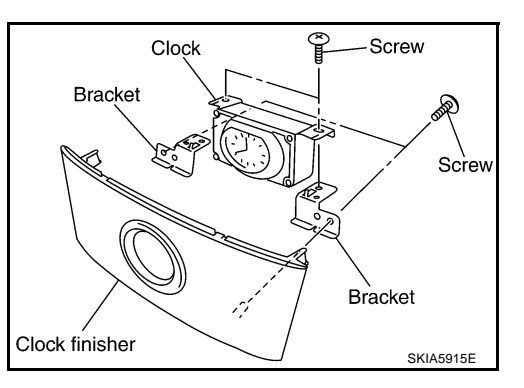

#### INSTALLATION

Install in the reverse order of removal.

| REAR VIEW MONITOR PFP:2820                                                                                                    | 30           |
|----------------------------------------------------------------------------------------------------|--------------|
| System Description                                                                                                    | A<br>8D      |
| <ul> <li>The rear view monitor is equipped to check the rearward of the vehicle with display when A/T selected</li> </ul>                                                                                                    | or           |
| lever is in reverse position.                                                                                                    | В            |
| <ul> <li>The lines of vehicle sides and the distance from the rear end of the vehicle are provided on display as<br/>guide. It allows the driver to know the distance between the vehicle and a rearward object, and the wide<br/>of the vehicle much easier.</li> </ul> | a<br>.h<br>C |
| POWER SUPPLY AND GROUND                                                                                                    | 0            |
| Power is supplied at all time                                                                                                    |              |
| <ul> <li>through 10A fuse [No. 19, located in fuse block (J/B)]</li> </ul>                                                                                                    | D            |
| • to rear view camera control unit terminal 1.                                                                                                    |              |
| When ignition switch is in ACC or ON position, power is supplied                                                                                                    | F            |
| <ul> <li>through 10A fuse [No. 6, located in fuse block (J/B)]</li> </ul>                                                                                                    |              |
| to rear view camera control unit terminal 2.                                                                                                    |              |
| When ignition switch is in ON or START position, power is supplied                                                                                                    | F            |
| <ul> <li>through 10A fuse (No. 83, located in IPDM E/R)</li> </ul>                                                                                                    |              |
| <ul> <li>to back-up lamp relay terminals 2 and 3.</li> </ul>                                                                                                    |              |
| Ground is supplied                                                                                                    | G            |
| to rear view camera control unit terminal 3                                                                                                    |              |
| <ul> <li>through grounds M35, M45 and M85.</li> </ul>                                                                                                    | Н            |
| AV COMMUNICATION LINE                                                                                                    | 11           |
| Rear view camera control unit is connected to the following units with AV communication line. Each unit transmits/receives data with AV communication line.                                                                                                    | <b>3-</b>    |
| NAVI control unit                                                                                                    |              |
| Display                                                                                                    |              |
| Display control unit                                                                                                    | J            |
| A/C and AV switch                                                                                                    |              |
| REAR VIEW CAMERA OPERATION                                                                                                    |              |
| When A/T selector lever is reverse position, power is supplied                                                                                                    | וט           |
| <ul> <li>through back-up lamp relay terminal 1</li> </ul>                                                                                                    |              |
| • to TCM terminal 7.                                                                                                    | L            |
| Then back-up lamp relay is energized,                                                                                                    |              |
| from back-up lamp relay terminal 5                                                                                                    |              |
| • to rear view camera control unit terminal 4.                                                                                                    | Μ            |
| Then, rear view camera control unit is sent camera ON signal                                                                                                    |              |
| • through rear view camera control unit terminal 8                                                                                                    |              |
| to real view carriera terminal 1.  An image taken by rear view espects is cont.                                                                                                    |              |
| An image taken by real view camera is sent                                                                                                    |              |
| <ul> <li>to rear view camera control unit terminals 10 and 9</li> </ul>                                                                                                    |              |
| Then an image is sent                                                                                                    |              |
| <ul> <li>through rear view camera control unit terminals 12 and 14</li> </ul>                                                                                                    |              |
| <ul> <li>to the display terminals 15 and 16.</li> </ul>                                                                                                    |              |
| An image of rear view will be projected on the display.                                                                                                    |              |
| Side Distance Guideline                                                                                                    |              |
| When A/T selector lever is in reverse position rear view camera control unit is sent rear view camera quidelin                                                                                                    | e            |
| image                                                                                                    | 5            |
| <ul> <li>through rear view camera control unit terminals 12 and 14</li> </ul>                                                                                                    |              |

to the display terminals 15 and 16.

Rear view camera guideline will be projected on the display. Display shows image from rear view camera image and rear view camera guideline.

### **Component Parts and Harness Connector Location**

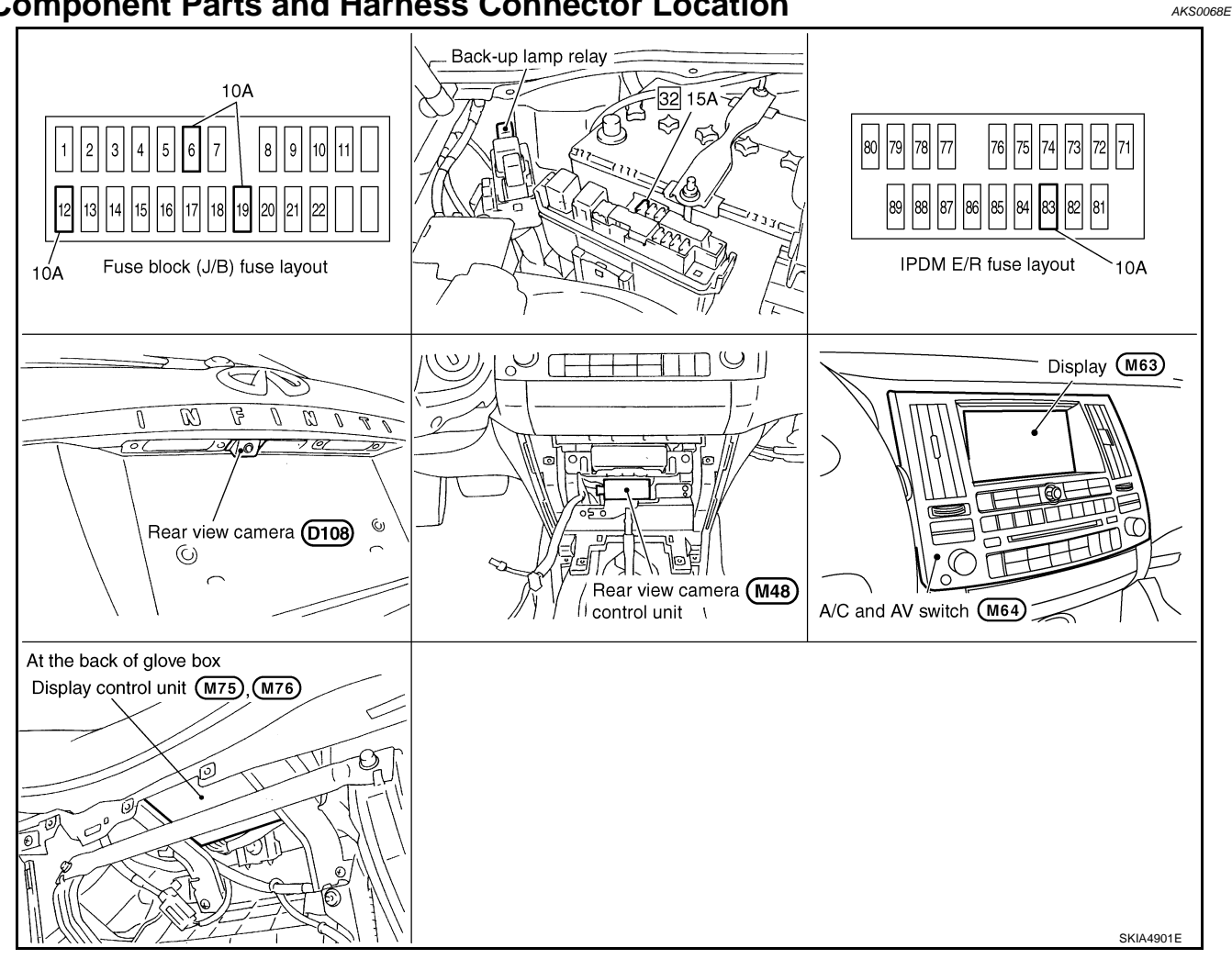

## Schematic

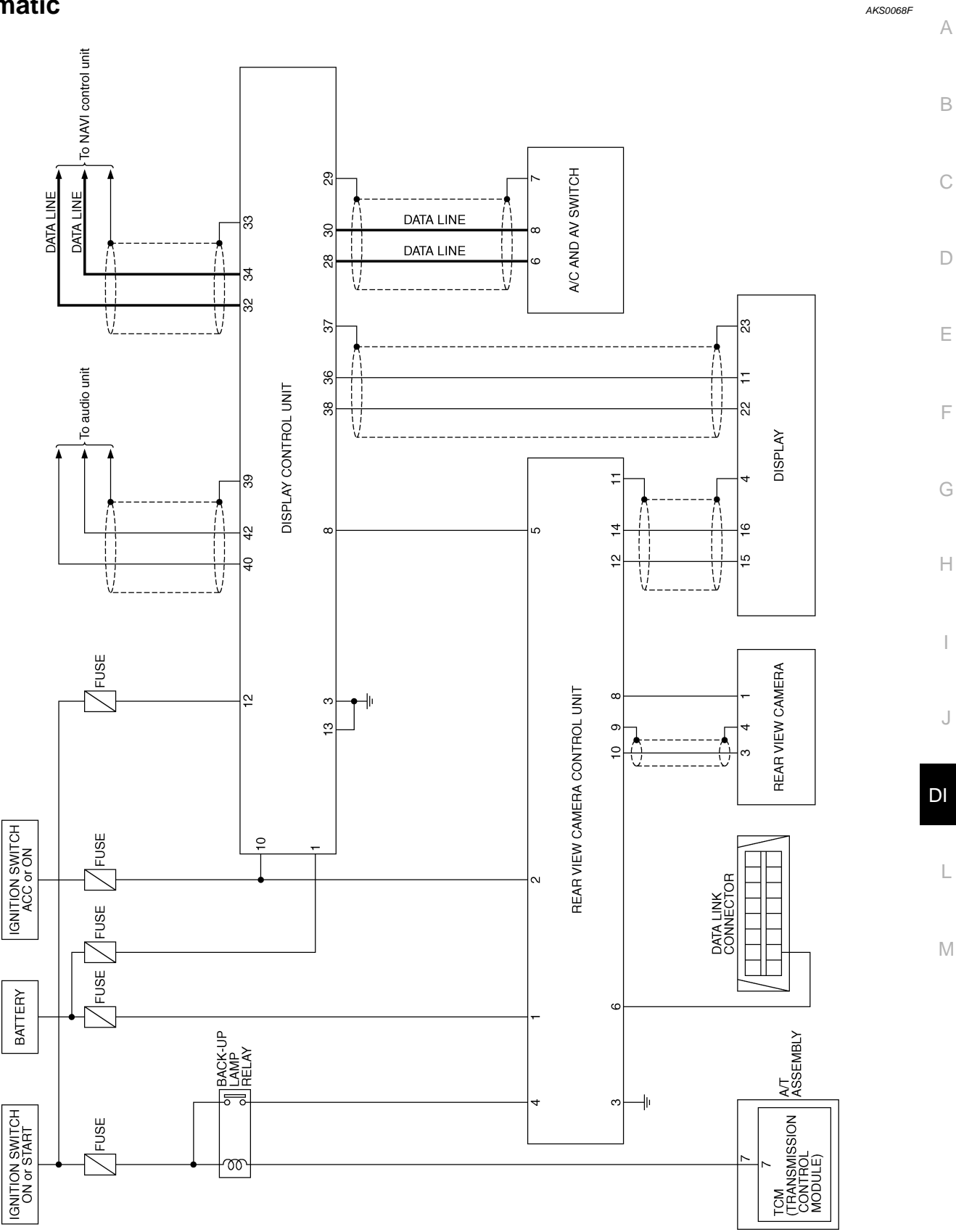

TKWM1283E

I

J

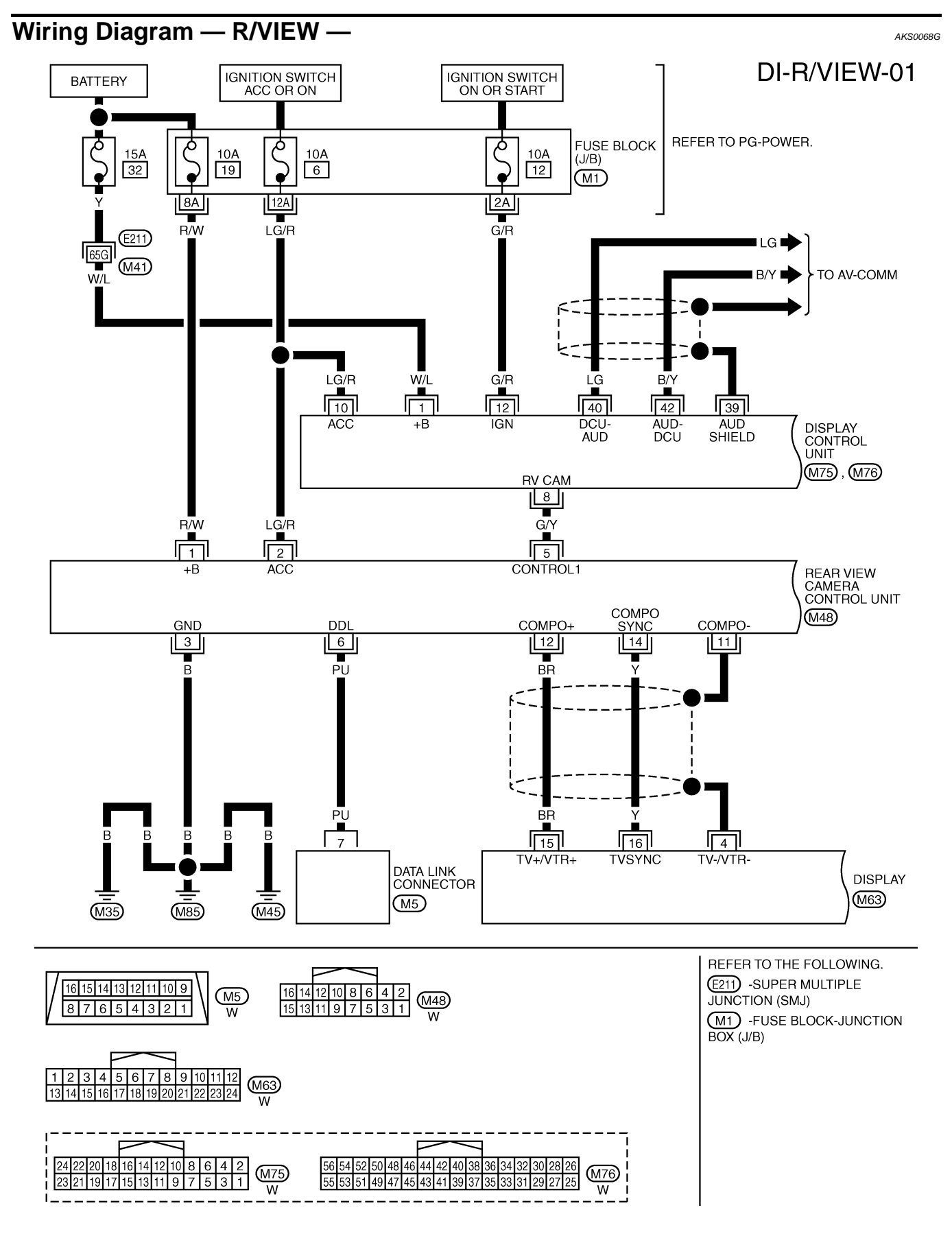

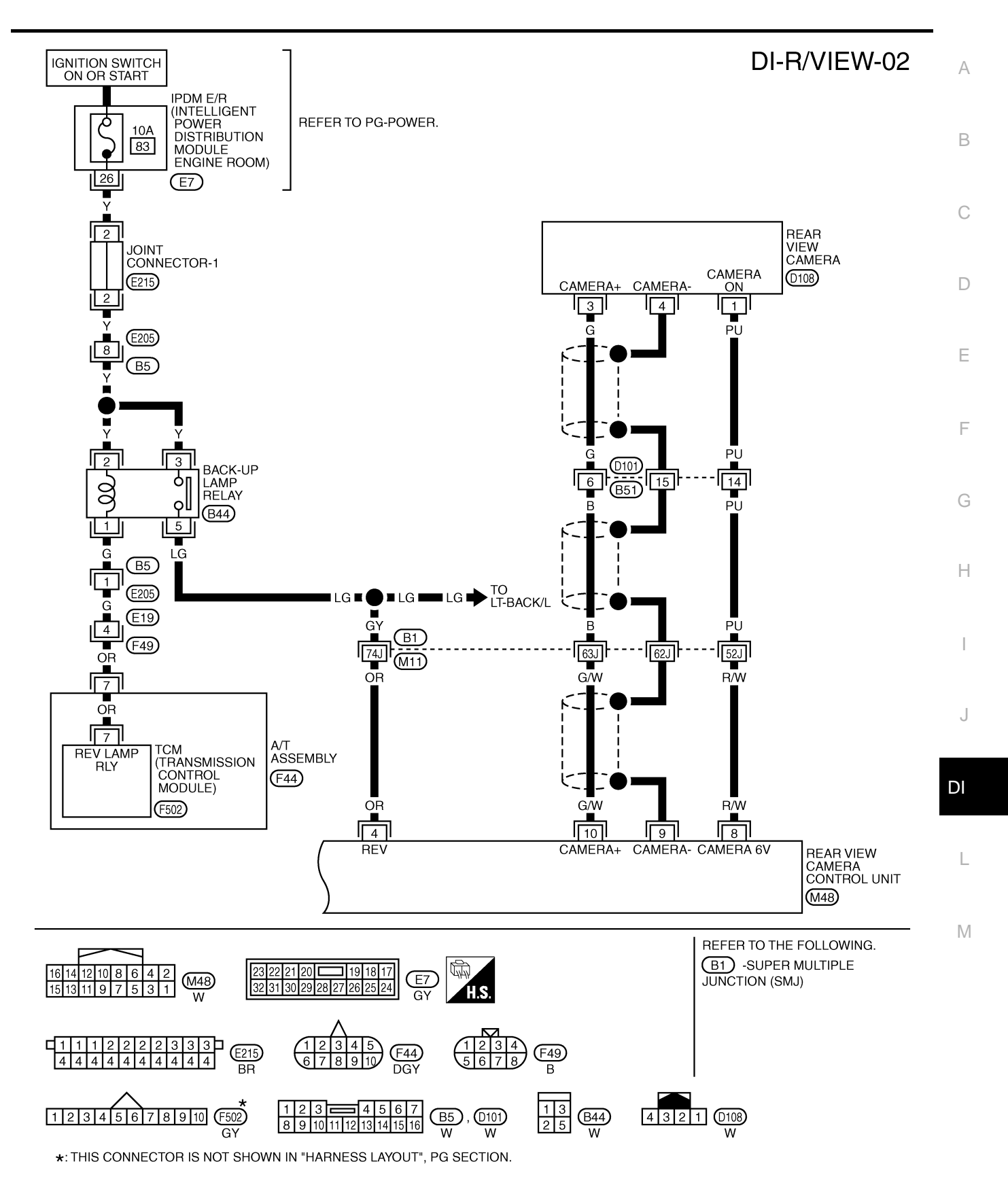

TKWM1284E

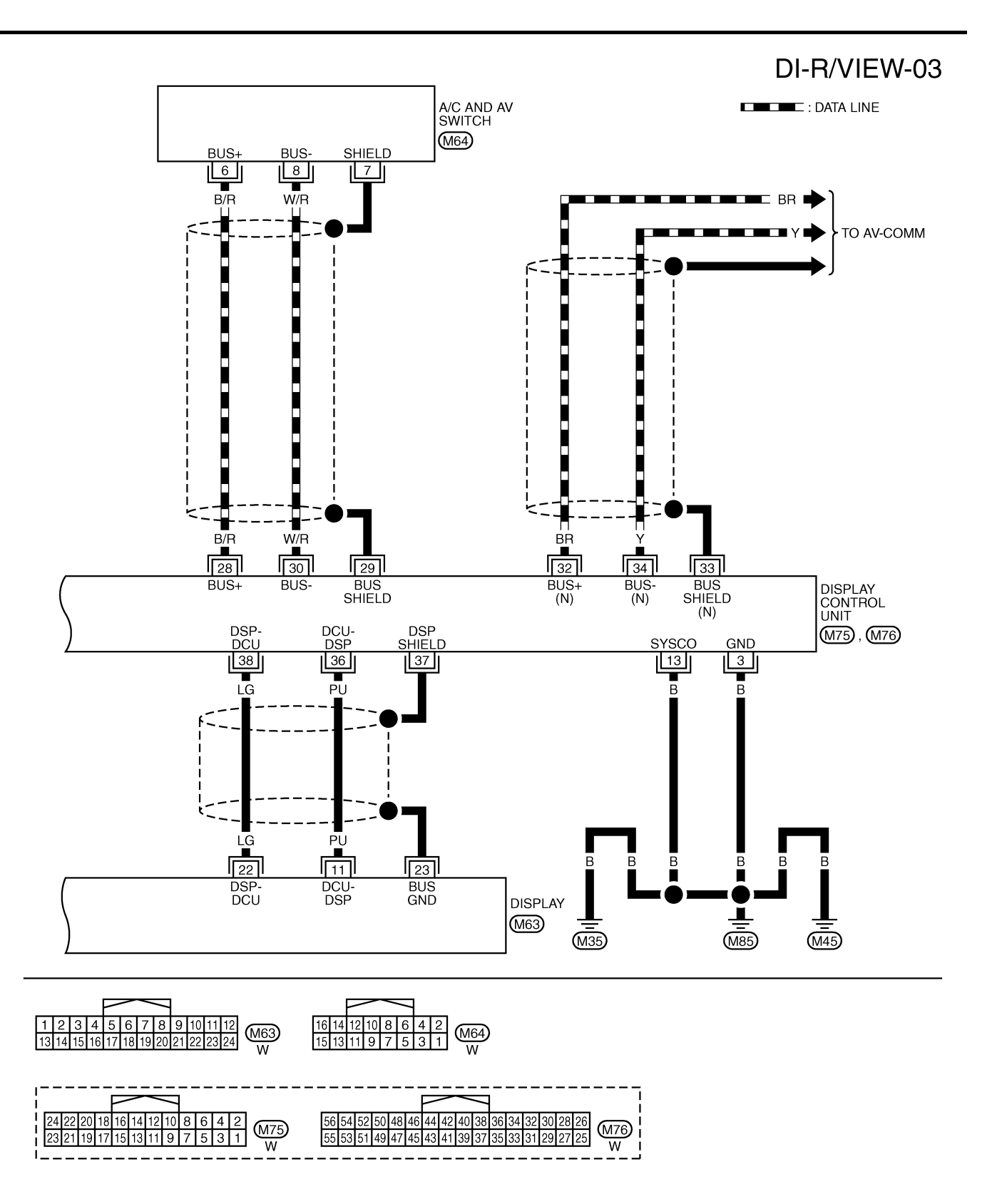

TKWM0703E

| Terminals and Reference Value for Rear View Camera Control Unit         AKSOOGEH |               |                                                    |                    |                                                   |                                                                              |
|----------------------------------------------------------------------------------|---------------|----------------------------------------------------|--------------------|---------------------------------------------------|------------------------------------------------------------------------------|
| Terminals                                                                        |               |                                                    | Condition          |                                                   |                                                                              |
| Terminal<br>No.                                                                  | Wire<br>color | ltem                                               | Ignition<br>switch | Operation                                         | Reference value                                                              |
| 1                                                                                | R/W           | Battery power supply                               | OFF                | —                                                 | Battery voltage                                                              |
| 2                                                                                | LG/R          | Ignition switch ACC or ON                          | ACC                | —                                                 | Battery voltage                                                              |
| 3                                                                                | В             | Ground                                             | ON                 | —                                                 | Approx. 0V                                                                   |
| 4                                                                                | OP            | Povorso signal input                               |                    | A/T selector lever R range position               | Battery voltage                                                              |
| 4                                                                                | ÖK            |                                                    |                    | A/T selector lever in other than R range position | Approx. 0V                                                                   |
| 5                                                                                | G/Y           | CONTROL 1                                          | ON                 | —                                                 | Approx. 0V                                                                   |
| 6                                                                                | PU            | DDL                                                | —                  | —                                                 | —                                                                            |
| 8                                                                                | R/W           | Camera power output                                | ON                 | A/T selector lever R range position               | Approx. 6V                                                                   |
| 9                                                                                |               | Camera image input (-)                             | ON                 | —                                                 | Approx. 0V                                                                   |
| 10                                                                               | G/W           | Camera image input (+)                             | ON                 | A/T selector lever R range position               | (V)<br>0.6<br>0.4<br>0.2<br>0.2<br>0.4<br>-0.6<br>• • • 20 µ s<br>SKIA4894E  |
| 11                                                                               |               | Shield ground                                      | _                  | _                                                 | _                                                                            |
| 12                                                                               | BR            | Composite image output                             | ON                 | A/T selector lever R range position               | (V)<br>0. 6<br>0. 4<br>0. 2<br>0<br>-0. 2<br>-0. 4<br>-0. 6<br>SKIA4896E     |
| 14                                                                               | Y             | Composite image synchroni-<br>zation signal output | ON                 | A/T selector lever R range position               | $\begin{pmatrix} (V) \\ 6 \\ 2 \\ 0 \\ 2 \\ 2 \\ 2 \\ 2 \\ 2 \\ 2 \\ 2 \\ 2$ |

## **CONSULT-II** Function

AKS007FM

CONSULT-II performs the following functions communicating with the rear view camera control unit.

| System part                  | Check item, diagnosis mode | Description                                                                                |
|------------------------------|----------------------------|--------------------------------------------------------------------------------------------|
| REARVIEW CAMERA Data monitor |                            | It can adjust the side distance guidelines which overlap the rear view mon-<br>itor image. |
|                              |                            | Displays rear view camera control unit input data in real time.                            |
|                              | ECU part number            | Displays part number of rear view camera control unit.                                     |

#### **CONSULT-II BASIC OPERATION**

#### **CAUTION:**

If CONSULT-II is used with no connection of CONSULT-II CONVERTER, malfunctions might be detected in self-diagnosis depending on control unit which carry out CAN communication.

1. With the ignition switch OFF, connect "CONSULT-II" and "CON-SULT-II CONVERTER" to the data link connector, then turn ignition switch ON.

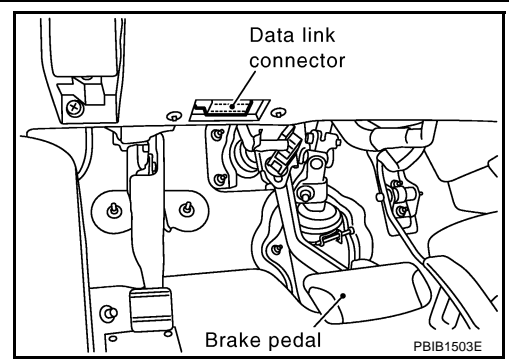

CONSULT- II ENGINE START (NISSAN BASED VHCL) START (RENAULT BASED VHCL) SUB MODE LIGHT COPY SKIA3098E

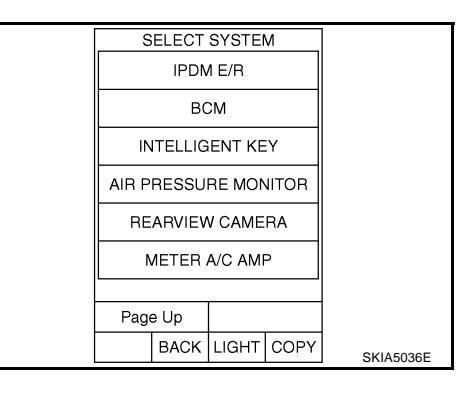

BACK LIGHT COPY

PARI
SELECT DIAG MODE
WORK SUPPORT
DATA MONITOR
ECU PART NUMBER

## 2. Touch "START (NISSAN BASED VHCL)".

4. Select "WORK SUPPORT", "DATA MONITOR" or "ECU PART NUMBER".

Touch "REARVIEW CAMERA" on "SELECT SYSTEM" screen. If

"REARVIEW CAMERA" is not indicated, go to GI-40, "CON-

SULT-II Data Link Connector (DLC) Circuit" .

#### WORK SUPPORT

3.

#### **Operation Procedure**

- 1. Touch "DATA MONITOR" on "SELECT DIAG MODE" screen.
- 2. Touch either "SELCT GUIDELINE PATTERN" or "ADJ GUIDELINE POSITION" on the "WORK SUP-PORT" screen.

| SELCT GUIDELINE PATTERN | Side distance guideline is optional from two patterns.                    |
|-------------------------|---------------------------------------------------------------------------|
| ADJ GUIDELINE POSITION  | Side distance guideline is adjustable toward up and down, right and left. |
|                         |                                                                           |

Refer to <u>DI-89, "SIDE DISTANCE GUIDELINE CORRECTION PROCEDURE"</u> for detail.

SKIA5748E

| DATA     | MON | NITOR |  |
|----------|-----|-------|--|
| <b>•</b> |     | D     |  |

#### **Operation Procedure**

- 1. Touch "DATA MONITOR" on "SELECT DIAG MODE" screen.
- 2. Touch either "ALL SIGNALS" or "SELECTION FROM MENU" on the "DATA MONITOR" screen.

| ALL SIGNALS         | Monitors all signals.                   |
|---------------------|-----------------------------------------|
| SELECTION FROM MENU | Selects and monitors individual signal. |

- 3. When "SELECTION FROM MENU" is selected, touch individual items to be monitored. When "ALL SIG-NALS" is selected, all items will be monitored.
- 4. Touch "START".
- 5. Touch "RECORD" while monitoring, then the status of the monitored item can be recorded. To stop recording, touch "STOP".

#### **Display Item List**

| Display item [Unit] | ALL SIGNALS | SELECTION<br>FROM MENU | Contents                                                       |  |
|---------------------|-------------|------------------------|----------------------------------------------------------------|--|
| R POSI SIG [ON/OFF] | Х           | х                      | Indicates [ON/OFF] condition of R range position signal input. |  |

#### **Side Distance Guideline Correction**

This mode is used to modify the side distance guidelines if they are dislocated from the rear view monitor (image, because of variations of body/camera mounting conditions.

#### SIDE DISTANCE GUIDELINE CORRECTION PROCEDURE

- Create a correction line to modify the screen. Draw lines on the rearward of the vehicle passing through the following points: 0.2 m (7.87 inch) from both sides of the vehicle, and
  - \*1: 0.5 m (1.5 feet)
  - \*2: 1 m (3 feet)
  - \*3: 2 m (7 feet)
  - \*4: 3 m (10 feet) and from the rear end of the bumper
- 2. With the ignition switch OFF, connect "CONSULT-II" and "CON-SULT-II CONVERTER" to the data link connector, then turn ignition switch ON. Touch "REARVIEW CAMERA" on CONSULT-II. CAUTION:

Stop engine for the safety when correcting side distance guideline.

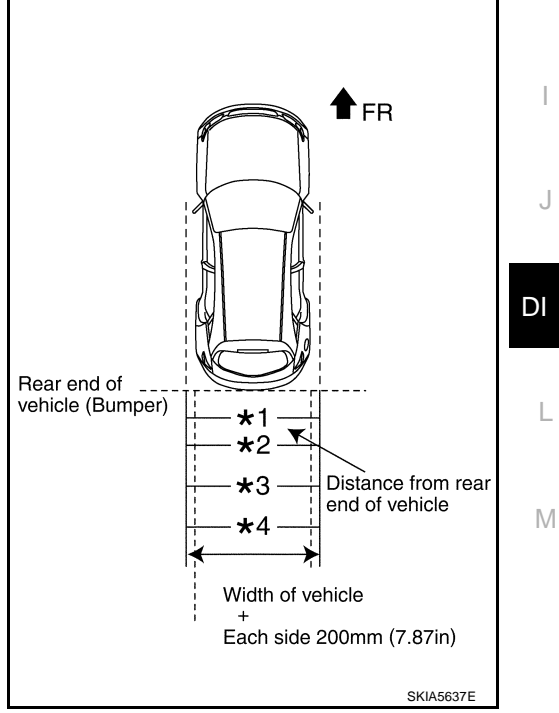

А

В

D

F

Н

AK\$00681

SKIAE12E

3. Shift the A/T select lever is R range position.

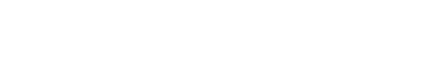

4. Touch "SELCT GUIDELINE PATTERN" on "SELECT WORK ITEM" screen.

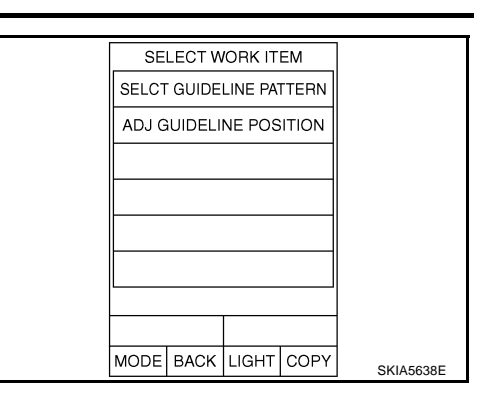

SELCT GUIDELINE PATTERN CHANGE SHIFT IN R-POSITION ADJUST MONITOR PATTERN NO. 0 UP SAVE MODE BACK LIGHT COPY

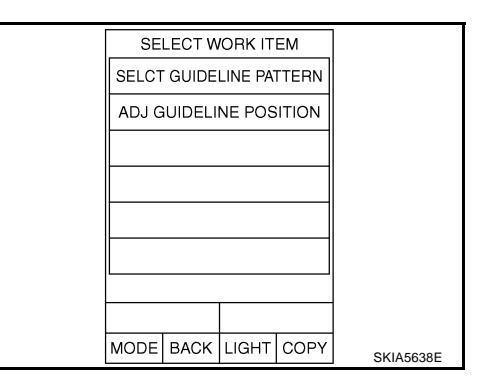

ADJ GUIDELINE POSITION CHANGE SHIFT IN R-POSITION ADJUST MONITOR X VALUE ADJ 0 Y VALUE ADJ 0 Y VALUE ADJ 0 X DOWN X UP Y DOWN Y UP SAVE MODE BACK LIGHT COPY SKIA5642E

- 5. Touch "UP" or "DOWN", and select the guide line, "PATTERN NO. 0" or "PATTERN NO. 1", which is the closest to the corrected line.
- 6. Touch "SAVE", and confirm the guide line.
- 7. Touch "END".

8. Touch "ADJ GUIDELINE POSITION" on "SELECT WORK ITEM" screen.

- 9. Adjust the guide line touching "X UP", "X DOWN", "Y UP" or "Y DOWN" so that the corrected line can fit the guide line.
- 10. Touch "SAVE", and confirm the guide line.
- 11. Touch "END" to finish correcting.

# Power Supply and Ground Circuit Inspection

## 1. CHECK FUSE

Make sure the fuses for rear view camera control unit is blown.

| Unit                          | Power source              | Fuse No. | E |
|-------------------------------|---------------------------|----------|---|
| Poor view comore control unit | Battery                   | 19       |   |
|                               | Ignition switch ACC or ON | 6        | ( |

#### OK or NG

NG

- OK >> GO TO 2.
  - >> If fuse is blown, be sure to eliminate cause of malfunction before installing new fuse. Refer to PG-3, "POWER SUPPLY ROUTING CIRCUIT".

## 2. CHECK POWER SUPPLY CIRCUIT

- 1. Disconnect rear view camera control unit connector.
- 2. Check voltage between rear view camera control unit and ground.

|           | Terminals                |        |                 |                 |
|-----------|--------------------------|--------|-----------------|-----------------|
| (         | (+)                      | ()     | OFF             | ACC             |
| Connector | Terminal<br>(Wire color) |        | -               |                 |
| M/8       | 1 (R/W)                  | Ground | Battery voltage | Battery voltage |
| 10140     | 2 (LG/R)                 | Ground | 0V              | Battery voltage |

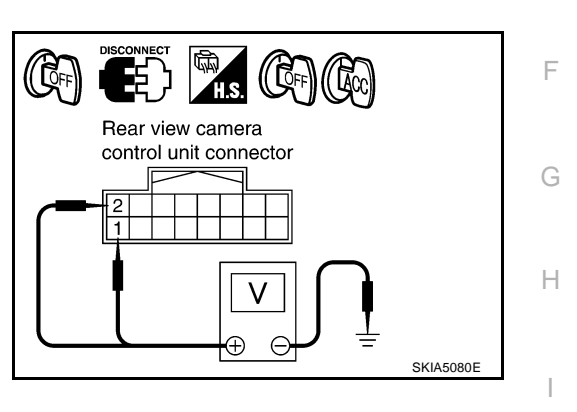

AKS0068M

А

F

J

#### OK or NG

OK >> GO TO 3.

NG >> Check harness for open between rear view camera control unit and fuse.

## 3. CHECK REAR VIEW CAMERA CONTROL UNIT GROUND CIRCUIT

- 1. Turn ignition switch OFF.
- 2. Check continuity between rear view camera control unit harness connector M48 terminal 3 (B) and ground.

#### Continuity should exist.

#### OK or NG

- OK >> INSPECTION END
- NG >> Repair harness or connector.

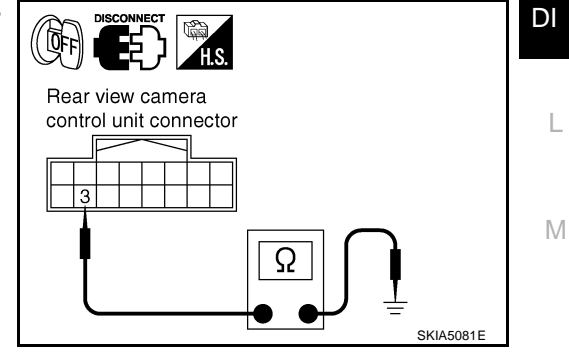

## Rear View Is Not Displayed With The A/T Selector Lever In R-position **1. BACK-UP LAMP INSPECTION**

- Turn ignition switch ON. 1.
- Shift A/T selector lever to R-position. 2.
- Dose back-up lamp illuminate?
- YES >> GO TO 2.
- >> Check back-up lamp system. Refer to LT-125, "BACK-UP LAMP" in LT section. NO

#### 2. CHECK REVERSE POSITION INPUT SIGNAL

#### (P)With CONSULT-II

Select "DATA MONITOR" of "REARVIEW CAMERA". Operate ignition switch with "R POSI SIG" of "DATA MONITOR" and check operate status.

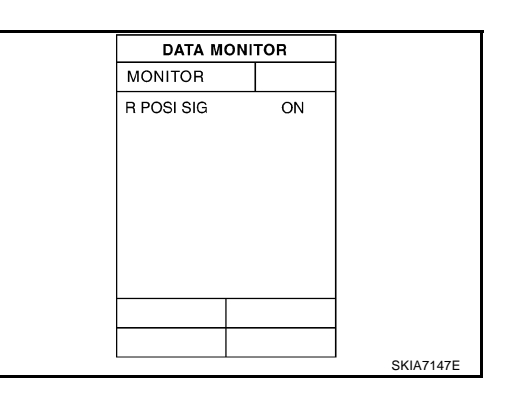

AKS0068N

#### Without CONSULT-II

- Turn ignition switch OFF. 1.
- 2. Disconnect rear view camera control unit connector.
- Turn ignition switch ON.
- 4. Shift A/T selector lever to R-position.
- 5. Check voltage between rear view camera control unit harness connector M48 terminal 4 (OR) and ground.

#### Battery voltage should exist.

#### OK or NG

OK >> GO TO 3.

NG >> Check harness for open or short between rear view camera control unit and back-up lamp relay.

## **3. CHECK DISPLAY CONTROL UNIT OUTPUT SIGNAL**

- 1. Turn ignition switch OFF.
- 2. Disconnect rear view camera control unit connector.
- 3. Turn ignition switch ON.
- 4. Check voltage between rear view camera control unit harness connector M48 terminal 5 (G/Y) and ground.

#### Approx. 5V

#### OK or NG

OK >> GO TO 5. NG >> GO TO 4.

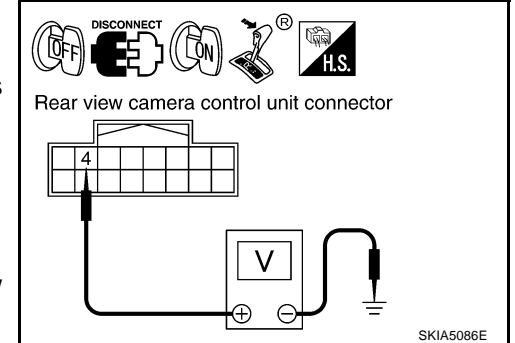

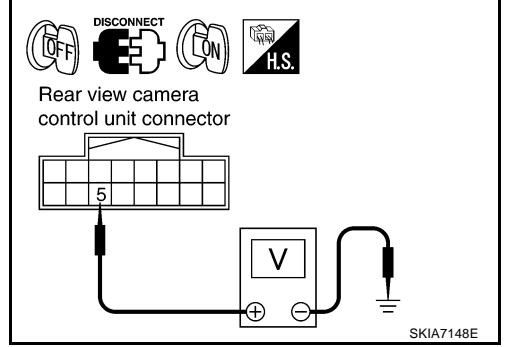

### 4. CHECK DISPLAY CONTROL UNIT CIRCUIT

- 1. Turn ignition switch OFF.
- 2. Disconnect display control unit connector.
- 3. Check continuity between rear view camera control unit harness connector M48 terminal 5 (G/Y) and display control unit harness connector M75 terminal 8 (G/Y).

#### Continuity should exist.

Check continuity between rear view camera control unit harness 4. connector M48 terminal 5 (G/Y) and ground.

#### Continuity should not exist.

#### OK or NG

- OK >> Replace display control unit.
- NG >> Repair harness or connector.

#### 5. CHECK CONTROL 1 SIGNAL

- 1. Turn ignition switch OFF.
- 2. Connect rear view camera control unit connector.
- 3. Shift A/T selector lever to R-position.
- 4 Check voltage between rear view camera control unit harness connector M48 terminal 5 (G/Y) and ground.

#### Approx. 0V

#### OK or NG

- OK >> GO TO 6.
- NG >> Replace rear view camera control unit.

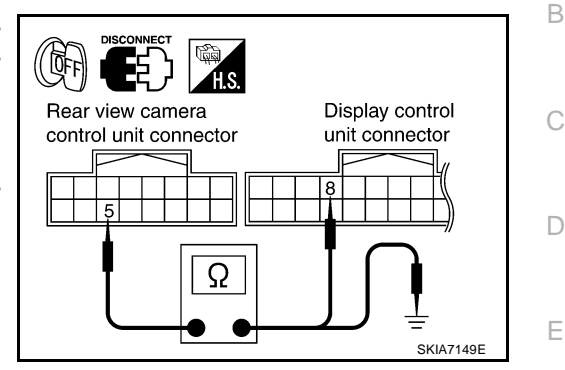

F

Н

l

Μ

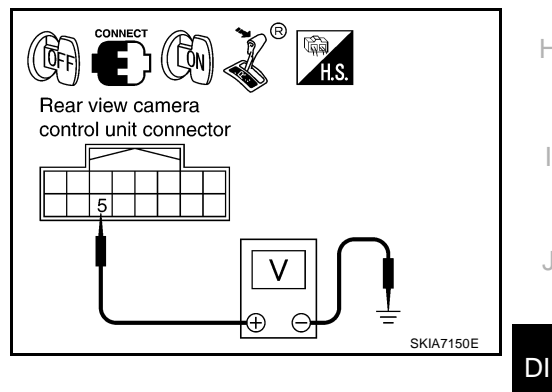

## 6. CHECK REAR VIEW CAMERA OPEN CIRCUIT

- Turn ignition switch OFF. 1.
- 2. Disconnect rear view camera connector.
- 3. Check the following.
- Continuity between rear view camera control unit harness connector M48 terminal 8 (R/W) and rear view camera harness connector D108 terminal 1 (PU)

#### Continuity should exist.

Continuity between rear view camera control unit harness connector M48 terminal 9 and rear view camera harness connector D108 terminal 4

#### Continuity should exist.

Continuity between rear view camera control unit harness connector M48 terminal 10 (G/W) and rear view camera harness connector D108 terminal 3 (G)

#### Continuity should exist.

#### OK or NG

- OK >> GO TO 7.
- NG >> Repair harness or connector.

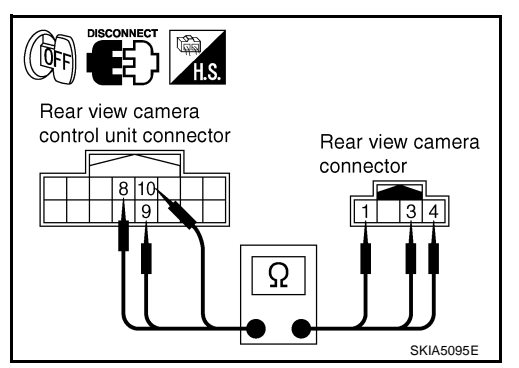

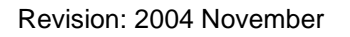

## 7. CHECK REAR VIEW CAMERA SHORT CIRCUIT

#### Check the following.

 Continuity between rear view camera control unit harness connector M48 terminal 8 (R/W) and ground

#### Continuity should not exist.

• Continuity between rear view camera control unit harness connector M48 terminal 9 and ground

#### Continuity should not exist.

 Continuity between rear view camera control unit harness connector M48 terminal 10 (G/W) and ground

#### Continuity should not exist.

#### OK or NG

#### OK >> GO TO 8.

NG >> Repair harness on connector.

### 8. CHECK POWER SUPPLY AND GROUND CIRCUIT

Check power supply and ground circuit. Refer to <u>DI-91, "Power Supply and Ground Circuit Inspection"</u>. OK or NG

- OK >> GO TO 9.
- NG >> Repair or replace power supply and ground circuit.

#### 9. CHECK REAR VIEW CAMERA CONTROL UNIT OUTPUT SIGNAL

- 1. Connect rear view camera control unit connector.
- 2. Turn ignition switch ON.
- 3. Shift A/T selector lever to R-position.
- 4. Check voltage between rear view camera control unit harness connector M48 terminal 8 (R/W) and ground.

#### Approx. 6V

#### OK or NG

- OK >> GO TO 10.
- NG >> Replace rear view camera control unit.

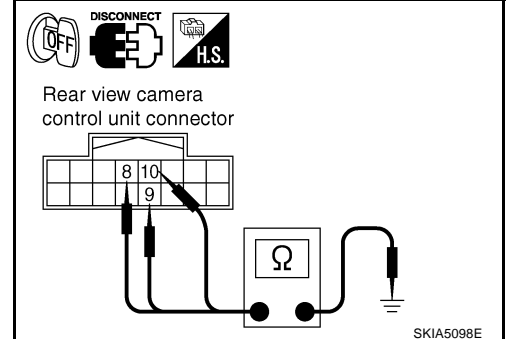

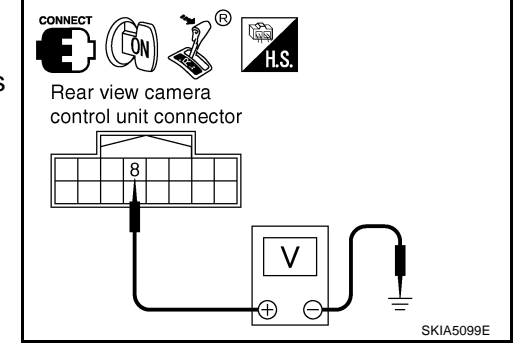

## 10. CHECK REAR VIEW CAMERA SIGNAL

- 1. Connect rear view camera connector.
- 2. Turn ignition switch ON.
- 3. Shift A/T selector lever to R-position.
- 4. Check voltage signal between rear view camera control unit harness connector M48 terminal 10 (G/W) and ground.

#### 10 (G/W) - Ground:

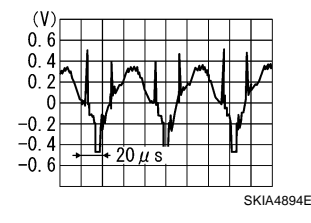

#### OK or NG

OK >> GO TO 11.

NG >> Replace rear view camera.

## 11. CHECK COMPOSITE SIGNAL CIRCUIT

- 1. Turn ignition switch OFF.
- 2. Disconnect rear view camera control unit connector and display connector.
- Check continuity between rear view camera control unit harness connector M48 terminal 12 (BR) and display harness connector M63 terminal 15 (BR).

## H Rear view camera control unit connector Display connector Display connector Display connector SKIB0482E

E) ((N) 💰 Rear view camera

control unit connector

10

В

F

F

L

Μ

SKIA5100F

#### Continuity should exist.

4. Check continuity between rear view camera control unit harness connector M48 terminal 12 (BR) and ground.

#### Continuity should not exist.

#### OK or NG

- OK >> GO TO 12.
- NG >> Repair harness or connector.

## 12. CHECK COMPOSITE SIGNAL GROUND CIRCUIT

1. Check continuity between rear view camera control unit harness connector M48 terminal 11 and display harness connector M63 terminal 4.

#### Continuity should exist.

2. Check continuity between rear view camera control unit harness connector M48 terminal 11 and ground.

#### Continuity should not exist.

#### OK or NG

- OK >> GO TO 13.
- NG >> Repair harness or connector.

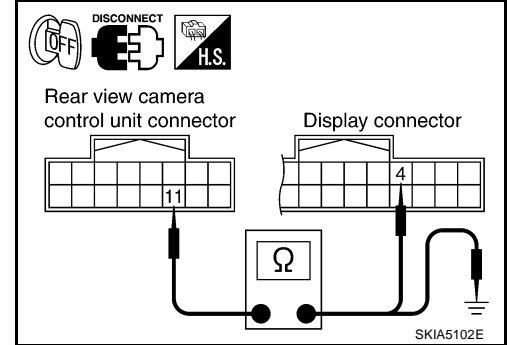

Revision: 2004 November

## 13. CHECK COMPOSITE SIGNAL

- 1. Connect rear view camera control unit connector and display connector.
- 2. Turn ignition switch ON.
- 3. Check voltage signal between rear view camera control unit harness connector M48 terminal 12 (BR) and ground.

12 (BR) - Ground:

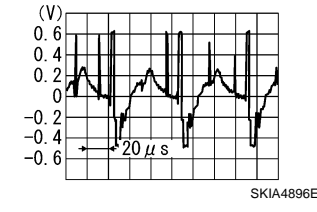

#### OK or NG

OK >> Replace display.

NG >> Replace rear view camera control unit.

## The Rear View Image Is Distorted

## 1. CHECK SYNCHRO SIGNAL OPEN OR SHORT CIRCUIT

- 1. Turn ignition switch OFF.
- 2. Disconnect rear view camera control unit connector and display connector.
- 3. Check the following.
- Continuity between rear view camera control unit harness connector M48 terminal 14 (Y) and display harness connector M63 terminal 16 (Y)

#### Continuity should exist.

 Continuity between rear view camera control unit harness connector M48 terminal 14 (Y) and ground

#### Continuity should not exist.

#### OK or NG

OK >> GO TO 2.

NG >> Repair harness or connector.

### 2. CHECK COMPOSITE SIGNAL GROUND CIRCUIT

1. Check continuity between rear view camera control unit harness connector M48 terminal 11 and display harness connector M63 terminal 4.

#### **Continuity should exist.**

2. Check continuity between rear view camera control unit harness connector M48 terminal 11 and ground.

#### Continuity should not exist.

#### OK or NG

- OK >> GO TO 3.
- NG >> Repair harness or connector.

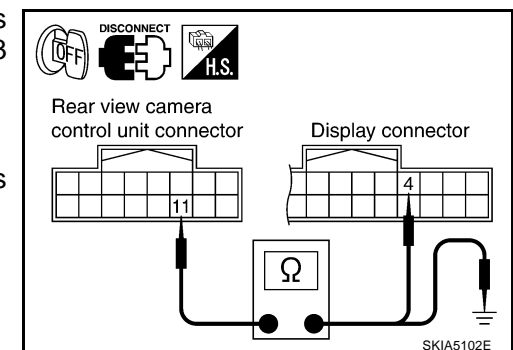

Rear view camera control unit connector Display connector

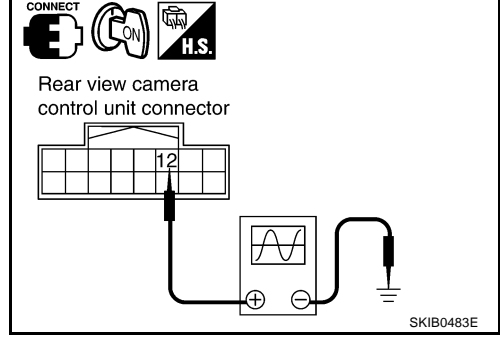

AKS0068P

## 3. CHECK REAR VIEW CONTROL UNIT SYNCHRO SIGNAL

- 1. Connect rear view camera control unit connector and display connector.
- 2. Turn ignition switch ON.
- 3. Check voltage signal between rear view camera control unit harness connector M48 terminal 14 (Y) and ground.

14 (Y) - Ground:

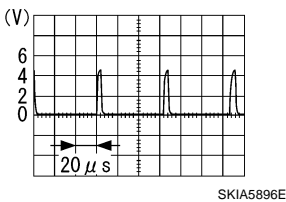

#### OK or NG

OK >> Replace rear view camera control unit.

NG >> Replace display.

# Removal and Installation of Rear View Camera Control Unit REMOVAL

- 1. Remove instrument clock finisher and A/T console finisher. View of instrument panel center down Refer to IP-11, "WORK STEP". Rear v
- 2. Remove screws (2), and remove rear view camera control unit.

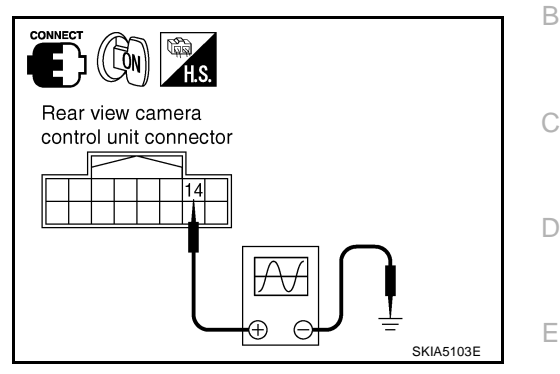

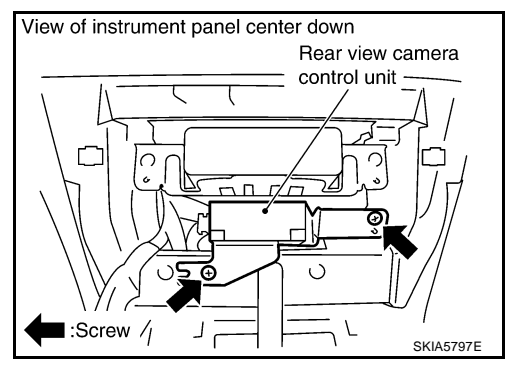

#### INSTALLATION

Install in the reverse order of removal.

# Removal and Installation of Rear View Camera REMOVAL

- 1. Remove back door finisher lower. Refer to <u>EI-46, "Removal and</u> <u>Installation"</u>.
- 2. Cut off back door module along the line.
- 3. Remove connector.

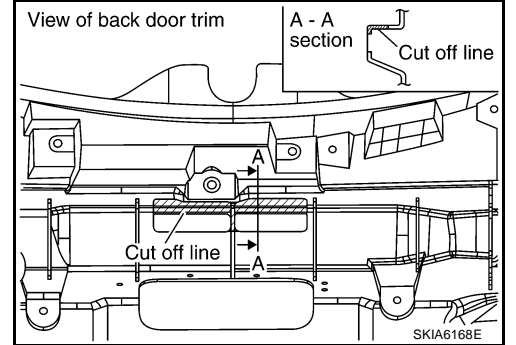

L

Μ

А

F

Н

J

DI

AKS0068R

AK\$00680

4. Remove screws (2), and remove rear view camera.

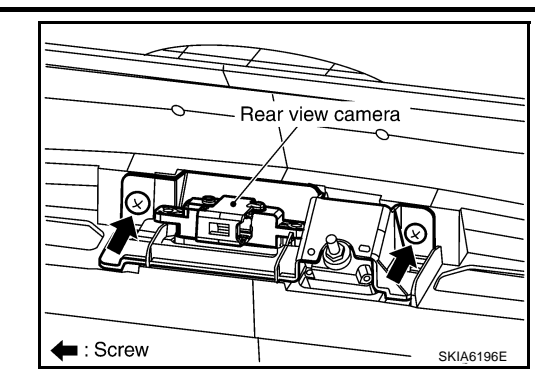

#### INSTALLATION

Install in the reverse order of removal.